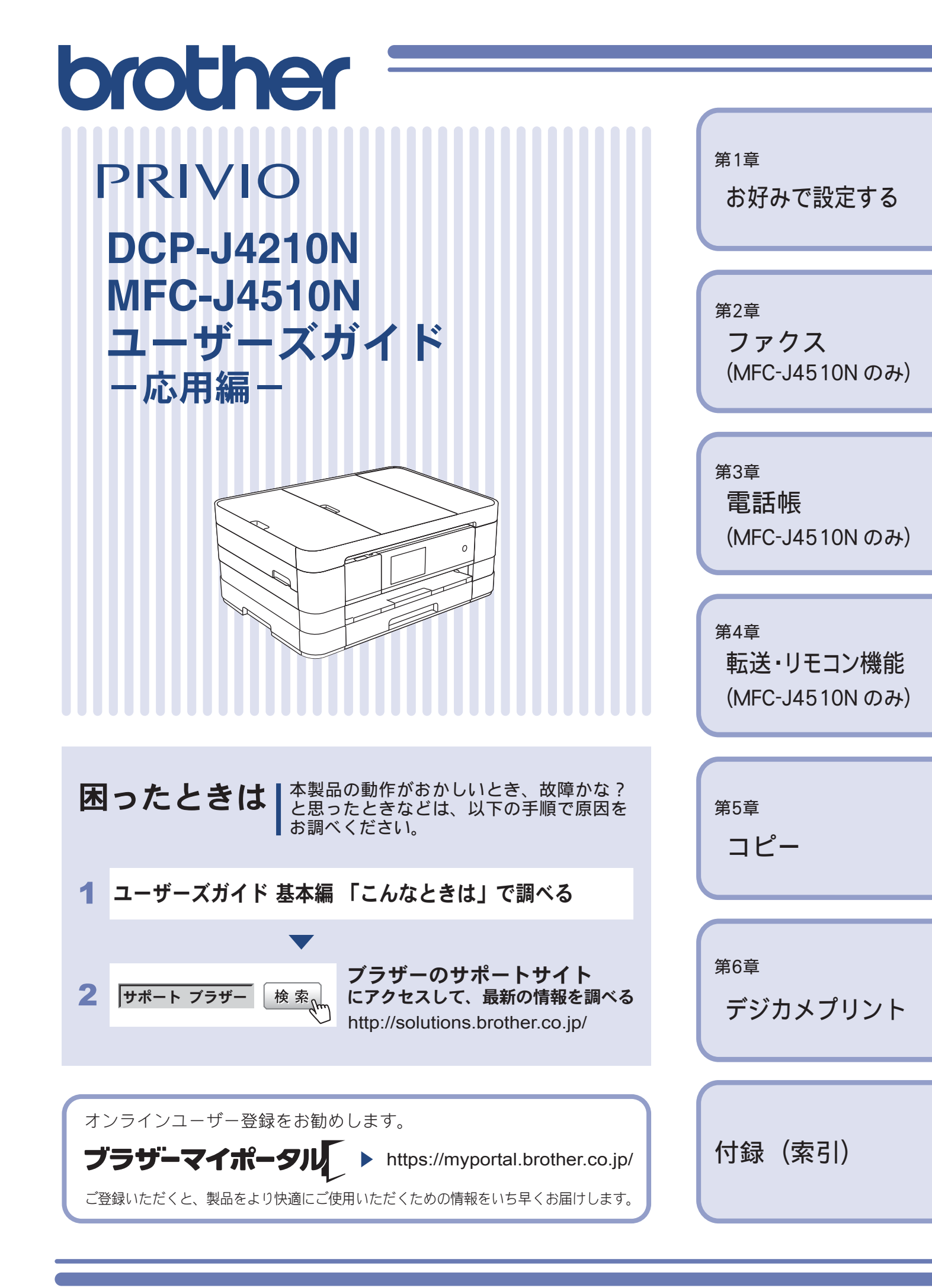

# マニュアルの構成

本製品には次のマニュアルが用意されています。目的に応じて各マニュアルをご活用ください。 ■ はじめにお読みください

- 1. 安全にお使いいただくために(冊子) 本製品を使用する上での注意事項や守っていただきたいことを記載しています。
- 2. かんたん設置ガイド(冊子) お買い上げ後、本製品を使用可能な状態にするまでの手順を説明しています。

## ■ 用途に応じてお読みください

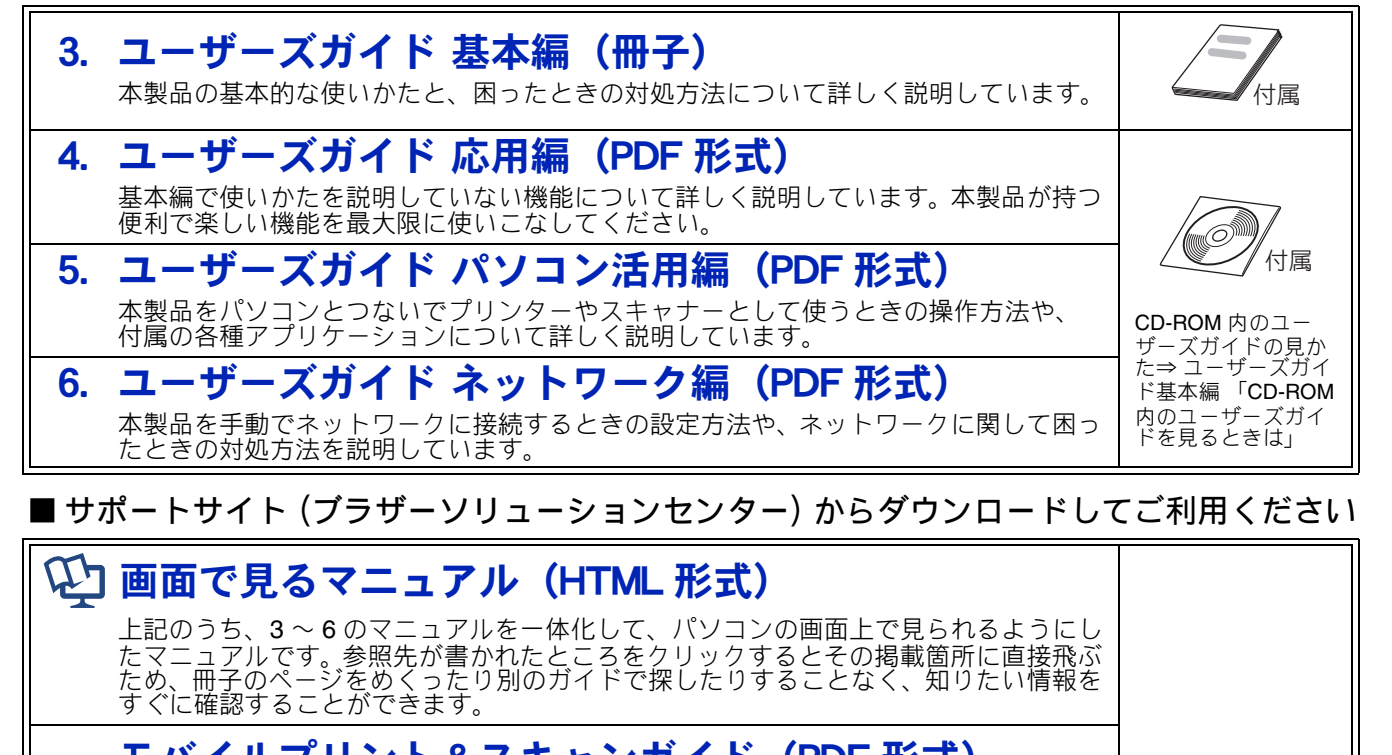

**モバイルプリント&スキャンガイド(PDF 形式)** Android<sup>™</sup> や iOS を搭載した携帯端末からデータを印刷する方法や、本製品でスキャン したデータを携帯端末に転送する方法を説明しています。

クラウド接続ガイド (PDF 形式) パソコンを介さずに、本製品でスキャンしたデータを直接ウェブサービスにアップロード する方法や、ウェブサービス上のデータを本製品で直接印刷する方法を説明しています。

Google クラウドプリントガイド (PDF 形式) 本製品に Google アカウント情報を登録し、Google クラウドプリントサービスを利用し てデータを印刷する方法を説明しています。

**MFC-J4510N**のみ

# AirPrint ガイド (PDF 形式)

パソコンを介さずに、iOS を搭載した携帯端末からデータを直接印刷する方法を説明しています。

# Wi-Fi Direct ガイド (PDF 形式)

Wi-Fi Direct™ 対応の携帯端末と本製品を無線 LAN アクセスポイントなしで接続する方 法を説明しています。

最新版のマニュアルは、サポートサイト(ブラザーソリューションセンター)からダウンロードできます。 http://solutions.brother.co.jp/

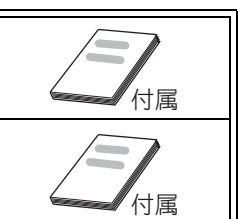

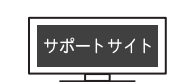

http://solutions.brother.co.jp/

# 目次

| マニュアルの構成              |   |
|-----------------------|---|
| 目次1                   |   |
| 本書の見かた                | ł |
| 編集ならびに出版における通告        | ł |
| ソフトウェアは最新の状態でお使いいただくこ |   |
| とをお勧めします4             | ł |

## 第1章 お好みで設定する ......5

#### お好みで設定してください

| 画面の設定を変更する6                  |
|------------------------------|
| 表示言語を設定する7                   |
| タイムゾーンを設定する8                 |
| ファクス送信時の自動再ダイヤルを解除する         |
| (MFC-J4510N のみ)9             |
| 外線発信番号を設定する(MFC-J4510Nのみ)…10 |
| ファクス誤送信防止機能を設定する(ダイヤル制限機能)   |
| (MFC-J4510N のみ)11            |
| IP ファクスの設定をする(データコネクト設定)     |
| (MFC-J4510N のみ)12            |
| セキュリティ機能ロックを設定する             |
| (MFC-J4510N のみ)13            |
| セキュリティ機能ロックの設定画面を表示する 14     |
| 管理者パスワードを登録する15              |
| ユーザーを登録する15                  |
| セキュリティ機能ロックをオン/オフにする 16      |
| ユーザーを切り替える16                 |
|                              |

#### オプションサービス

| ナンバー・ディスプレイサービスを利用する |     |
|----------------------|-----|
| (MFC-J4510N のみ)      | .17 |

#### 第2章 ファクス (MFC-J4510N のみ)......19

#### 応用

| ファ | ァクスの便利な送りかた           | 20 |
|----|-----------------------|----|
|    | 発信履歴・着信履歴を使ってファクスを送る  | 20 |
|    | 相手先の受信音を確認してから送る      | 21 |
|    | 複数の相手先に同じ原稿を送る        | 22 |
|    | 内容を確認してから送る           | 24 |
|    | 時間を指定して送る             | 26 |
|    | 同じ相手への「タイマー送信」を1回の通信に |    |
|    | まとめる                  | 27 |
|    | 原稿をすぐに送る              | 28 |
|    | 相手の操作で原稿を送る           | 29 |
|    | 海外へ送る                 | 30 |

| ファクスの便利な受けかた           | 32   |
|------------------------|------|
| 自動的に縮小して受ける            | . 32 |
| 本製品の操作で相手の原稿を受ける       | . 33 |
| 本製品と接続している電話機の操作でファクスを |      |
| 受信する                   | . 36 |
| ファクスを転送する              | . 37 |
| 受信したファクスをパソコンに送る       | . 38 |
|                        |      |

#### 通信管理

| 通伯 | 信状態を確かめる      | 39 |
|----|---------------|----|
|    | 通信管理レポートを印刷する | 39 |
|    | 送信結果レポートを印刷する | 40 |
|    | 着信履歴リストを印刷する  | 41 |
|    | ファクスデータの予備を残す | 42 |

#### 第3章 電話帳 (MFC-J4510Nのみ)......43

#### 電話帳

| 電話帳を利用する            | 44 |
|---------------------|----|
| 発信履歴・着信履歴から電話帳に登録する |    |
| グループダイヤルを登録する       | 45 |

#### リモートセットアップ

パソコンを使って電話帳に登録する ......47

#### 第4章 転送・リモコン機能 (MFC-J4510Nのみ) .......49

#### リモコンアクセス

| 外出先から本製品を操作する | 50 |
|---------------|----|
| 暗証番号を設定する     |    |
| 外出先から本製品を操作する | 51 |

#### 転送機能

| 外出先に転送する |          |              | 53 |
|----------|----------|--------------|----|
| ファクスが届い  | たことを電話で知 | <b>1</b> らせる |    |

# 第5章 コピー ......55

#### 多彩なコピー機能

| いろいろなコピー        | 56 |
|-----------------|----|
| スタック/ソートコピーする   | 56 |
| レイアウトコピーする      | 57 |
| 両面コピーする         | 60 |
| インクを節約してコピーする   | 62 |
| コピー時の裏写りを抑える    | 62 |
| ブックコピーする        | 63 |
| コピーに文字を重ねる      | 63 |
| 原稿の地色を除去してコピーする | 65 |
|                 |    |

#### 便利な A3 コピー

A3 記録紙を使ったいろいろなコピー ......66

# 

#### デジカメプリント

| 写真や動画をブリントする70             |
|----------------------------|
| メモリーカードまたは USB フラッシュメモリー内の |
| 画像をまとめてプリントする              |
| インデックスシートをプリントする           |
| インデックスシートの写真の番号を指定して       |
| プリントする72                   |
| 多様な補正機能を使ってプリントする          |
| メモリーカードまたは USB フラッシュメモリー内の |
| 画像を自動で順番に表示する              |
|                            |

# 付録......77

| 用語解説 | 78 |
|------|----|
| 索引   | 80 |

# Memo

# 本書の見かた

## 本書で使用されている記号

本書では、下記の記号が使われています。

| お願い | お使いいただく上での注意事項、制限事項などを記載しています。 |
|-----|--------------------------------|
| Ø   | 知っていると便利なことや、補足を記載しています。       |

🛿 本書に掲載されている画面は、実際の画面と異なることがあります。

## 本書で対象となる製品

本書は DCP-J4210N、MFC-J4510N を対象としています。お使いの製品の型番は操作パネル上に記載され ていますので、ご確認ください。

# 本書で使用されているイラスト

本書では本製品や操作パネルの説明に、MFC-J4510Nのイラストを使用しています。

# 編集ならびに出版における通告

本マニュアルならびに本製品の仕様は予告なく変更されることがあります。 ブラザー工業株式会社は、本マニュアルに掲載された仕様ならびに資料を予告なしに変更する権利を 有します。また提示されている資料に依拠したため生じた損害(間接的損害を含む)に対しては、出 版物に含まれる誤植その他の誤りを含め、一切の責任を負いません。

# ソフトウェアは最新の状態でお使いいただくことをお勧めします

弊社ではソフトウェアの改善を継続的に行なっております。 最新のドライバーに入れ替えると、パソコンの新しい **OS** に対応したり、印刷やスキャンなどの際の トラブルを解決できることがあります。また、本体のトラブルは、ファームウェア(本体ソフトウェ ア)を新しくすることで解決できることがあります。

最新のドライバーやファームウェアは、弊社サポートサイト(ブラザーソリューションセンター)か らダウンロードしてください。ダウンロードやインストールの手順についても、サポートサイトに掲 載されています。http://solutions.brother.co.jp/

ダウンロードを始める前に、まず、ユーザーズガイド 基本編「最新のドライバーやファームウェアを サポートサイトからダウンロードして使うときは」をご覧ください。

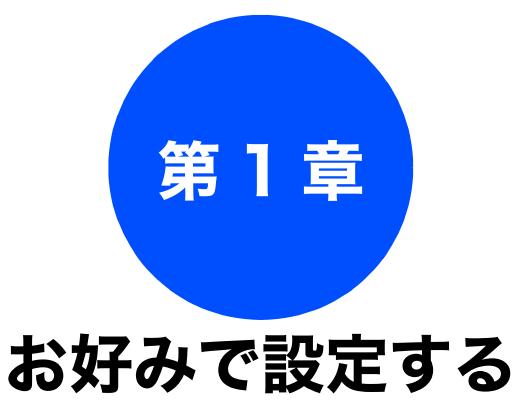

#### お好みで設定してください

#### オプションサービス

ナンバー・ディスプレイサービスを利用する (MFC-J4510N のみ) ......17

# 画面の設定を変更する

本製品の画面の設定を変更します。

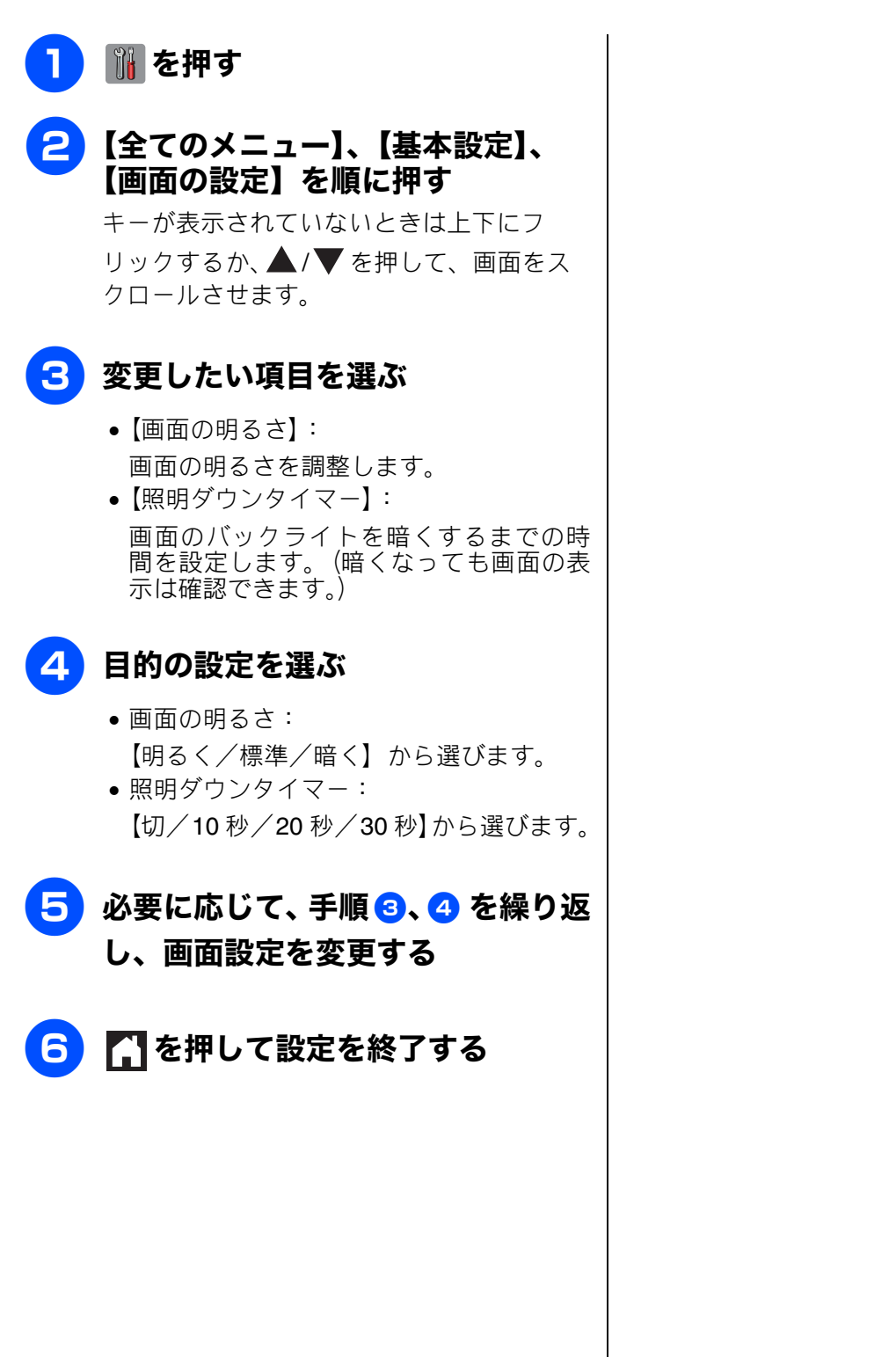

#### お好みで設定してください

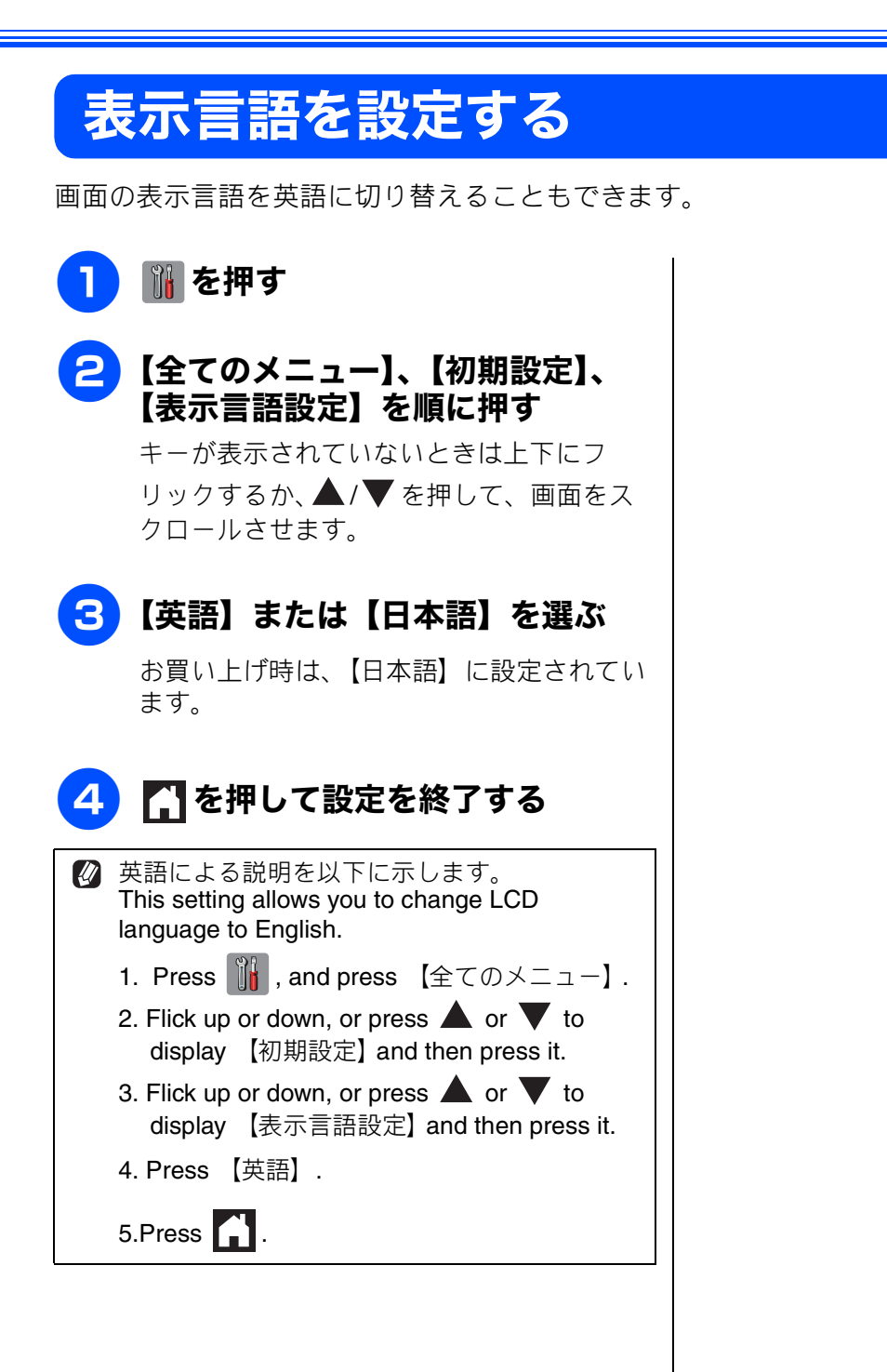

お好みで設定する

🚻 を押す

# タイムゾーンを設定する

タイムゾーン設定とは、世界標準時間と日本時間の時差の設定です。お買い上げ時は、日本国用のタ イムゾーン(時差+9時間)が設定されているので、特に設定し直す必要はありません。ここで設定 された時間は、インターネット経由で送信するドキュメントのヘッダー表示に使われます。

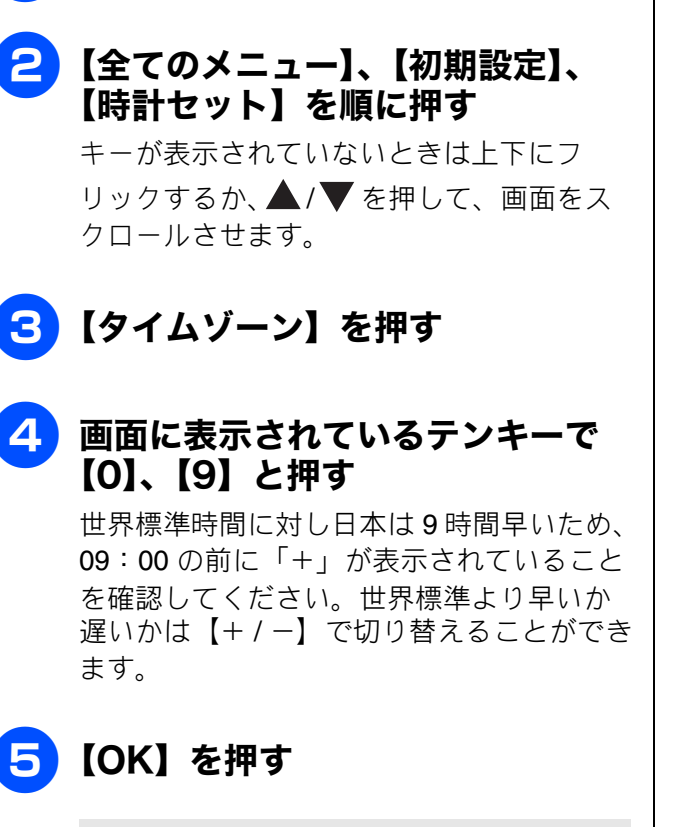

時差+9時間が設定されました。

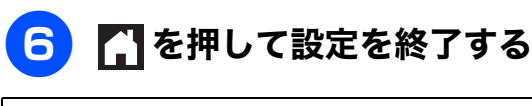

ℤ 時刻の前に表示されている「UTC」は、協定 世界時(Universal Time, Coordinated)のこと で、全世界で時刻を記録する際に使われる公式 な国際標準時として使用されています。

# ファクス送信時の自動再ダイヤルを解除する(MFC-J4510N のみ)

本製品は、相手が通話中などの理由でファクス送信できなかったときに、人の手で送信操作を繰り返 さなくても自動で再ダイヤルするように設定されています。しかし、重要な書類を送信する場合など、 送信結果を把握したいときは、自動再ダイヤルを解除することができます。この設定値は、次に設定 変更するまで有効です。

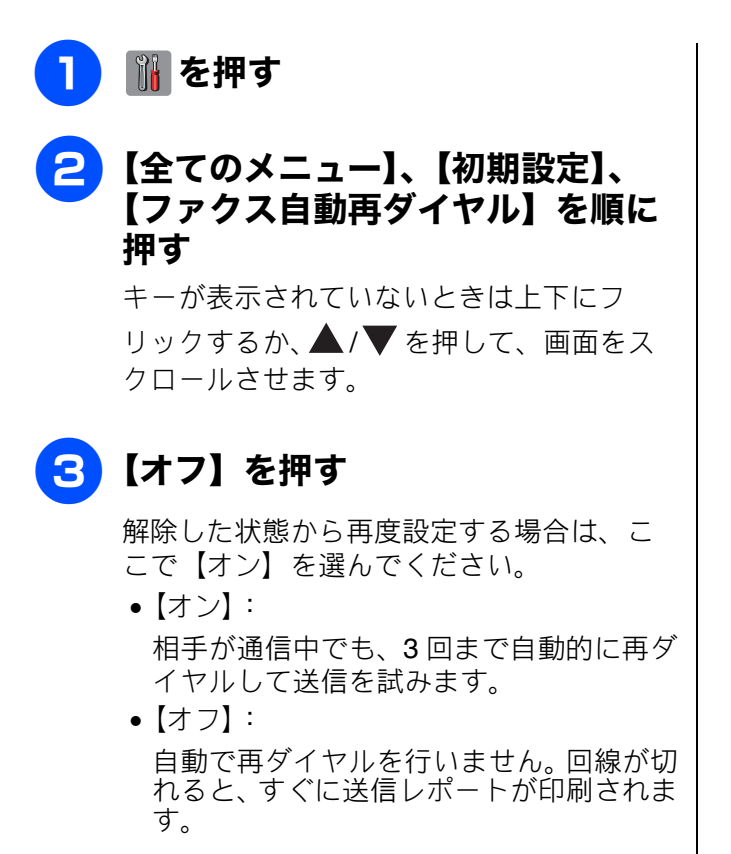

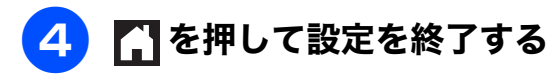

9

ファク

К

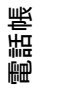

付録

# 外線発信番号を設定する(MFC-J4510N のみ)

構内交換機(PBX)などを利用している電話回線の環境において、外線発信するときに必要な外線(識別)番号をあらかじめ登録しておくことができます。外線番号を押してからダイヤルしたり、外線番号を付けて電話帳に登録したりする必要がなくなります。

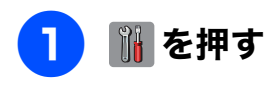

# 2 【全てのメニュー】、【初期設定】、 【外線番号】を順に押す

キーが表示されていないときは上下にフ リックするか、▲/▼を押して、画面をス クロールさせます。

# 3 【オン】 を押す

お買い上げ時は、【オフ】に設定されています。

- •【オン】: ダイヤル時、外線番号を常に頭に付けて発 信します。
- 【オフ】:
   外線番号機能を利用しません。

# 【外線番号】を押す

## 5 画面に表示されているテンキーで外 線(識別)番号を入力し、【OK】 を押す

[0] ~ [9]、【\*】、【#】、【!】を使って最 大5桁まで登録できます。

- 【!】は、単独でしか使用できません。(他の数字、記号と組み合わせることはできません。)
- ダイヤル10PPS、ダイヤル20PPS回線をご 利用の場合は【\*】、【#】が登録できません。

#### お願い

■ 電話回線をご利用の環境が、外線番号を必要としない場合は登録しないでください。

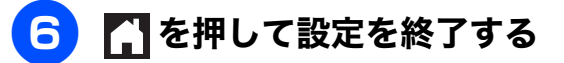

 PC ファクス送信時は PC-FAX の外線番号の設 定が優先されます。

# ファクス誤送信防止機能を設定する(ダイヤル制限機能)(MFC-J4510Nのみ)

ファクス送信を禁止したり、間違った相手にファクスを送信しないようファクス番号の 2 度入力でダ イヤルした番号の確認を強制したりできます。

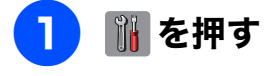

2 【全てのメニュー】、【ファクス】、 【ダイヤル制限機能】を順に押す

> キーが表示されていないときは上下にフ リックするか、▲/▼を押して、画面をス クロールさせます。

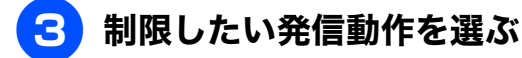

- •【直接入力】: 操作パネル上のダイヤルボタンから直接 ダイヤルして送信する場合です。
- 【電話帳】: 本製品の電話帳に登録した番号を選んで 送信する場合です。
- 【お気に入り】: 登録したお気に入りから送信する場合で す。

## 制限内容を選ぶ

•【2度入力】:

ファクス番号の再入力が求められ、1度目 に入力した番号と一致した場合のみ、ファ クス送信されます。1度目とは異なった番 号を入力すると、エラーメッセージが表示 されます。

- •【オン】: ファクス送信を禁止します。
- •【オフ】: 制限せず通常のファクス送信を行います。

5 必要に応じて、 手順 🙃 、 🗛 を繰り返 し、制限したい発信動作についてす べて設定する

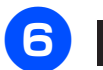

🔓 🎧 を押して設定を終了する

N お好みで設定す

К τ P 

# IP ファクスの設定をする(データコネクト設定)(MFC-J4510Nのみ)

データコネクトとは、NTTのフレッツ光ネクストのご契約をされている場合に利用できるサービスです。次世代ネットワーク (NGN)で IP ファクスを使用する場合に設定します。(モノクロファクスのみ)

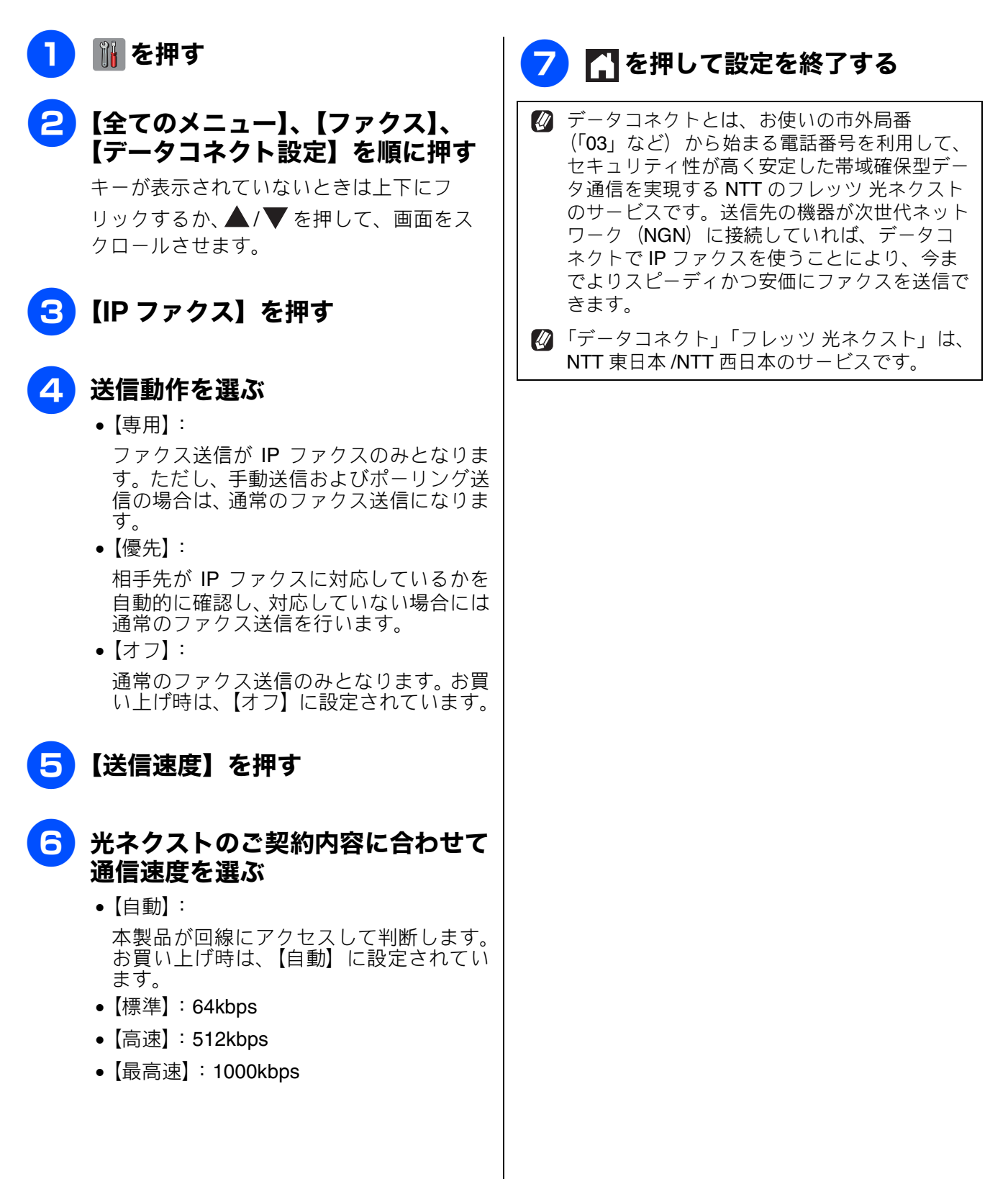

# セキュリティ機能ロックを設定する(MFC-J4510N のみ)

管理者が「ユーザー名」と「パスワード」を登録して利用者に割り振り、利用できる機能をユーザー ごとに制限することができます。セキュリティ機能ロックは、初期の設定や利用制限管理をネットワー ク上のパソコンから行うため、本製品もネットワークに接続されている必要があります。ご利用にな る場合は、本製品をいったんネットワークに接続してください。⇒かんたん設置ガイド 設定後は、本製品単独でセキュリティ機能ロックのオン/オフを切り替えたり、ユーザーを切り替えた

りできます。制限がかけられる機能は次のとおりです。

- PC プリント
- デジカメプリント
- ・コピー
- カラープリント
- 枚数制限
- •ファクス送信
- ファクス受信
- ・スキャン
- •Web アップロード
- •Web ダウンロード
  - 管理者だけが各ユーザーの機能ロックのオン/オフ、制限管理、変更を行えます。設定または変更するには、管理者パスワードが必要です。パスワードを忘れた場合は、お客様相談窓口にご連絡ください。
  - とキュリティ機能ロックを利用する場合は、個別ユーザー以外の一般ユーザー用に、「一般モード」の利用制限を設定してください。
  - セキュリティ機能ロックがオンの場合でも、【ファクス画質/原稿濃度/同報送信/タイマー送信/とりまとめ送信/リアルタイム送信/海外送信モード/ポーリング送信・受信(ファクス送信とファクス受信の両方を利用制限せず、有効にしているときのみ)】は設定できます。ただし、ファクス送信が制限されている場合は、すべてのファクス設定がロックされます。
  - ファクス受信無効のユーザーが設定されているとき、受信ファクスはメモリーに蓄積されます。その後、 ファクス受信が有効なユーザーに切り替わったときに、蓄積されたファクスを印刷するか確認するメッ セージが表示されます。

お好みで設定す

N

電話帳

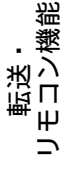

T ת П

1

付録

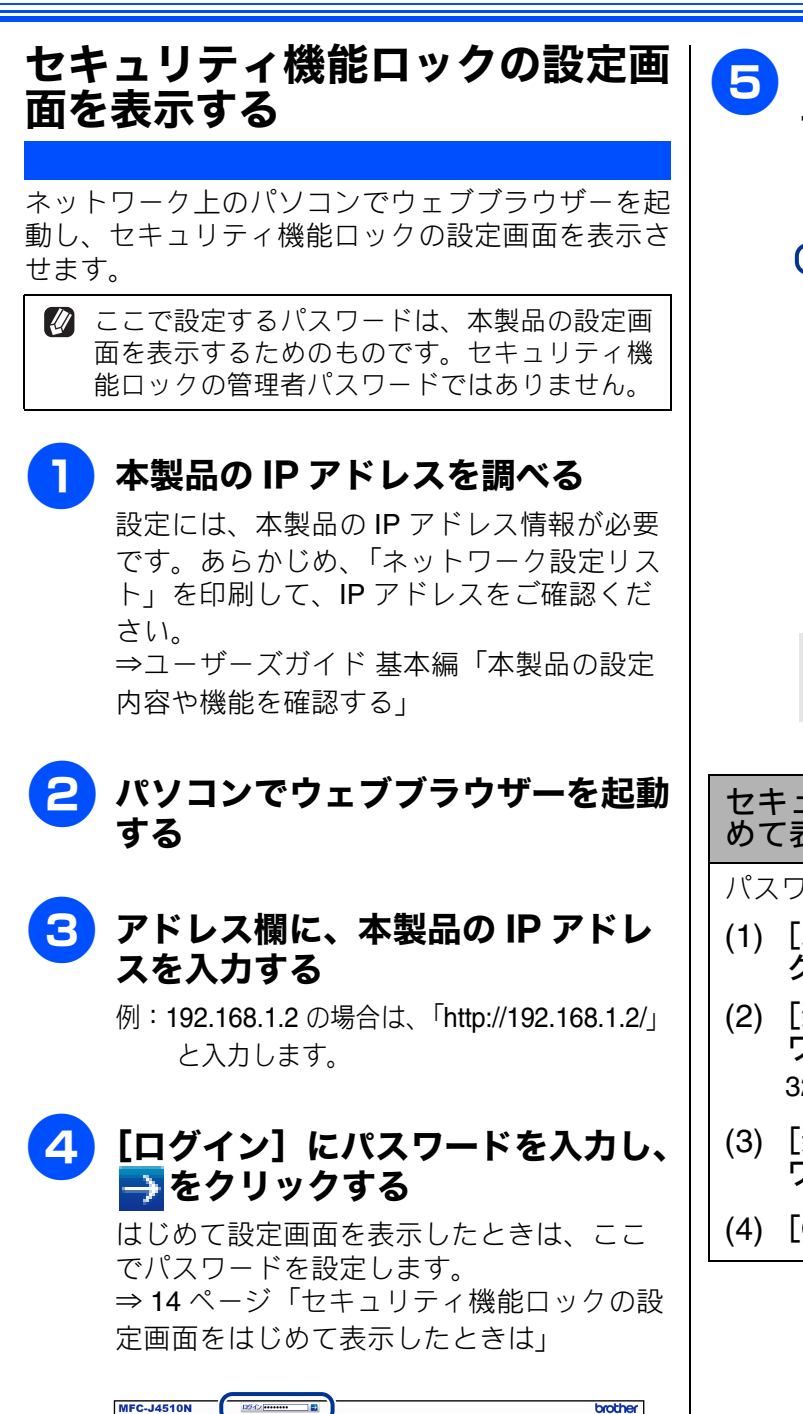

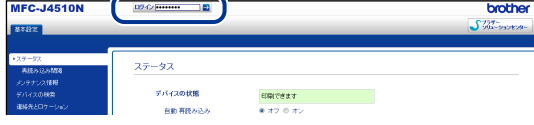

5 [管理者設定] タブー [セキュリ ティ機能ロック] をクリックする

| ・セキッジター(WED):2<br> | キュリティ構築に<br>・ コリティ機能に<br>略が12ワード<br>称しいパスワー | 機能口。<br>19 <b>9</b><br>Fの入力 | -<br>-<br>-<br>- | * 77       | • 0.7 | 2              |                            |   |        |     |               |               |            |       |   |
|--------------------|---------------------------------------------|-----------------------------|------------------|------------|-------|----------------|----------------------------|---|--------|-----|---------------|---------------|------------|-------|---|
|                    | 8011/12/2-                                  | Fの確認                        |                  |            |       |                |                            |   |        |     |               |               |            |       |   |
|                    |                                             |                             | Ľ.               |            | 69    | 15.4           |                            |   |        | tan |               |               | 4-98999-   |       |   |
|                    | 00.9406                                     | 439-F                       | n: <b>6</b> 1    |            | 58×   | 75%<br>55-7554 | 37532<br>108303<br>273 100 |   | 7+92#A |     | 959<br>Руданк | 588<br>9920-5 | 823<br>811 | //-Ut | æ |
|                    | -**                                         |                             | ×.               | ×.         | Ø     | 2              | E 0                        | 2 | V      | V   | ×.            | 2             | 0          | •     | 0 |
| • (                |                                             |                             | 2                | ×.         | V     | N              | E 9                        | 2 | 2      | 2   | 2             | 2             | ۰          | 0     | ٠ |
| 2 (                |                                             |                             | 2                | 12         | V     | 2              | E 9                        |   | 2      | ¥   | 1             | 2             | ۰          | 0     | ٠ |
| 3                  |                                             |                             | ¥.               | 100        | X     | ×.             |                            | × | ×.     | 2   | 2             | *             | ٥          | 0     | ٥ |
| 4 C                |                                             |                             | ×                | 1          | ×     | 1              |                            | 2 | ×.     | 2   | 1             | ¥.            | ٥          | 0     | ٥ |
| 6                  |                                             |                             | 8                |            | ×     | 1              |                            | 2 | 2      | 8   | ×             | 2             | 0          | 0     | ٠ |
| •                  |                                             |                             | 100              | 8          | ×     | 8              | 8.                         |   | 8      | 8   | 8             | 8             | 0          | 0     | 0 |
| 7                  |                                             |                             |                  | 100<br>100 | 10    | 2              |                            |   |        |     |               |               | 0          | 0     | • |
| •                  |                                             |                             |                  | 2          | 2     | 2              |                            | 2 | 2      |     | 2             | 2             | 0          | 0     |   |
|                    |                                             |                             |                  | 12         | 12    | 12             |                            |   | - C    | - C | 12            |               | -          |       | 1 |

セキュリティ機能ロックの設定画面が表 示されます。

セキュリティ機能ロックの設定画面をはじ めて表示したときは

パスワードを設定してください。

- (1) [パスワードを設定してください] を クリックする
- (2) [新しいパスワードの入力] にパス ワードを入力する
   32 文字まで入力できます。
- (3) [新しいパスワードの確認] に、パス ワードをもう一度入力する
- (4) [OK] をクリックする

# 管理者パスワードを登録する

「ヤキュリティ機能ロックの設定画面を表示する」 (⇒14 ページ) で設定画面を表示したあと、管理者 パスワードを登録します。 セキュリティ機能ロックは、パスワードを知る管理 者だけが設定できます。 パスワードを変更することもできます。

セキュリティ機能ロックの設定画面 を表示する ⇒ 14 ページ「セキュリティ機能ロックの設 定画面を表示する」 2 [セキュリティ機能ロック]の[オ ン]をクリックする 3 [新しいパスワードの入力]に、管 理者パスワードを4桁の数字で入 力する

- 4 [新しいパスワードの確認] に、管 理者パスワードをもう一度入力する
- 5 画面下部の [OK] をクリックし、 管理者パスワードを登録する

管理者パスワードを変更する

- (1)「管理者パスワード登録する」の手順 3、 4 で、新しい管理者パスワード を入力する
- (2) 画面下部の「OK] をクリックする
- 🛿 パスワードを忘れた場合は、お客様相談窓口に ご連絡ください。

# ユーザーを登録する

一般モードと個別のユーザーを登録します。個別の ユーザーは10人(ユーザー)まで登録できます。そ れぞれ名前とパスワード、利用できる機能を設定し てください。セキュリティ機能ロックを【オン】に すると、個別のユーザーに切り替えない限り、本製 品は常時一般モードとなります。

セキュリティ機能ロックの設定画面 を表示する

К う R 

> 帳 電話

転送・ 三と繊維

Ψ

ند

П

L

デジカメプリン

お好みで設定す

⇒14ページ「セキュリティ機能ロックの設 定画面を表示する」

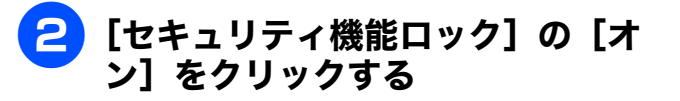

□ [一般モード] で制限したい機能の チェックを外す

> 一般モードは、本製品を利用するときにパ スワード入力を必要としないモードです。

4 未登録のユーザーを選び、[制限 ID 番号 /ID 名] に、ユーザー名を入 力する

7文字まで入力できます。

5 [パスワード] に、このユーザー用 のパスワードを4桁の数字で入力 する

> 🚺 他のユーザーと同じパスワードは設定 できません。

**6** このユーザーに制限したい機能の チェックを外す

> 印刷できるページ枚数を制限するには、 [枚 数制限]の「オン]にチェックを入れて、 [Max.] に枚数を入力します。

- 必要に応じて、手順 4 ~ 🙃 を繰り 7 返し、他のユーザーを登録する
- 8 画面下部の [OK] をクリックして 登録を終了する

# セキュリティ機能ロックをオン / | ユーザーを切り替える オフにする

## セキュリティ機能ロックをオンにする

セキュリティ機能ロックをオンにすると、一般モードが有効になります。個別ユーザーの設定を有効にするには、⇒16ページ「ユーザーを切り替える」を参照してください。

📘 🚻 を押す

2 【全てのメニュー】、【基本設定】、
【セキュリティ機能ロック】を押す
キーが表示されていないときは上下にフ
リックするか、▲/▼を押して、画面をス
クロールさせます。

3【ロック オフ⇒オン 】を押す

# 画面に表示されているテンキーで、 管理者パスワードを4桁の数字で 入力し、【OK】を押す

セキュリティ機能ロックがオンに設定されます。

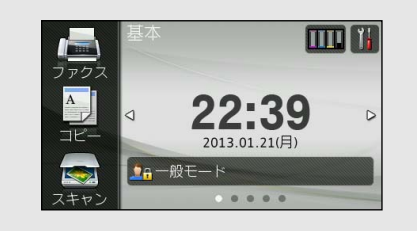

セキュリティ機能ロックをオフにする

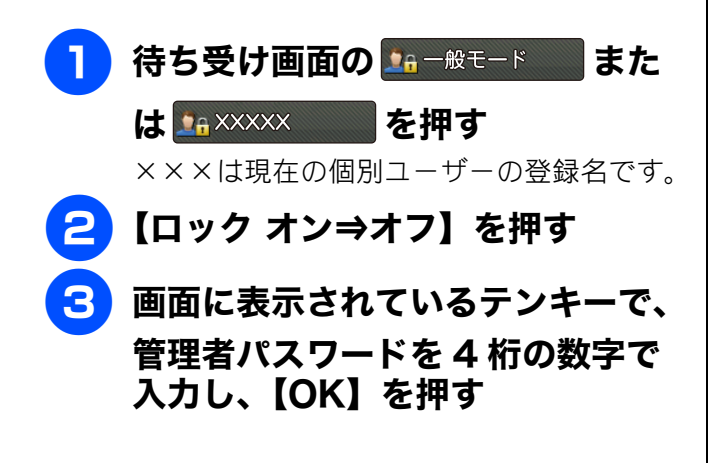

# セキュリティ機能ロックがオンのときに、登録され ている個別のユーザーが本製品を使用できるように 切り替えます。 待ち受け画面の 🎦 –般モード また を押す ×××は現在の個別ユーザーの登録名です。 2 【ユーザー切替】を押す 3 切り替えたいユーザーを選ぶ キーが表示されていないときは上下にフ リックするか、▲/▼を押して、画面をス クロールさせます。 4 画面に表示されているテンキーで、 このユーザー用に設定されたパス ワードを入力し、【OK】を押す 🚺 一般モードに戻るには、 🍱 XXXXX を押 し、【一般モードへ切替】を押します。 ☑ 個別のユーザーが本製品を使用したあと、一般 モードに戻さず放置しても、1分後に自動で一 般モードに戻ります。

# ナンバー・ディスプレイサービスを利用する (MFC-J4510Nのみ) オプションサービス

本製品は、ナンバー・ディスプレイサービス(NTT の場合のサービス名)に対応しています。電話会 社と当サービスの契約をしている場合は、【ナンバーディスプレイ】の設定を【あり】にしてください。 また、本製品のご購入後、電話会社と当サービスの契約を解除された場合は、本製品の設定も変更す る必要があります。

お買い上げ時は、【なし】に設定されています。ナンバーディスプレイ機能について詳しくは、ご契約の電話会社にお問い合わせください。

| 電話番号表示機能<br>電話がかかってくると、相手の電 | 名前表示機能<br>電話会社の電話帳に掲載登録し<br>ている相手から電話がかかって | 着信履歴機能<br>ナンバー・ディスプレイの設定を                           |
|-----------------------------|--------------------------------------------|-----------------------------------------------------|
| 前街与か回回に衣小 C1tよ 9。           | くると、相手の名前と電話番号が<br>画面に表示されます。              | た電話番号を記録します。着信記<br>録から電話帳に登録したり、着信<br>履歴リストを印刷できます。 |

#### お願い

- ■本製品の設定だけでは、「ナンバー・ディスプレイサービス」は利用できません。ご利用の電話会社との契約(有料)が必要です。契約していない場合は、【なし】にしてください。
- ■構内交換機(PBX)に接続しているときは、構内交換機(PBX)がナンバー・ディスプレイに対応していなければ利用できません。ナンバー・ディスプレイをご利用になる場合は、回線環境をご確認ください。
- ブランチ接続(並列接続)をしているときは、ナンバー・ディスプレイが正常に動作しません。また、 ナンバー・ディスプレイを利用する / しないにかかわらず、本製品をプランチ接続で使用しないでく ださい。
- Ø ISDN 回線を利用しているときは、ナンバー・ディスプレイ対応のターミナルアダプターまたはダイヤル アップルーターの設定が必要です。
- 図 電話回線にドアホン、ガス検針器やセキュリティー装置などが接続されている場合は、誤動作することがあります。
- ② ナンバー・ディスプレイは、複数台の装置に表示することはできません。外付け電話を接続して本製品でナンバー・ディスプレイを使用する場合は、外付け電話のナンバー・ディスプレイの設定を「Off」にしてください。ただし、本製品の設定により、外付け電話の番号表示を優先させることは可能です。
- ☑ 外付け電話でナンバー・ディスプレイ機能を使用する場合、受信モードを【F/T=自動切換え】に設定していると再呼出音が鳴り始めてからは、画面に番号表示されない可能性があります。

# 1 👔 を押す

2 【全てのメニュー】、【初期設定】、 【ナンバーディスプレイ】を順に押 す

> キーが表示されていないときは上下にフ リックするか、▲/▼を押して、画面をス クロールさせます。

| 3 | 契約状況、<br>する | 設置環境に合わせて設定 |
|---|-------------|-------------|
|   | ●【あり】       |             |

本製品の画面に相手の電話番号が表示されます。

- 【なし】
   ナンバーディスプレイ機能を使用しません。
   【タクロボージーの
- •【外付け電話優先】 本製品と接続している電話機に相手の電 話番号が表示されます。

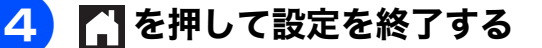

# お好みで設定する

ファクス

帳

電話

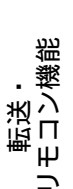

ח ת ו

## Memo

# 옗

₽

| ファクス | (MFC-J4510N |
|------|-------------|

第2章

#### 応用

| ファクスの便利な送りかた                                                                                                    | . 20 |
|----------------------------------------------------------------------------------------------------|------|
| 発信履歴・着信履歴を使ってファクスを送る                                                                                                    | . 20 |
| 相手先の受信音を確認してから送る                                                                                                    | . 21 |
| 複数の相手先に同じ原稿を送る                                                                                                    | . 22 |
| 内容を確認してから送る                                                                                                    | . 24 |
| 時間を指定して送る                                                                                                    | . 26 |
| 同じ相手への「タイマー送信」を1回の通信に                                                                                                    | 0    |
| はいしん しんしょう しんしょう しんしゅう しんしゅ しゅう しゅう しゅう しゅう しゅう しゅう しゅう しゅう しゅう し | . 27 |
| 「「「「「」」。<br>「「「」」」。<br>「」」。<br>「」」。<br>「」」。<br>「」」。<br>「」                                                                                                    | 28   |
| 相手の操作で百稿を送る                                                                                                    | 29   |
| 海辺へ洋ス                                                                                                    | 20   |
| 毎75 (巨動原稿送り装置) から送る                                                                                                    | . 30 |
| 原稿台ガラスから送る                                                                                                    | . 30 |
|                                                                                                    | ~~   |
| ノアクスの便利な受けかた                                                                                                    | . 32 |
| 自動的に縮小して受ける                                                                                                    | . 32 |
| 本製品の操作で相手の原稿を受ける                                                                                                    | . 33 |
| ホーリンク受信をする                                                                                                    | . 33 |
| 複数の相子元からホーリング文信をする                                                                                                    | . 34 |
| 平袋     田と     伝統     している     电     品     焼     の     探     ド     で     ノ     ア     ク     人     を<br>卒     に     オ     ェ<br>の     に     オ     ェ                                                                                                    | 26   |
| ス 信 9 る                                                                                                    | . 30 |
| リモート受信の操作                                                                                                    | . 36 |
| ファクスを転送する                                                                                                    | . 37 |
| 受信したファクスをパソコンに送る                                                                                                    | . 38 |
|                                                                                                    |      |

## 通信管理

のみ)

| 通信状態を確かめる         | 39 |
|-------------------|----|
| 通信管理レポートを印刷する     | 39 |
| 通信記録をすぐに確認したいとき   | 39 |
| 出力間隔を変更する         | 39 |
| 送信結果レポートを印刷する     | 40 |
| すぐに印刷する           | 40 |
| 印刷するタイミングと内容を設定する | 40 |
| 着信履歴リストを印刷する      | 41 |
| ファクスデータの予備を残す     | 42 |

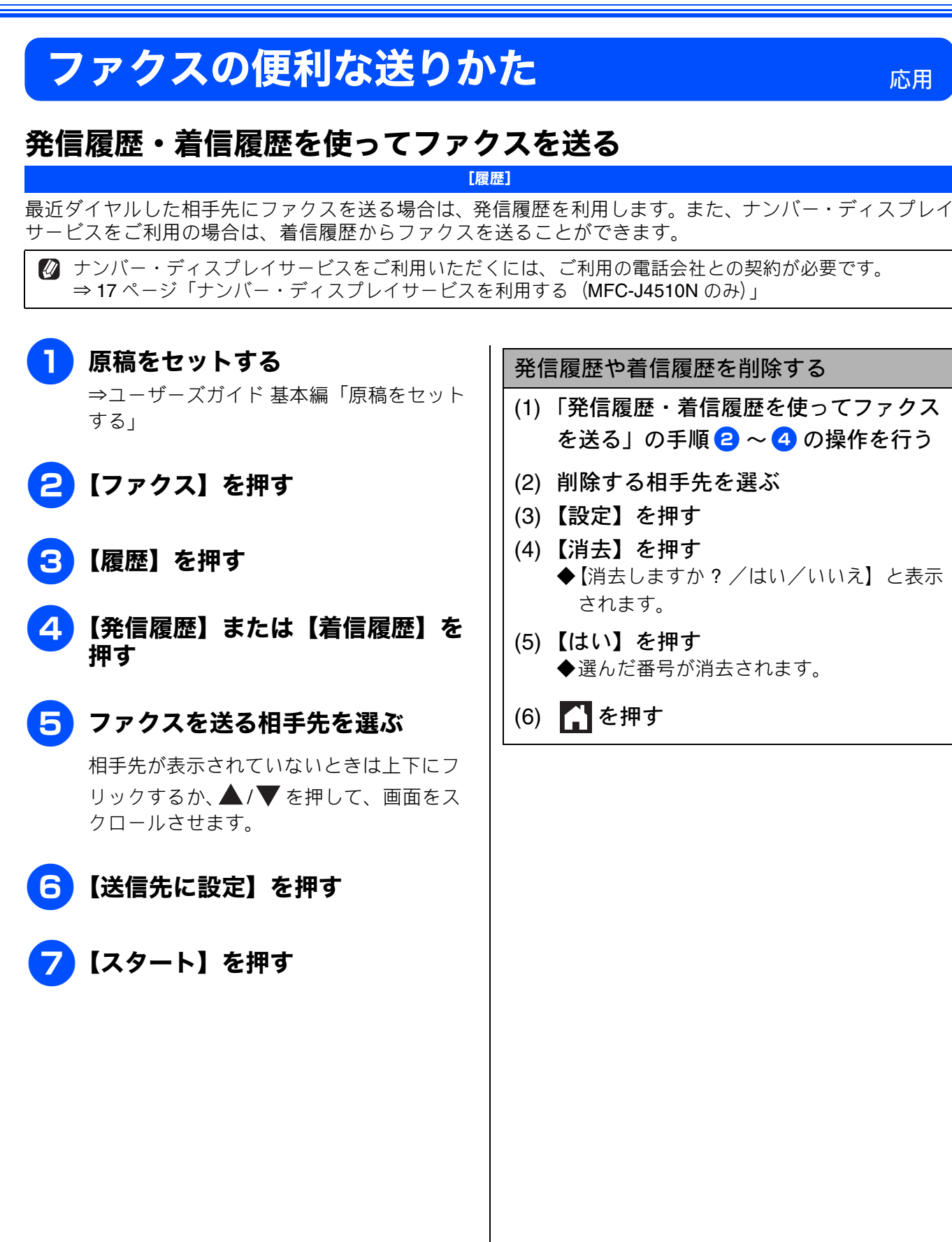

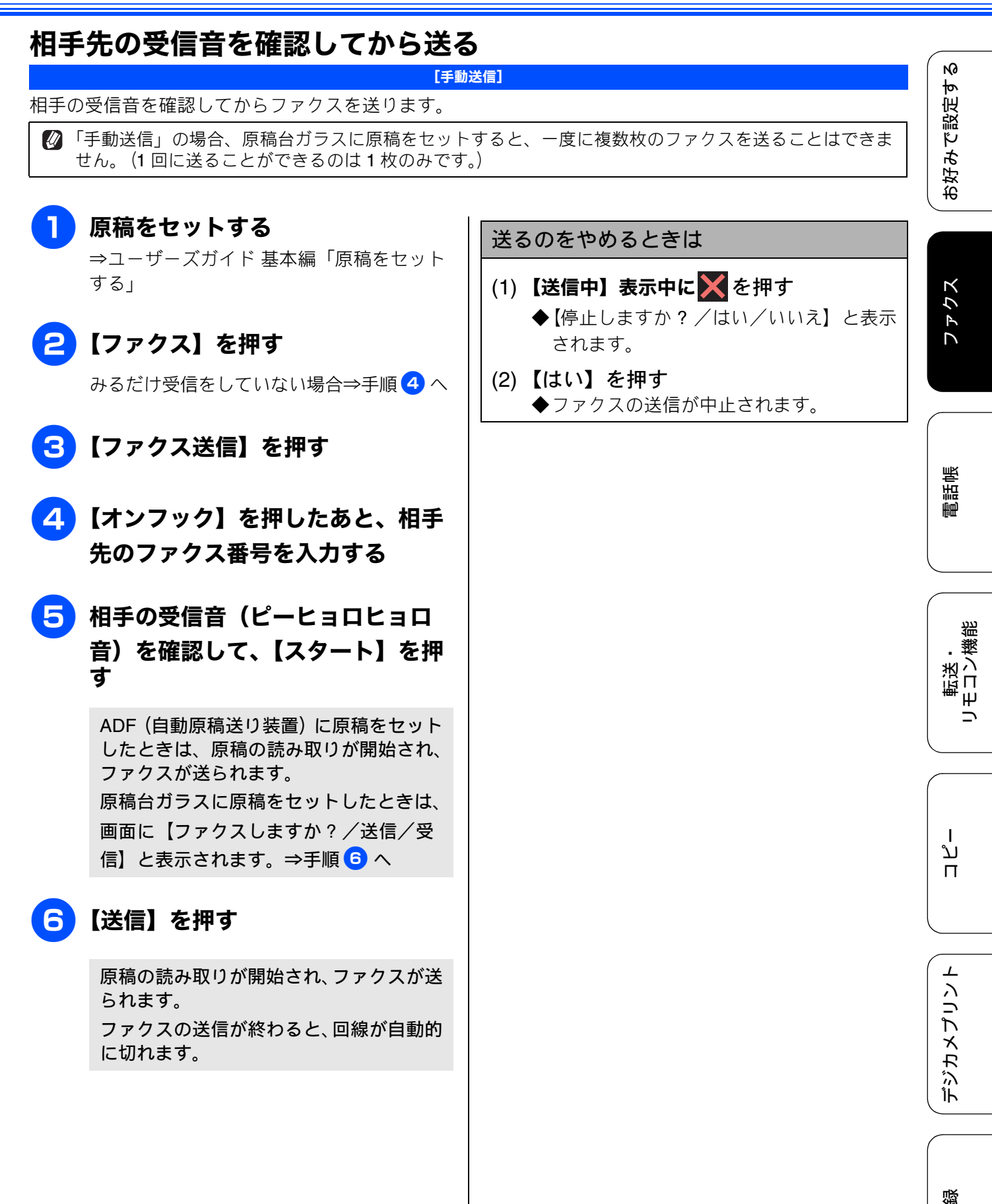

 $\mathcal{L}$ 

ţ

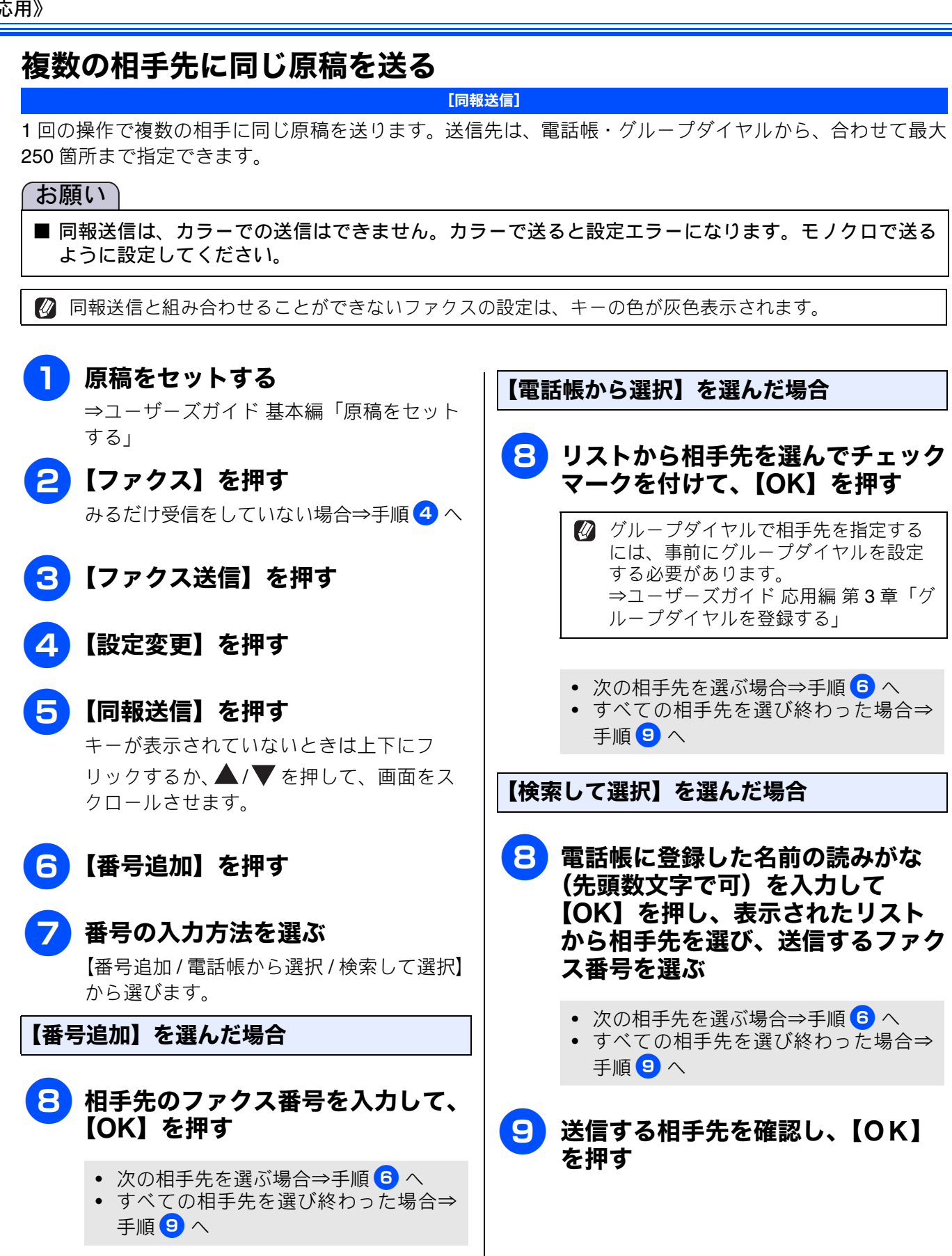

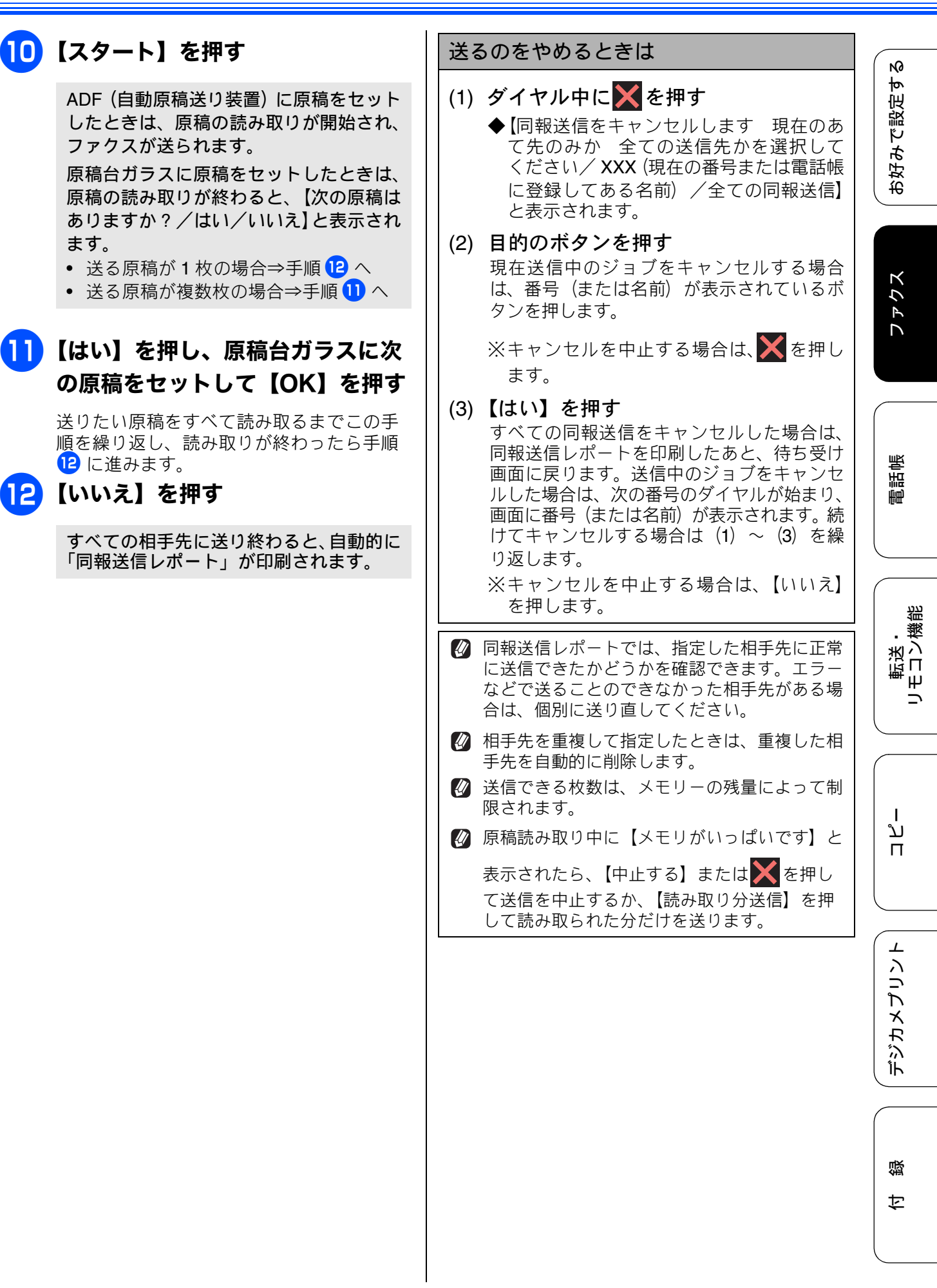

# 内容を確認してから送る

[みてから送信]

送信する前に、画面でファクスの内容を確認できます。ここで変更した設定は、ファクスの送信が終わると 元に戻ります。設定を保持することもできます。 ⇒ユーザーズガイド 基本編「設定を変えてファクスするには」

#### お願い

■ みてから送信は、カラーでの送信はできません。カラーで送ると設定エラーになります。モノクロで送るように設定してください。

🛿 みてから送信と組み合わせることができないファクスの設定は、キーの色が灰色表示されます。

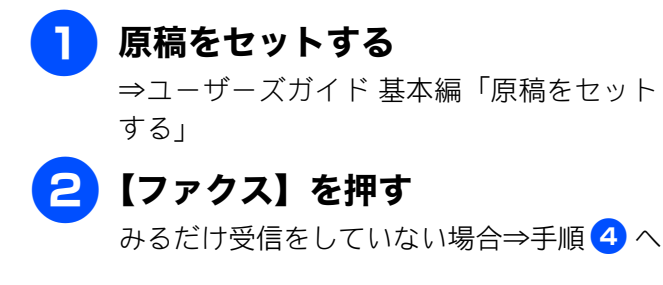

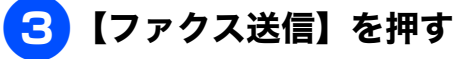

- 4 【設定変更】を押す
- 5 【みてから送信】を押す キーが表示されていないときは上下にフ リックするか、▲/▼を押して、画面をス クロールさせます。
- 6 【する】を押す

図 画質など、他の設定も変更する場合は、 続けて項目を選び、設定を選びます。 ただし、【カラー設定】は【モノクロ】 でご利用ください。 ⇒ユーザーズガイド基本編「設定を変 えてファクスするには」

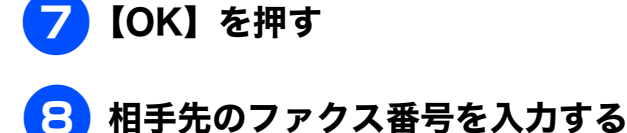

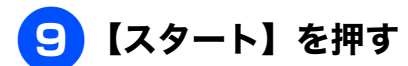

ADF (自動原稿送り装置) に原稿をセットしたときは、原稿の読み取りが開始され、画面にこれから送るファクスの内容が表示されます。⇒手順12へ

原稿台ガラスに原稿をセットしたときは、 原稿の読み取りが終わると、【次の原稿は ありますか?/はい/いいえ】と表示され ます。

- 送る原稿が1枚の場合⇒手順 11 へ
- 送る原稿が複数枚の場合⇒手順 10 へ

#### 10 【はい】を押し、原稿台ガラスに次 の原稿をセットして、【OK】を押 す

送りたい原稿をすべて読み取るまでこの手順を繰り返し、読み取りが終わったら手順 1)に進みます。

## || 【いいえ】を押す

画面に、これから送るファクスの内容が表 示されます。

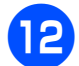

# 12 画面で、ファクスの内容を確認する

| ボタン         | 操作内容                   |
|-------------|------------------------|
| ▲/▼         | 縦方向にスクロールします。          |
| <b>∢/</b> ► | 横方向にスクロールします。          |
|             | 前のページ/次のページを表<br>示します。 |
| ¢<br>v      | <b>90</b> °ずつ右回転します。   |
| ¢           | 拡大 / 縮小表示します。          |
| 【スタート】      | ファクス送信を開始します。          |

#### A) ファクスを送る場合

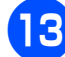

## 13 【スタート】を押す

操作は終了です。ファクスが送られます。

## B) ファクス送信を中止する場合

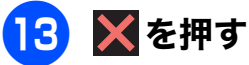

画面に、【停止しますか?/はい/いいえ】 と表示されます。

## 14 【はい】を押す

送信が中止されます。

ファクス

# 時間を指定して送る

[タイマー送信]

24 時間以内の指定した時刻にファクスを送信します。通信料の安い時間に送ることで、通信料を節約できます。タイマー送信は、50件まで登録できます。

#### 「お願い

■ タイマー送信は、カラーでの送信はできません。カラーで送ると設定エラーになります。モノクロで送るように設定してください。

😰 タイマー送信と組み合わせることができないファクスの設定は、キーの色が灰色表示されます。

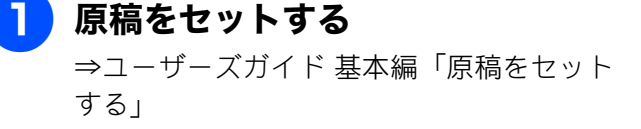

2【ファクス】を押す

みるだけ受信をしていない場合⇒手順 </u> へ

- 3 【ファクス送信】を押す
- 4 【設定変更】を押す
- 5 【タイマー送信】を押す キーが表示されていないときは上下にフ リックするか、▲/▼を押して、画面をス クロールさせます。
- 6 更に【タイマー送信】を押して、 【する】を押す
- <mark>7</mark>【指定時刻】を押す
- 8 画面に表示されているテンキーで送
   信時刻を入力し、【OK】を押す

送信時刻は、24時間制で入力します。 午後3時5分の場合は、「1505」と入力しま す。

 

 ●
 個質など、他の設定も変更する場合は、

 を押して、設定変更画面で項目を
 選び、設定を選びます。
 ただし、【カラー設定】は【モノクロ】
 でご利用ください。
 →ユーザーズガイド基本編「設定を変
 えてファクスするには」

- <mark>9</mark>【OK】を押す
- 10 ファクス番号を入力するか、【電話 帳】または【履歴】から相手先を選 ぶ

 ② とりまとめ送信 (⇒ 27 ページ) する ときは、同じダイヤル方法で相手先を 選んでください。

# 🚹 【スタート】を押す

ADF (自動原稿送り装置) に原稿をセット したときは、原稿の読み取りが開始され、 設定が終了します。

原稿台ガラスに原稿をセットしたときは、 原稿の読み取りが終わると、【次の原稿は ありますか?/はい/いいえ】と表示され ます。

- 送る原稿が1枚の場合⇒手順13へ
- ・ 送る原稿が複数枚の場合⇒手順 12 へ
- 12 【はい】を押し、原稿台ガラスに次 の原稿をセットして【OK】を押す 送りたい原稿をすべて読み取るまでこの手 順を繰り返し、読み取りが終わったら手順 13 に進みます。
- 13 【いいえ】を押して設定を終了する
- 相手が話し中などで送信できないときは、5分 おきに3回まで再ダイヤルします。
- タイマー送信が終了すると、自動的にタイマー 送信レポートが印刷され、送信結果を確認でき ます。
- タイマー送信できる原稿枚数は、原稿の内容に よって異なります。

# 同じ相手への「タイマー送信」を 1回の通信にまとめる

#### [とりまとめ送信]

タイマー送信を複数設定している場合に、相手先の 番号と予約時刻が同じものを、1回の通信でまとめ て送るように設定できます。まとめて送ることで、 通信料を節約できます。

この設定は、いったん設定すると以降は、タイマー 送信設定されたファクスの中から相手先番号と予約 時刻が同じものを、本製品が自動的に検出し、まと めて送信するようになります。

#### 「お願い`

- とりまとめ送信でひとつにまとめることができるのは、同じダイヤル方法(直接ダイヤル/ 電話帳から選択/履歴から選択/お気に入りから選択)で設定された相手先に限ります。とりまとめをするつもりでタイマー送信を設定するときは、ダイヤル方法は統一してください。
- とりまとめ送信は、カラーでの送信はできません。カラーで送ると設定エラーになります。 モノクロで送るように設定してください。

# 1 【ファクス】を押す

みるだけ受信をしていない場合⇒手順 3 へ

- 2【ファクス送信】を押す
- 3 【設定変更】を押す
- 4 【とりまとめ送信】を押す キーが表示されていないときは上下にフ

リックするか、▲/▼を押して、画面をス クロールさせます。

5 【する】を押す

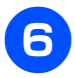

6 🚺 を押して設定を終了する

お好みで設定す

2

 $\bot$ 

# 原稿をすぐに送る

#### [リアルタイム送信]

すぐに相手先にダイヤルし、原稿を読み取りながら送ります。ファクスを急いで送りたいとき、送信状況を 確認しながら送信したいときに便利です。

メモリーに送信待ち原稿があるときでも、優先して原稿を送ることができます。お買い上げ時は【しない】 に設定されています。

ここで変更した設定は、ファクスの送信が終わると元に戻ります。設定を保持することもできます。 ⇒ユーザーズガイド 基本編「設定を変えてファクスするには」

- リアルタイム送信で指定できる相手先は1件です。複数の相手先に1回の操作で同じ原稿を送ることはできません。
- 🖉 ファクスをカラーで送ると、この設定をしなくても常にリアルタイムで送信されます。
- リアルタイム送信では、原稿を原稿台ガラスにセットした場合、相手が通話中であれば自動再ダイヤル を行いません。
- 😰 リアルタイム送信と組み合わせることができないファクスの設定は、キーの色が灰色表示されます。

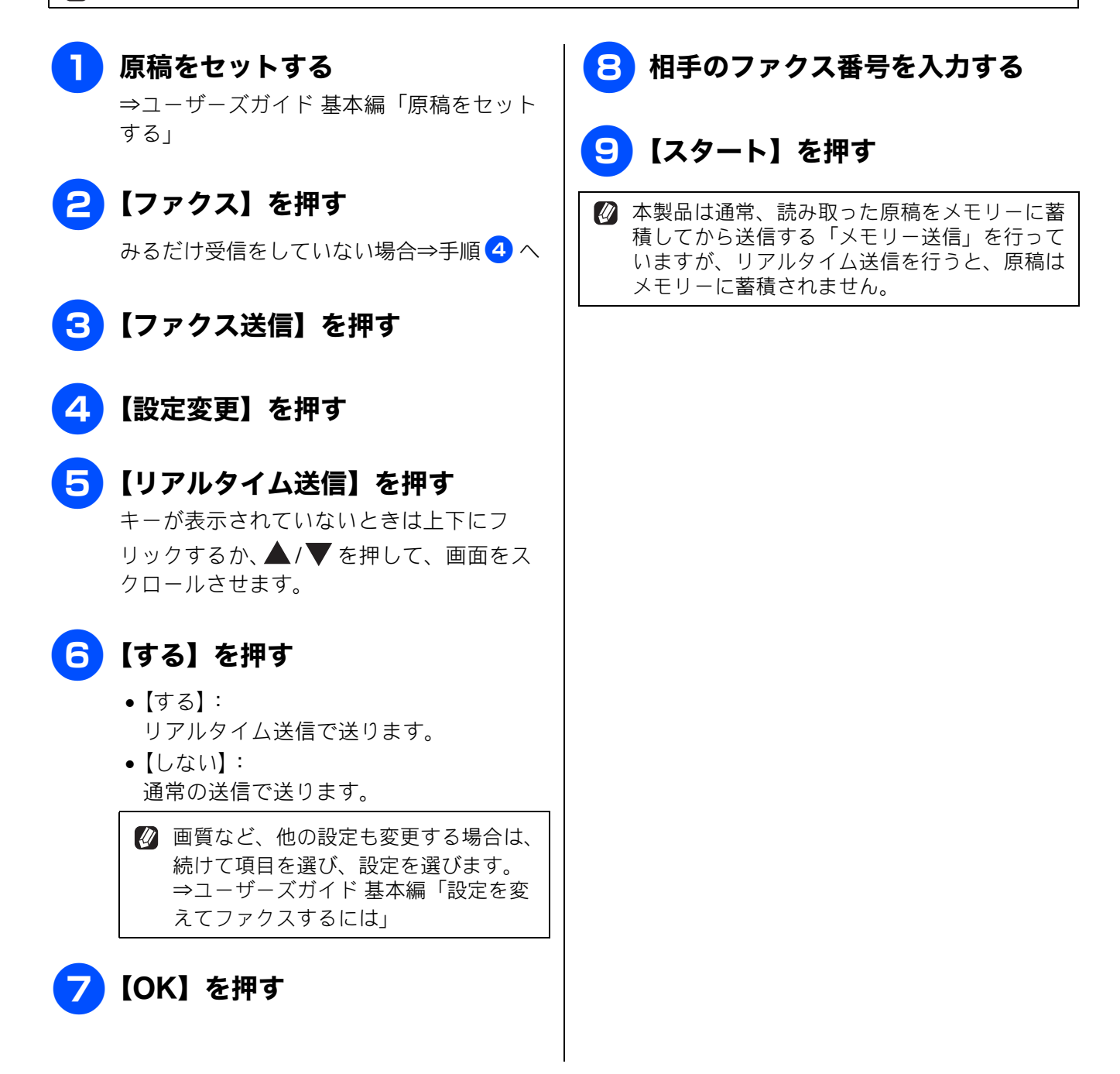

ファクス

# 相手の操作で原稿を送る

本製品に原稿を登録しておくと、ポーリング機能のある他のファクス機を使って、その原稿を自由に取り出 すことができます。これを「ポーリング送信」といいます。 また、受信側と送信側が同じパスワードを使用することによって、パスワードを知っている人だけが原稿を 受け取れる「機密ポーリング送信」を行うこともできます。

[ポーリング送信]

#### お願い

■ポーリング送信は、カラーでの送信はできません。カラーで送ると設定エラーになります。モノクロで送るように設定してください。

🛿 相手側のファクス機にポーリング機能がない場合は、この機能が利用できないことがあります。

- 🛿 機密ポーリング送信は、相手側のファクス機もブラザー製の場合のみ行えます。
- 🛿 ポーリング通信の場合、通信料は受信側の負担となります。
- 🛿 ポーリング送信と組み合わせることができないファクスの設定は、キーの色が灰色表示されます。

| 1 | 原稿をセットする                                                                                                    | 8【スタート】を押す                                                                                                    | 詰帳             |
|---|----------------------------------------------------------------------------------------------------|----------------------------------------------------------------------------------------------------|----------------|
| 2 | ⇒ユーサースカイド 基本編「原稿をセット<br>する」<br>【ファクス】を押す<br>みるだけ受信をしていない場合⇒手順 4 へ                                                                                                    | ADF (自動原稿送り装置) に原稿をセット<br>したときは、原稿の読み取りが開始され、<br>設定が終了します。<br>原稿台ガラスに原稿をセットしたときは、<br>原稿の読み取りが終わると、【次の原稿は                            | 龍              |
| 3 | 【ファクス送信】を押す                                                                                                    | ありますか? / はい/いいえ] と表示され<br>ます。<br>• 送る原稿が1枚の場合⇒手順10へ                                                                                 | 転送・<br>しモロン繊   |
| 4 | 【設定変更】を押す                                                                                                    | <ul> <li>・ 送る原稿か複数枚の場合⇒手順 9 へ</li> </ul>                                                                                            |                |
| 5 | 【ポーリング送信】を押す<br>キーが表示されていないときは上下にフ<br>リックするか、▲/▼ を押して、画面をス<br>クロールさせます。                                                                                                    | <ul> <li>S 【はい】を押し、原稿台ガラスに次の原稿をセットして【OK】を押す</li> <li>送りたい原稿をすべて読み取るまでこの手順を繰り返し、読み取りが終わったら手順</li> <li>に進みます。</li> </ul>              | ן<br>ש<br>ח    |
| 6 | 【標準】または【機密】を選ぶ                                                                                                    | 10【いいえ】を押す                                                                                                    |                |
| 7 | 【機密】を選んだ場合は、画面に表<br>示されているテンキーで 4 桁のパ<br>スワードを入力して、【OK】を押<br>す                                                                                                    | <ul> <li>ポーリング送信が終了すると、自動的に「ポーリングレポート」が印刷され、送信結果を知らせてくれます。</li> <li>ポーリング送信を解除したいときは、 、</li> <li>(全てのメニュー)、【ファクス】、【通信待ちー</li> </ul> | <b>デジカメプリン</b> |
|   | <ul> <li>              ●質など、他の設定も変更する場合は、             【設定変更】を押して、項目を選び、設定を選びます。             ただし、【カラー設定】は【モノクロ】             でご利用ください。             ⇒ユーザーズガイド基本編「設定を変えてファクスするには」      </li> </ul> | 覧】を押し、解除したいファクスを選び、【停<br>止】を押します。<br>⇒ユーザーズガイド 基本編「送信待ちファク<br>スを確認・解除する」                                                            | 白線             |

# 海外へ送る

#### [海外送信モード]

海外へ送信するときは、回線の状況によって正常に 送信できないことがあります。このときは海外送信 を【する】に設定すると通信エラーを少なくできま す。

海外送信モードは送信が終了すると自動的に【しない】に戻ります。

## ADF(自動原稿送り装置)から送る

原稿台ガラスからは、1回の通信で2枚以上のカラー 原稿を送ることができないため、綴じや切り貼りの ないサイズが揃った原稿であればADF(自動原稿送 り装置)の使用をお勧めします。

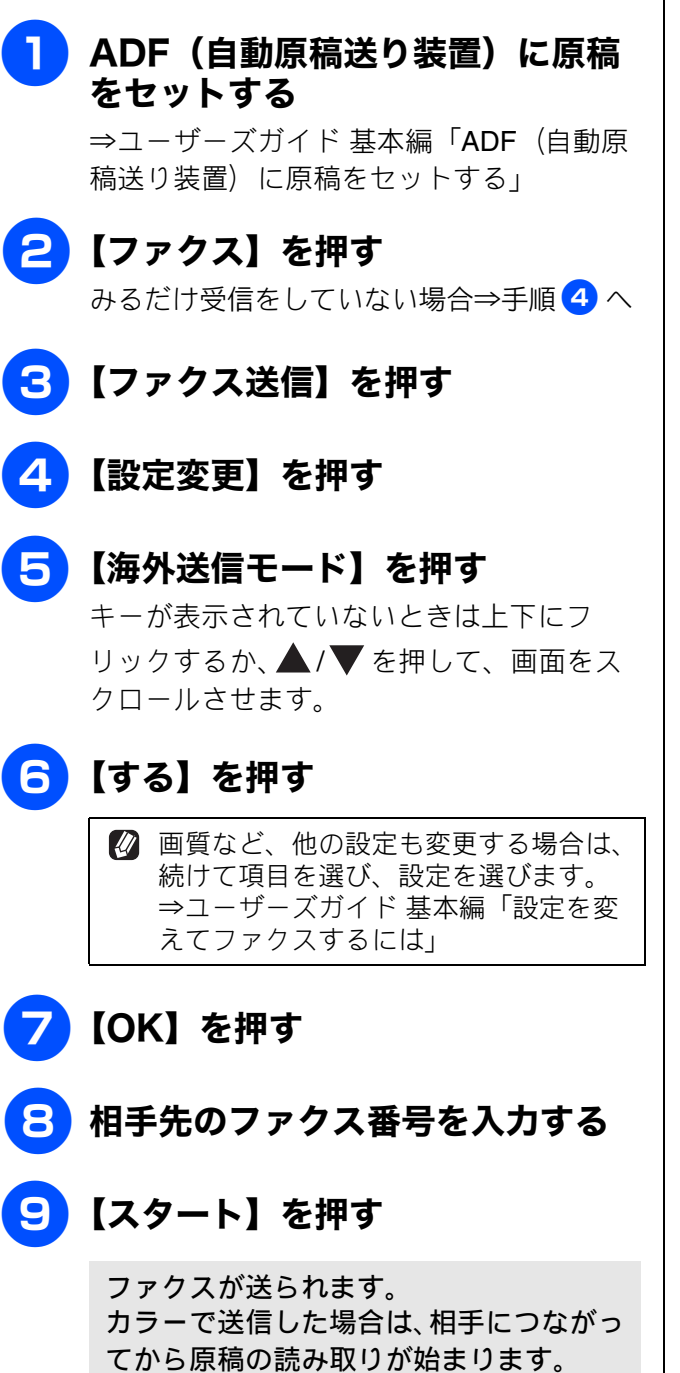

# 原稿台ガラスから送る

綴じられた資料や本など、ADF(自動原稿送り装置) にセットできない原稿は、原稿台ガラスを使用して ください。ただし、原稿が複数枚あるときはカラー で送ることができないため、モノクロで送信するか、 複数回に分けて送信してください。

原稿台ガラスに原稿をセットする ⇒ユーザーズガイド基本編「原稿台ガラス に原稿をセットする」

2 【ファクス】を押す みるだけ受信をしていない場合⇒手順 4 へ

<mark>3</mark>【ファクス送信】を押す

- 4 【設定変更】を押す
- 5 【海外送信モード】を押す キーが表示されていないときは上下にフ リックするか、▲/▼を押して、画面をス クロールさせます。

6 【する】を押す

モノクロで送る場合

- 7 【カラー設定】を押す
- 8 【モノクロ】を押す
  - ∅ お買い上げ時の設定値である【モノク
     □】を変更していない場合は、手順
     ⑦、 <sup>3</sup> のカラー設定を行う必要はありません。
  - ② 画質など、他の設定も変更する場合は、 続けて項目を選び、設定を選びます。 ⇒ユーザーズガイド基本編「設定を変 えてファクスするには」

<mark>9</mark>【OK】を押す

10 相手先のファクス番号を入力する

# 11 【スタート】を押す

原稿の読み取りが終わると、【次の原稿は ありますか?/はい/いいえ】と表示され ます。

- 送る原稿が1枚の場合⇒手順13へ
- 送る原稿が複数枚の場合⇒手順 12 へ

#### 12 【はい】を押し、原稿台ガラスに次 の原稿をセットして【OK】を押す

送りたい原稿をすべて読み取るまでこの手順を繰り返し、読み取りが終わったら手順 13 に進みます。

13 【いいえ】を押す

操作は終了です。ファクスが送られます。

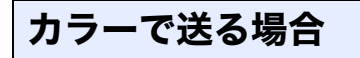

- <mark>7</mark>【カラー設定】を押す
- 8 【カラー】を押す

② 画質など、他の設定も変更する場合は、 続けて項目を選び、設定を選びます。 ⇒ユーザーズガイド基本編「設定を変 えてファクスするには」

<mark>9</mark>【OK】を押す

10) 相手先のファクス番号を入力する

# 🚺 【スタート】を押す

画面に【カラーファクスを1枚のみ送信し ます 複数枚送信したいときは ADF(自 動原稿送り装置)に原稿をセットし直して ください/はい(カラー送信)/いいえ】 と表示されます。

## 12 【はい(カラー送信)】を押す

【いいえ】を押すと、原稿台ガラスからは送 ることができません。

操作は終了です。ファクスが送られます。

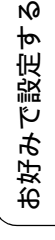

# ファクスの便利な受けかた

# 自動的に縮小して受ける

#### [自動縮小]

記録紙トレイにセットしてある記録紙の長さを超え たファクスが送られてきた場合に、自動的に縮小し て受信します。

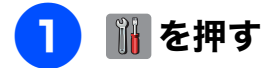

# 2 【全てのメニュー】、【ファクス】、 【受信設定】、【自動縮小】を順に押す

キーが表示されていないときは上下にフ リックするか、▲/▼を押して、画面をス クロールさせます。

# 3 【する】を押す

- 【する】:
   自動縮小受信します。記録紙トレイにセットしてある記録紙に対し、長辺が長いファクスが送られてきた場合に縮小して受信します。短辺が長いファクスが送られてきた場合は、この設定に関わらず縮小されます。
- 【しない】:
   自動縮小受信しません。記録紙トレイに セットしてある記録紙に対し、短辺が長い ファクスが送られてきた場合のみ縮小し ます。長辺が長いファクスは、複数枚に分 割されます。

# 4 🚹 を押して設定を終了する

☑ 自動縮小を【する】に設定しても、原稿の長さ が約 420mm 以上のときは、複数枚の記録紙に 分割して印刷されます。

2

お好みで設定す

ファクス

# 本製品の操作で相手の原稿を受ける

[ポーリング受信]

本製品から操作して、相手側のファクス機にセットされた原稿を受けます。(これを「ポーリング受信」といいます。)

ファクス情報サービスなどから情報を受けるときに使用します。ポーリング受信をする時刻を指定したり、 パスワードが設定されている「機密ポーリング受信」も行えます。

🖉 相手側のファクス機にポーリング機能がない場合は、この機能が利用できないことがあります。

🛿 機密ポーリング受信は、相手側のファクス機もブラザー製の場合のみ行えます。

- 🛿 ポーリング受信のときは、モノクロで受信されます。 (カラーでの受信はできません。)
- ポーリング通信の場合、通信料は受信側の負担となります。
- 😰 相手側のファクス機がポーリング送信の準備をしていないときは、受信できません。

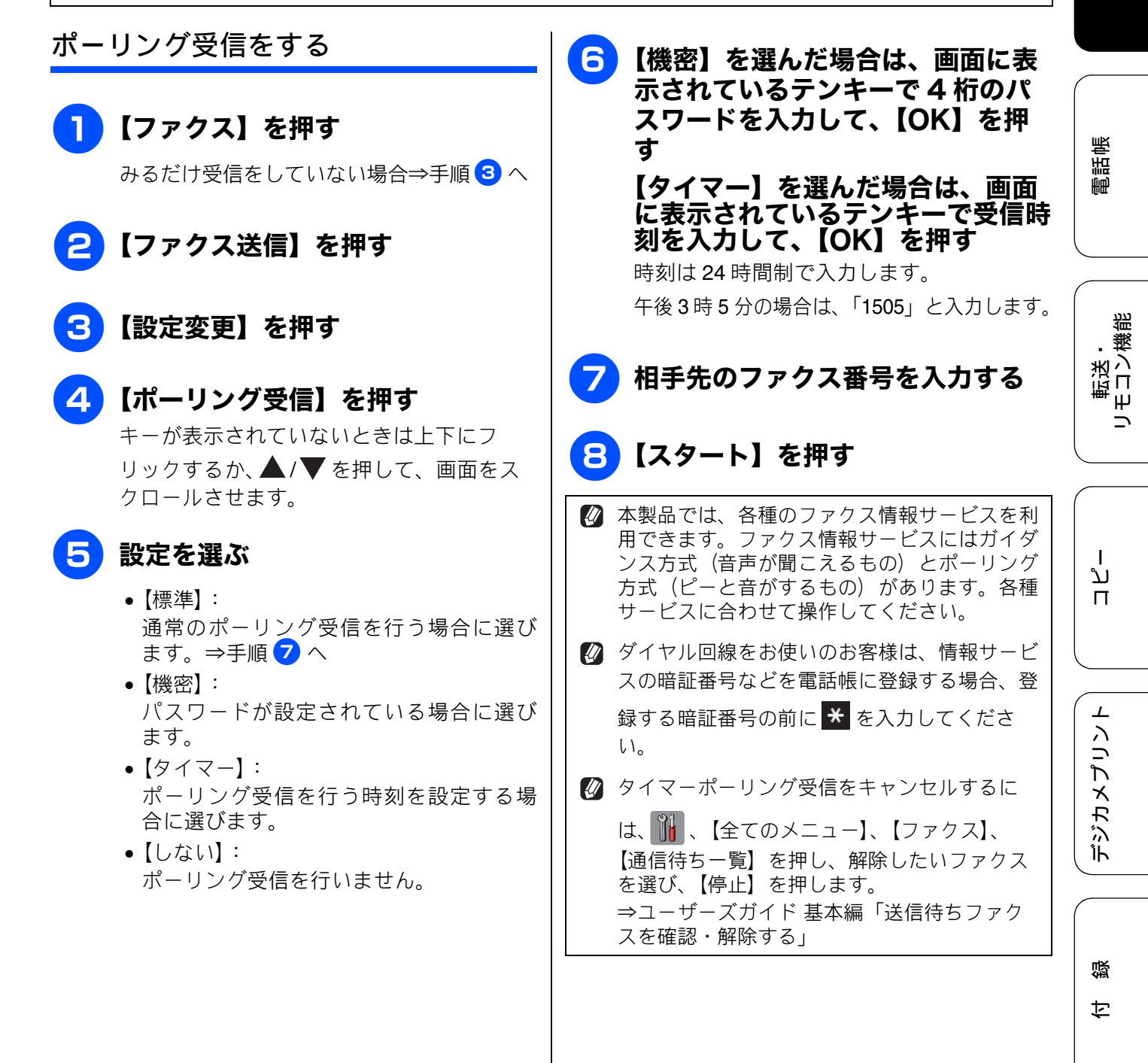

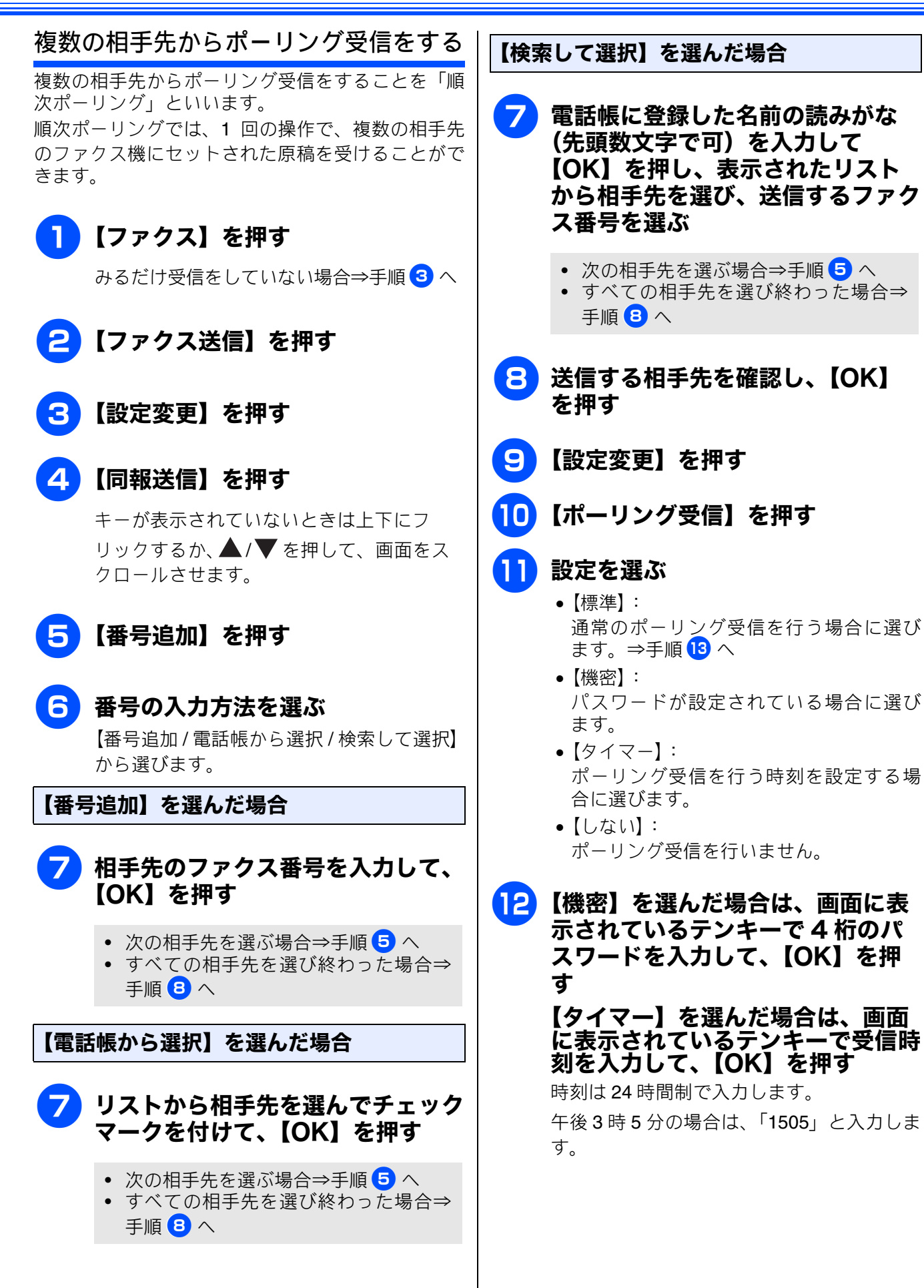
## 13 【スタート】を押す

すべての相手先からの受信が終わると、自 動的に「順次ポーリングレポート」が印刷 されます。

### 順次ポーリング受信をやめるときは

- (1) ダイヤル中に×を押す
  - ◆【順次ポーリングをキャンセルします 現 在のあて先か 全ての送信先かを選択し てください/ XXX (現在の番号または電話 帳に登録してある名前) /全ての順次ポー リング】と表示されます。
- (2) 目的のボタンを押す 現在送信中のジョブをキャンセルする場合 は、番号(または名前)が表示されているボ タンを押します。

※キャンセルを中止する場合は、🗙を押し ます。

#### (3) 【はい】を押す すべての順次ポーリングをキャンセルした場

合は、順次ポーリングレポートを印刷したあ と、待ち受け画面に戻ります。送信中のジョ ブをキャンセルした場合は、次の番号のダイ ヤルが始まり、画面に番号(または名前)が 表示されます。続けてキャンセルする場合は (1) ~ (3) を繰り返します。

※キャンセルを中止する場合は、【いいえ】 を押します。

뎷 ţ

2

デジカメプリント

## 本製品と接続している電話機の操作でファクスを受信する

#### [リモート受信]

親切受信の設定が【しない】の場合や、親切受信がうまくはたらかない場合は、本製品と接続している電話 機から本製品を操作してファクスを受信できます。これを「リモート受信」といいます。

## リモート受信を設定する

リモート受信を使用するときは、リモート受信設定 を【する】にします。(お買い上げ時は【しない】に 設定されています。)また、リモート起動番号を変更 することもできます。

🚹 🚻 を押す

## 2 【全てのメニュー】、【ファクス】、 【受信設定】、【リモート受信】、【リ モート受信】を順に押す

キーが表示されていないときは上下にフ リックするか、▲/▼を押して、画面をス クロールさせます。

3 【する】を押す

リモート起動番号が表示されます。

Ø リモート起動番号とは、本製品の外付け電話端子に接続されている電話機から、本製品をリモート受信させるときに使用する番号です。お買い上げ時は「#51」に設定されています。

4 🎧 を押して設定を終了する

- リモート受信の操作
- 着信音が鳴ったら本製品と接続している電話機の受話器をとる
- 2 本製品と接続している電話機の受話器 を持ったまま、「#」「5」「1」を押す 「#51」は、リモート起動番号です。
- 3 画面に【受信中】と表示されたら、 受話器を戻す

ファクスの受信が始まります。

#### お願い

- ダイヤル回線(20PPS、10PPS)に設定されている環境でリモート受信を行うときは、電話機のトーンボタンを押して、トーン(プッシュ)信号に切り替えてから、リモート起動番号を入力してください。
- 本製品が待機状態(スリープモード)にあるときに、外付け電話で電話をかけると、リモート受信および親切受信をすることができません。いったん電話を切り、あらためて送信してもらってください。

この機能は、電話機の種類や地域の諸条件により、使用できないことがあります。

Ю

お好みで設定す

# ファクスを転送する

[ファクス転送] 受信したファクスを別のファクス機に転送します。お買い上げ時は、ファクス転送は設定されていません。

- 図【ファクス転送】の設定前に受信済みのファクスは転送できません。
- 😰 【ファクス転送】を設定していても、カラーファクスは転送されずに自動的に印刷されます。

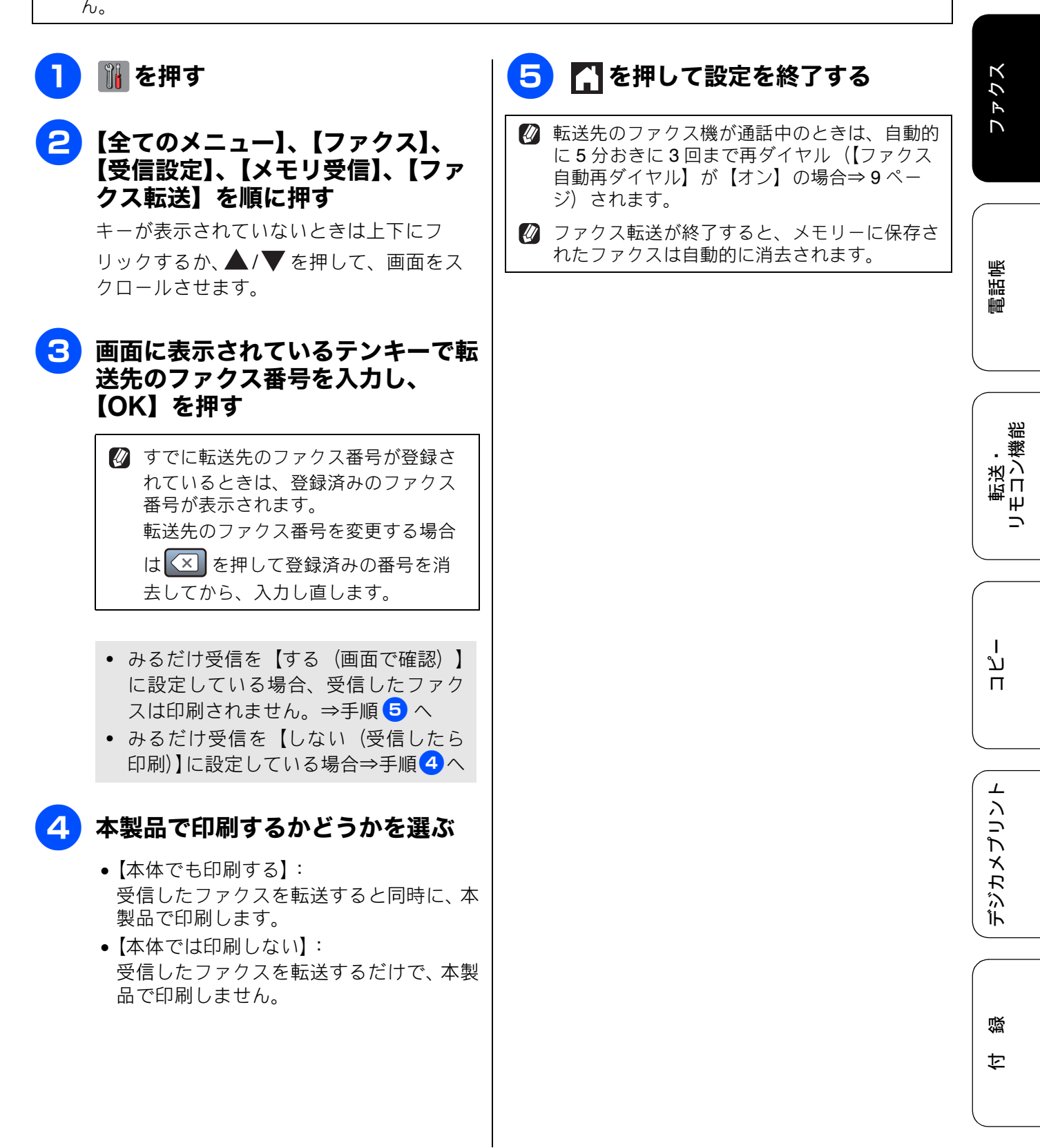

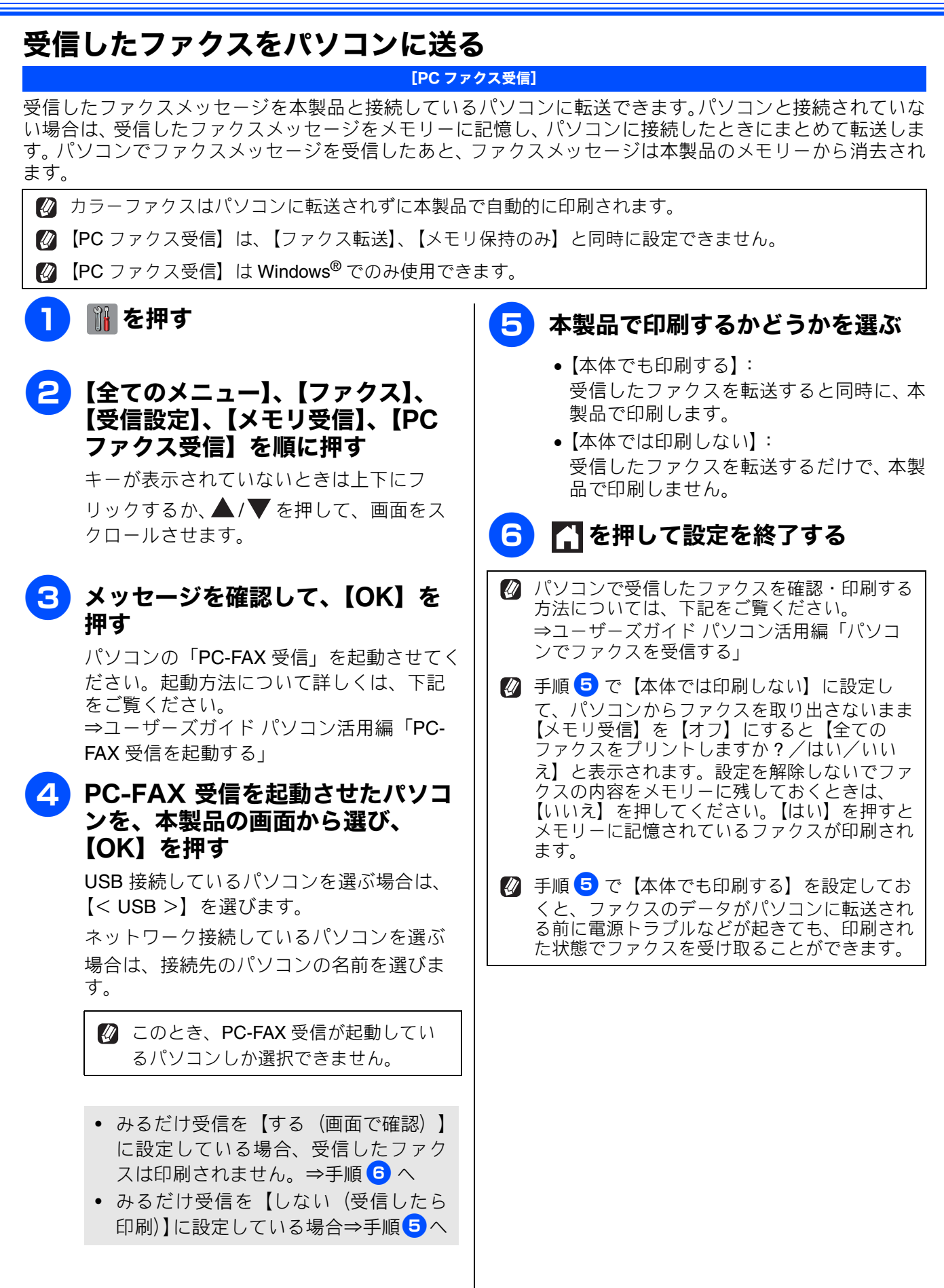

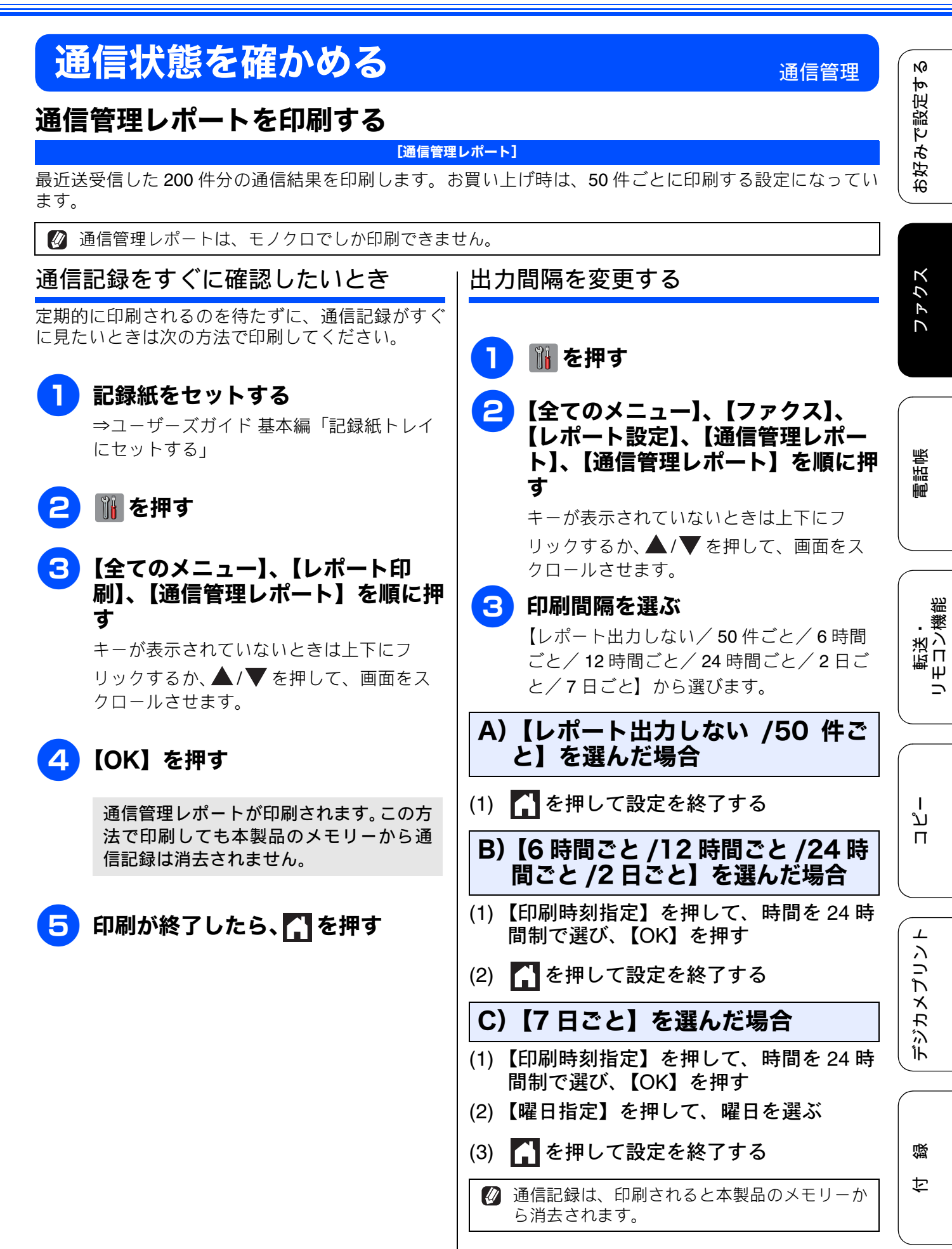

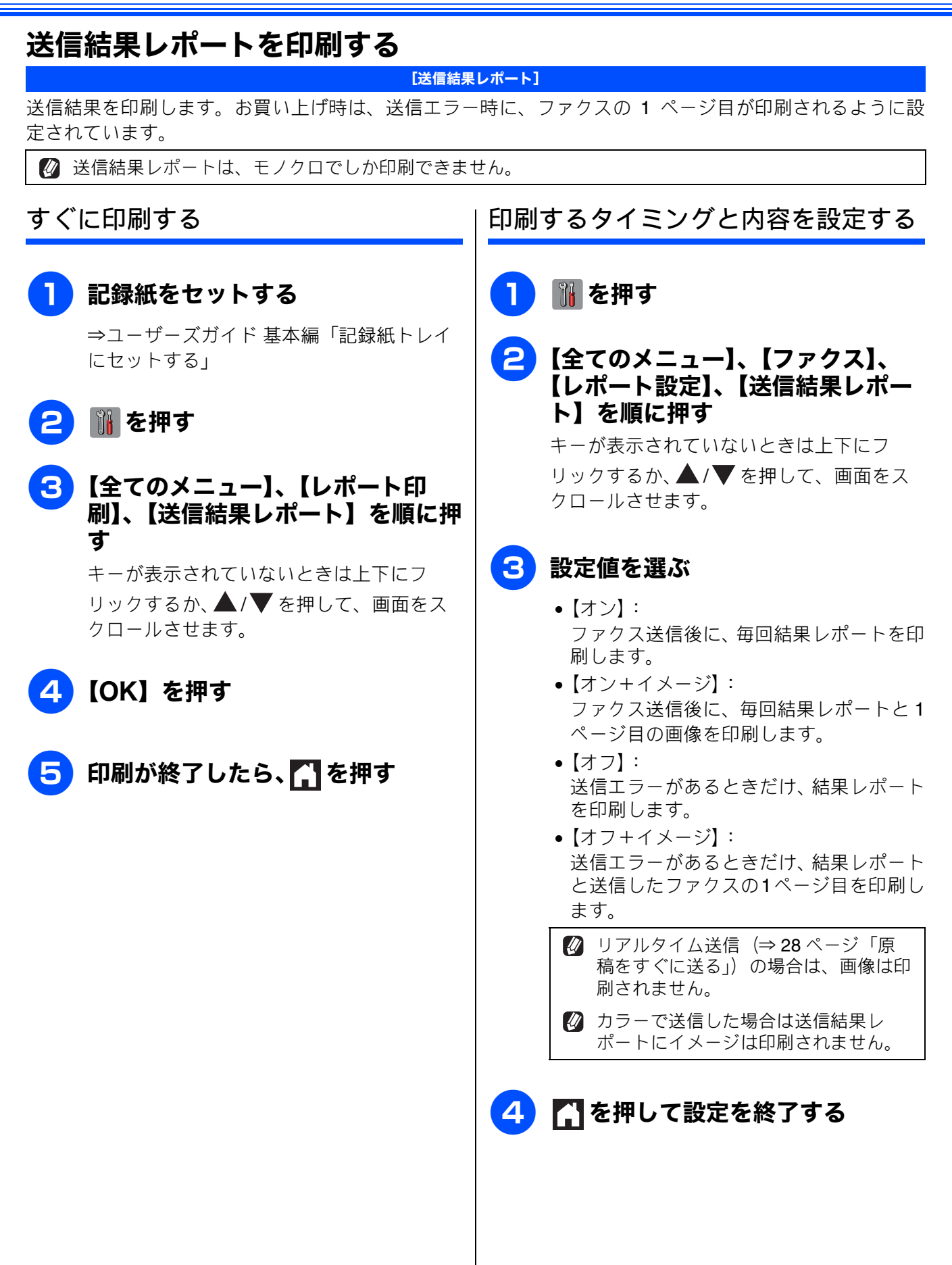

# 着信履歴リストを印刷する

[着信履歴リスト]

着信履歴を印刷します。

着信履歴リストは、モノクロでしか印刷できません。

## 🚹 記録紙をセットする

⇒ユーザーズガイド 基本編「記録紙トレイ にセットする」

- 2 🚻 を押す
- 3 【全てのメニュー】、【レポート印刷】、【着信履歴リスト】を順に押す キーが表示されていないときは上下にフ リックするか、▲/▼を押して、画面をス クロールさせます。
  - <mark>4</mark>【OK】を押す
  - 5 印刷が終了したら、 🎧 を押す

お好みで設定する

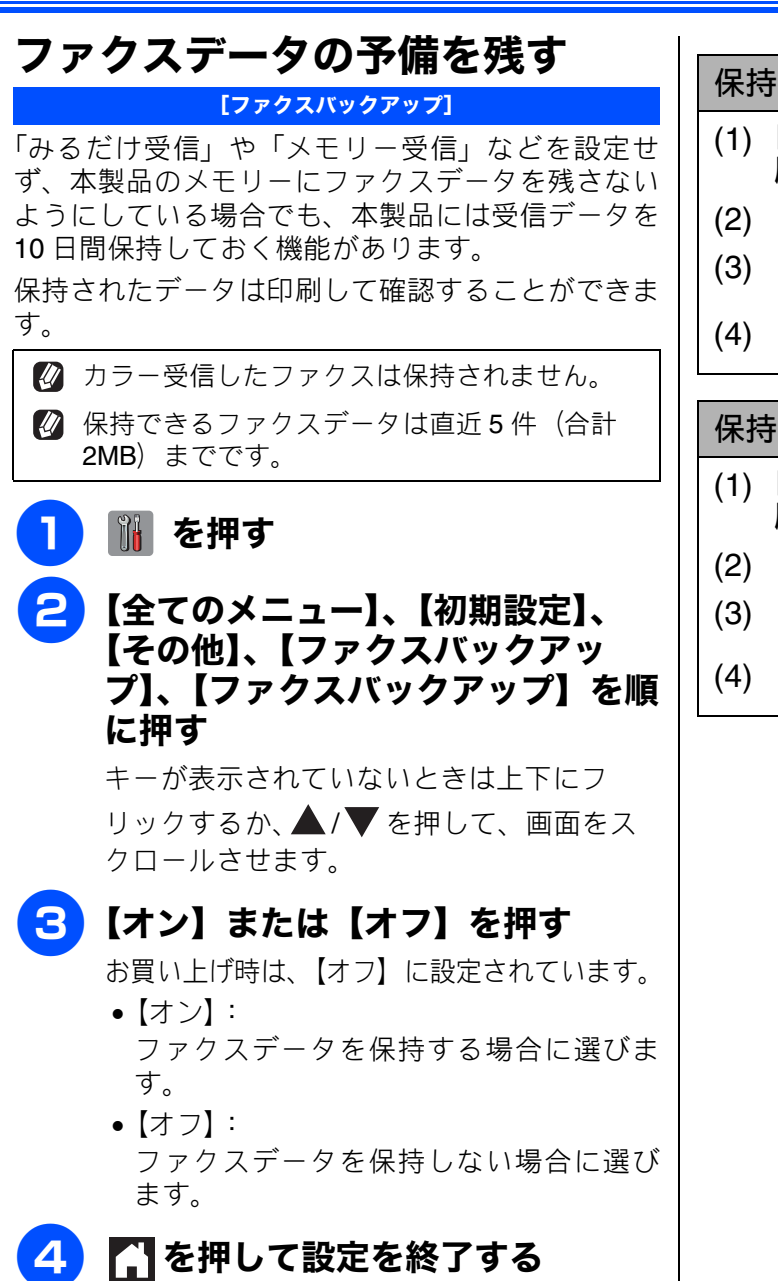

- (2) 【消去】を押す
- (3) 【はい】を押す
- (4) 🎧 を押す

# 第3章

# 電話帳 (MFC-J4510N のみ)

| _    | _ |                                          |  |
|------|---|------------------------------------------|--|
| R R. | _ |                                          |  |
| _    |   | 1.1.1.1.1.1.1.1.1.1.1.1.1.1.1.1.1.1.1.1. |  |
|      |   |                                          |  |

| 電話帳を利用する44             |
|------------------------|
| 発信履歴・着信履歴から電話帳に登録する 44 |
| グループダイヤルを登録する45        |

パソコンを使って電話帳に登録する .......47

ヮプ

ファクス

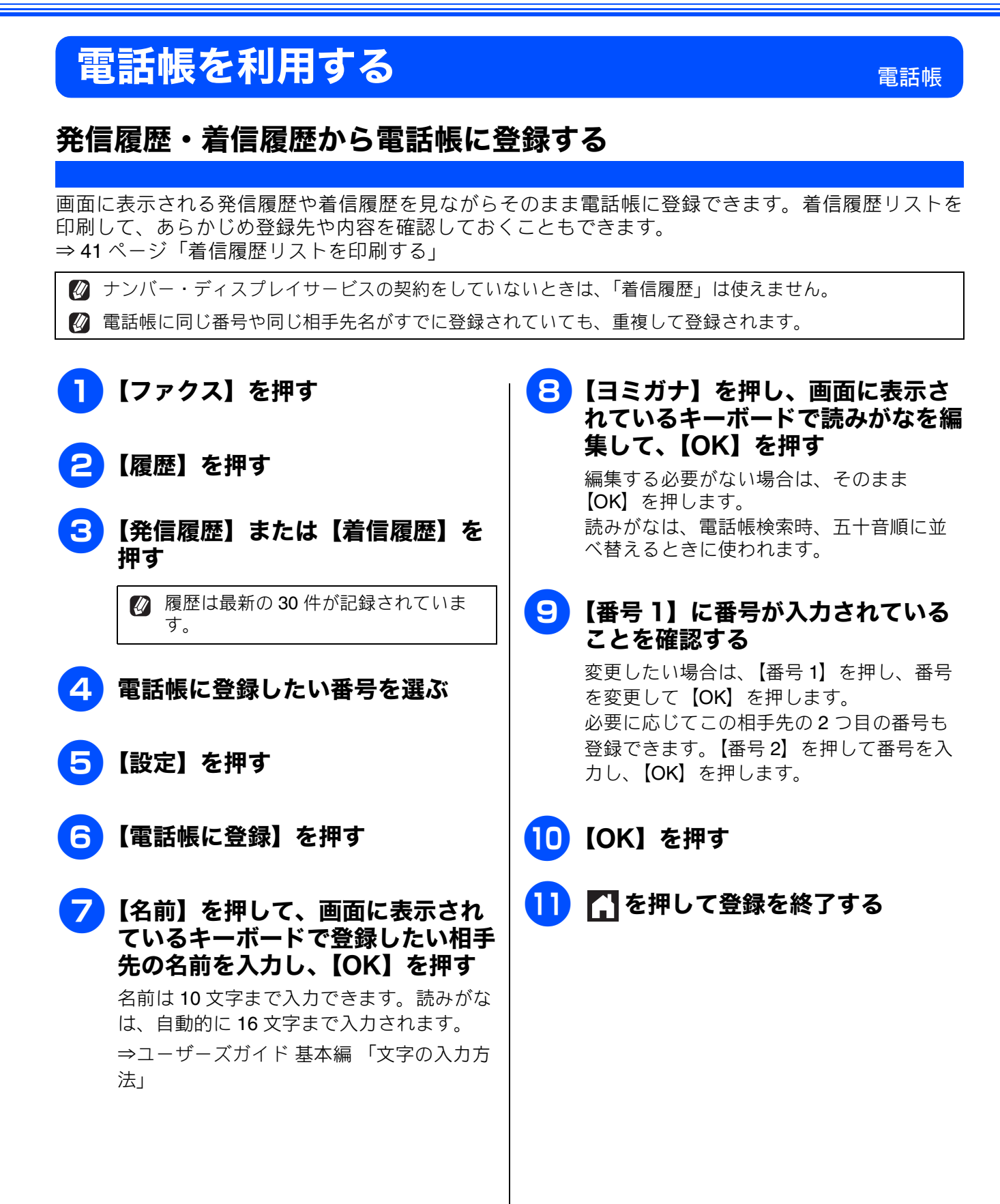

Ю

お好みで設定す

К

う

P D

## グループダイヤルを登録する

[グループ登録]

電話帳に登録した複数の相手先を、1 つのグループとしてまとめて登録します。これを「グループダイヤル」といいます。グループダイヤルは、ファクスを同報送信(⇒22ページ「複数の相手先に同じ原稿を送る」)するときに使用します。グループは、6 つまで登録できます。また、電話帳に登録されている相手先なら、1 つのグループに登録できる数に制限はありません。ただし、グループダイヤルも1件として電話帳に追加されるため、電話帳の空きがなければ登録できません。

#### 「お願い

■ グループダイヤルを登録する前に、電話帳にファクス番号を登録してください。ファクス番号をその ままグループダイヤルに登録することはできません。

■ 電話帳にファクス番号を間違って登録すると、自動再ダイヤルなどの際に、間違った相手を何度も呼び出すことになります。新しくファクス番号を登録したときは、正しい番号であるかどうかをよく確認してください。その際、電話帳リストを印刷して確認することをお勧めします。 ⇒ユーザーズガイド 基本編「電話帳リストを印刷する」

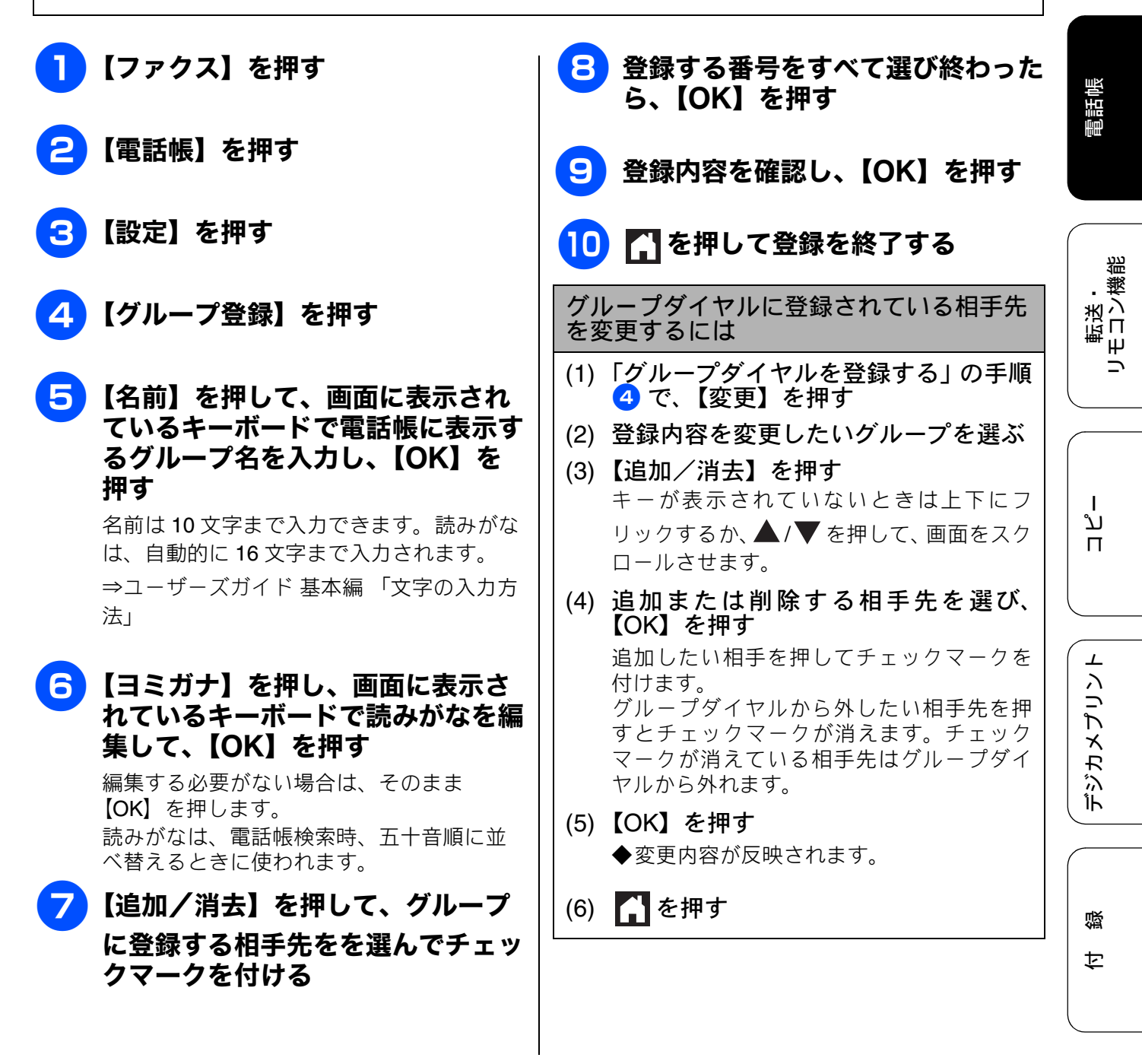

| グリ  | レープダイヤルを削除するには                                                                |
|-----|-------------------------------------------------------------------------------|
| (1) | 「グループダイヤルを登録する」 の手順<br>4 で、【消去】を押す                                            |
| (2) | <b>削除するグループダイヤルを選んで</b><br>チェックマークを付け、【OK】を押す<br>【消去しますか?/はい/いいえ】と表示さ<br>れます。 |
| (3) | 【はい】を押す                                                                       |

(4) 🚹 を押す

N

お好みで設定す

アクス

Γ

電話帳

# パソコンを使って電話帳に登録する リモートセットアップ

パソコンにプリンタードライバーと一緒に自動でインストールされているアプリケーション「リモートセットアップ」を使用すると、電話帳の登録 / 編集がパソコンからできます。パソコン上では、キーボードによる入力が行えるため、名前の登録などは本製品で入力する場合に比べて簡単です。 「リモートセットアップ」の使用方法について詳しくは下記をご覧ください。

Windows<sup>®</sup>の場合

⇒ユーザーズガイド パソコン活用編「Windows<sup>®</sup> 編」 – 「リモートセットアップを利用する」 Macintosh の場合

⇒ユーザーズガイド パソコン活用編「Macintosh 編」-「リモートセットアップを利用する」

| x     | 电动  | <u>「「「」「「」」「」」</u> |       |       |         |              |           |        |        |   |
|-------|-----|--------------------|-------|-------|---------|--------------|-----------|--------|--------|---|
| 定     |     | 相手先名称              | ヨミガナ: | TEL   | 種別      | FAX/TEL/MAIL | G1        | G2     | G3     | G |
|       | *01 |                    |       | TEL1  | ファクス/電話 |              |           |        |        | Г |
| 定     |     |                    |       | TEL2  | ファクス/電話 |              | $\Box$    |        |        | Γ |
|       | *02 |                    |       | TEL1  | ファクス/電話 |              |           |        |        | Γ |
|       |     |                    |       | TEL2  | ファクス/電話 |              |           |        |        | Γ |
| Ē     | *03 |                    |       | TEL1  | ファクス/電話 |              |           |        |        | Γ |
|       |     |                    |       | TEL2  | ファクス/電話 |              | $\Box$    |        | $\Box$ | Γ |
|       | *04 |                    |       | TEL1  | ファクス/電話 |              |           |        |        | Γ |
|       |     |                    |       | TEL2  | ファクス/電話 |              |           |        |        | Γ |
| 有線)   | *05 |                    |       | TEL1  | ファクス/電話 |              | $\Box$    |        | $\Box$ | Γ |
|       |     |                    |       | TEL2  | ファクス/電話 |              | $\square$ | $\Box$ | $\Box$ | Γ |
| 無線)   | *06 |                    |       | T EL1 | ファクス/電話 |              |           |        |        | Γ |
| · ับส |     |                    |       | TEL2  | ファクス/電話 |              |           |        |        | Γ |
| 定     | *07 |                    |       | TEL1  | ファクス/電話 |              | $\square$ |        | $\Box$ | Γ |
| 信設定   |     |                    |       | TEL2  | ファクス/電話 |              | $\Box$    |        |        | Γ |
| 信設定   | *08 |                    |       | TEL1  | ファクス/電話 |              |           |        |        | Γ |
| 2     |     |                    |       | TEL2  | ファクス/電話 |              |           |        |        | Γ |
|       | *09 |                    |       | TEL1  | ファクス/電話 |              | $\square$ |        | $\Box$ | Γ |
|       |     |                    |       | TEL2  | ファクス/電話 |              | $\Box$    |        |        | Γ |
|       | *10 |                    |       | TEL1  | ファクス/電話 |              |           |        |        | Γ |
|       |     |                    |       | TEL2  | ファクス/電話 |              |           |        |        | Γ |
|       | *11 |                    |       | T EL1 | ファクス/電話 |              | $\square$ |        |        | Γ |
|       |     |                    |       | TEL2  | ファクス/電話 |              |           |        |        | Γ |
|       | *12 |                    |       | T EL1 | ファクス/電話 |              |           |        |        | Γ |
|       |     |                    |       | TEL2  | ファクス/電話 |              |           |        |        | Γ |
|       | *13 |                    |       | TEL1  | ファクス/電話 |              | $\Box$    |        |        | Γ |
|       |     |                    |       | TEL2  | ファクス/電話 |              |           |        |        |   |
|       | *14 |                    |       | TEL1  | ファクス/電話 |              |           |        |        | Γ |
|       |     |                    |       | TEL2  | ファクス/電話 |              |           |        |        |   |
|       | *15 |                    |       | T EL1 | ファクス/電話 |              |           |        |        |   |
|       |     |                    |       | TEL2  | ファクス/電話 |              |           |        |        |   |
|       | *16 |                    |       | TEL1  | ファクス/電話 |              |           |        |        | Γ |
|       |     |                    |       | TEL2  | ファクス/電話 |              |           |        |        | Γ |
|       | *17 |                    |       | TEL1  | ファクス/電話 |              |           |        |        |   |
|       |     |                    |       | TFI 2 | ファクス/雷話 |              |           |        |        |   |

リモートセットアップ画面例

転送・ モコン機能

## Memo

# 第4章

# 転送・リモコン機能(MFC-J4510Nのみ)

#### リモコンアクセス

| 外出先から本製品を操作する | 50 |
|---------------|----|
| 暗証番号を設定する     | 50 |
| 外出先から本製品を操作する |    |
| 外出先からの操作      |    |
| リモコンコード       |    |

## 転送機能

電話帳

ח ת ו

デジカメプリント

付録

# 外出先から本製品を操作する

外出先からトーン信号でリモコンコードを入力し、本製品を操作できます。

## 暗証番号を設定する

## [暗証番号]

外出先から本製品を操作するためには、あらかじめ 暗証番号(3桁の数字または記号と\*)を設定して おく必要があります。お買い上げ時は、暗証番号は 設定されていません。

## お願い

■ 暗証番号には、第三者に推測されやすい番号 (生年月日など)を使用しないでください。

📘 🚻 を押す

## <mark>2</mark>【全てのメニュー】、【ファクス】、 【暗証番号】を順に押す

キーが表示されていないときは上下にフリッ クするか、▲/▼を押して、画面をスクロー ルさせます。

3 画面に表示されているテンキーで暗 証番号を入力し、【OK】を押す

【1】~【9】、【\*】、【#】で、頭の3桁を設定します。4桁目は強制的に「\*」が付きます。

暗証番号「123 \*」の場合は、【1】、【2】、 【3】と押し、【OK】を押します。

- 留証番号の4桁目の「\*」は変更できません。
- いったん設定した暗証番号を変えるときは、手順 3 で、以前の番号に上書きします。

# 4 🎧 を押して設定を終了する

## 暗証番号を削除するときは

- (1)「暗証番号を設定する」の手順 1、2 の操作を行う
- (2) 💌 を長押しする
- (3)【OK】を押す◆暗証番号が削除されます。
- (4) 🚺 を押す

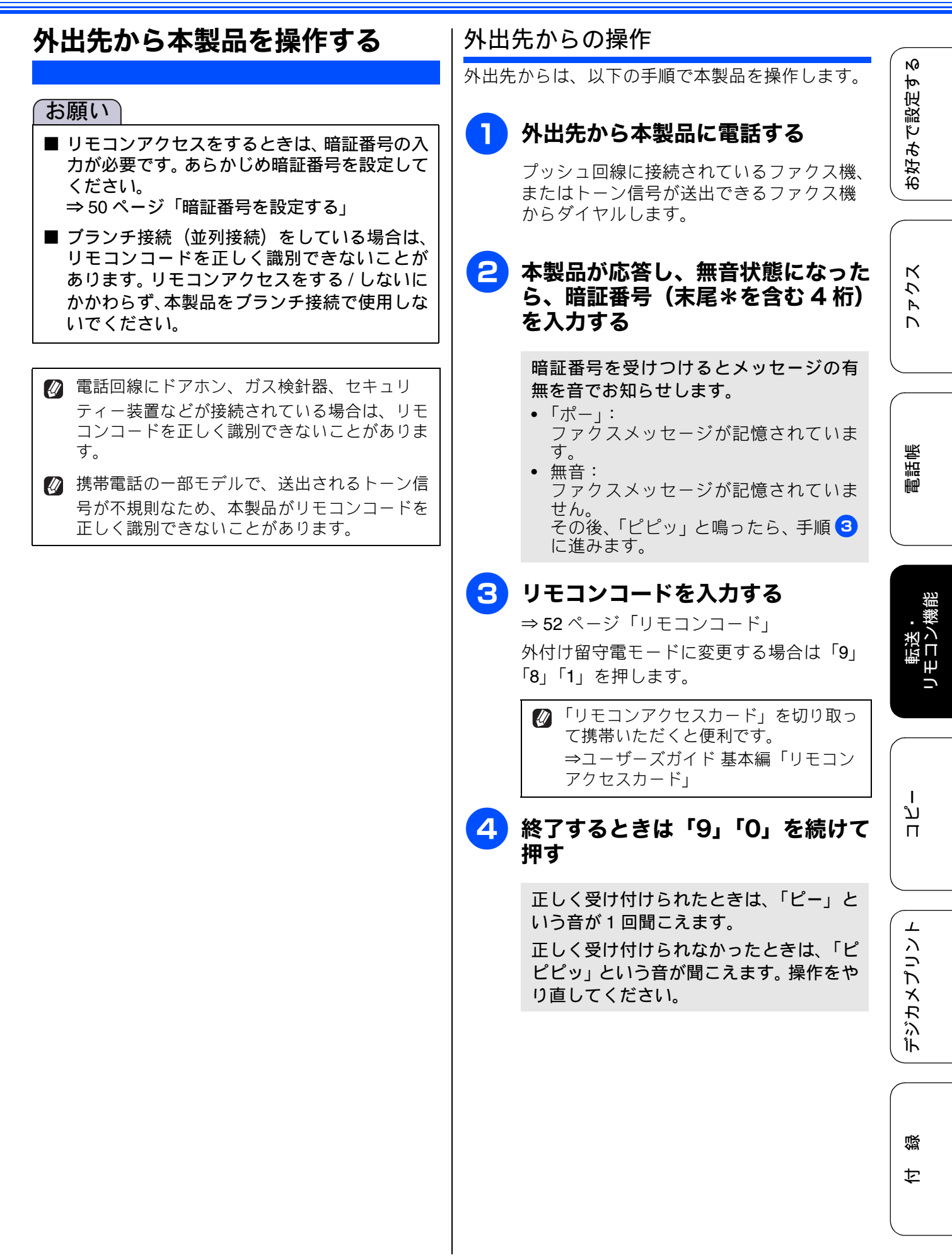

## リモコンコード

| コード               |                                                                                                    | 操作内容                                                                                                    |
|-------------------|----------------------------------------------------------------------------------------------------|----------------------------------------------------------------------------------------------------|
| 設定                |                                                                                                    |                                                                                                    |
| 951               | 【メモリ受信】を【オフ】にする                                                                                                    | 。(電話呼び出しやファクス転送の設定も解除されます。)                                                                                                    |
| 952               | ファクス転送を設定する。(転送                                                                                                    | 先のファクス番号が登録されていないときは設定できません。)                                                                                                    |
| 954               | ファクス転送先を設定する。                                                                                                    | 「9」「5」「4」のあと「ピー」と鳴ったら転送先番号を入力し、「#」<br>を 2 回押す。ファクス転送の設定がされていないときは自動的に<br>【ファクス転送】になります。                                               |
| 956               | 【メモリ受信】を有効にする。( <br>可能になります。)                                                                                                    | メモリ保持のみ】となり、リモコンアクセスによるファクス転送が                                                                                                    |
| メモリ               | 一操作                                                                                                    |                                                                                                    |
| 962               | メモリーに記憶されたファク<br>スを取り出す。                                                                                                    | 「9」「6」「2」のあと「ピー」と鳴ったら転送先番号を入力し「#」<br>を2回押して受話器を置く。                                                                                    |
| 971               | ファクスが記憶されているか<br>を確認する。                                                                                                    | 記憶されているとき:「ピー」という音がする。<br>記憶されていないとき:「ピピピッ」という音がする。                                                                                   |
| 受信モ               | ード変更                                                                                                    |                                                                                                    |
| 981               | 外付け留守電モードにする。                                                                                                    |                                                                                                    |
| 982               | 自動切換えモードにする。                                                                                                    |                                                                                                    |
| 983               | ファクス専用モードにする。                                                                                                    |                                                                                                    |
| リモコ               | ンアクセスの終了                                                                                                    |                                                                                                    |
| 90                | リモコンアクセスを終了する。                                                                                                    |                                                                                                    |
| Ø 外は<br>るり<br>⇒   | 出先でメモリーに記憶されたファク<br>必要があります。<br>ユーザーズガイド 基本編「ファクン                                                                                                    | 7スを取り出すには、【メモリ受信】を【メモリ保持のみ】に設定す<br>スをメモリーで受信する」                                                                                       |
| 19-3 → つ応き 自応 夕本記 | ビコンアクビス機能を使用する場合<br>を入力するタイミングが異なります<br>ユーザーズガイド 基本編「受信モ・<br>ファクス専用モードの場合<br>5答後、約4秒間無音になるとき、<br>自動切換えモードの場合<br>5答後、約4秒間無音になるので、<br>1付け留守電モードの場合<br>5製品と接続している留守番電話が<br>E番号を入力します。 | 高には、唱証番号の入力が必要です。受信モートにようて、唱証番<br>テ。<br>ードを選ぶ」<br>またはファクス信号(ピーヒョロヒョロ音)の間の無音状態のと<br>このときに暗証番号を入力します。<br>が応答後、応答メッセージが聞こえてくる前の無音状態のときに暗 |

※本製品と接続している留守番電話に応答メッセージを録音する際に、あらかじめ4~5秒無音状態を 入れておいてください。

#### 《転送機能》

転送機能

# 外出先に転送する

# ファクスが届いたことを電話で知らせる

#### [電話呼び出し]

ファクスを受信すると、登録した電話番号に電話をかけてファクスが届いたことを知らせます。 そのあと、外出先のファクス機からリモコンアクセス機能を利用して、ファクスを取り出すことができます。 ⇒ 51 ページ「外出先からの操作」

- 🔯 【電話呼び出し】は、【ファクス転送】、【メモリ保持のみ】、【PC ファクス受信】と同時に設定できませ h.
- 😰 電話呼び出し先として設定した電話が通話中の場合は、呼び出しされません。
- ④ 通信管理レポートや発信履歴に呼び出しの履歴は残りません。
- 『
  び
  い
  い
  の
  で
  お
  ま
  、
  か
  出
  先
  か
  ら
  変
  更
  で
  き
  ま
  せ
  ん
  。
- 🔯 【電話呼び出し】を設定をしても、本製品がカラーファクスを受信すると、呼び出し動作を行いません。
- 🛿 NTT のボイスワープサービスとは異なります。ボイスワープはかかってきた通話そのものを転送する サービスです。詳しくは、NTT にお問い合わせください。

電話呼び出しを解除する

(2) を押す

(1)「ファクスが届いたことを電話で知ら

◆電話呼び出しが解除されます。

せる」の手順3で【オフ】を選ぶ

# 👔 を押す

## 【全てのメニュー】、【ファクス】、 【受信設定】、【メモリ受信】を順に 押す

キーが表示されていないときは上下にフ リックするか、▲/▼を押して、画面をス

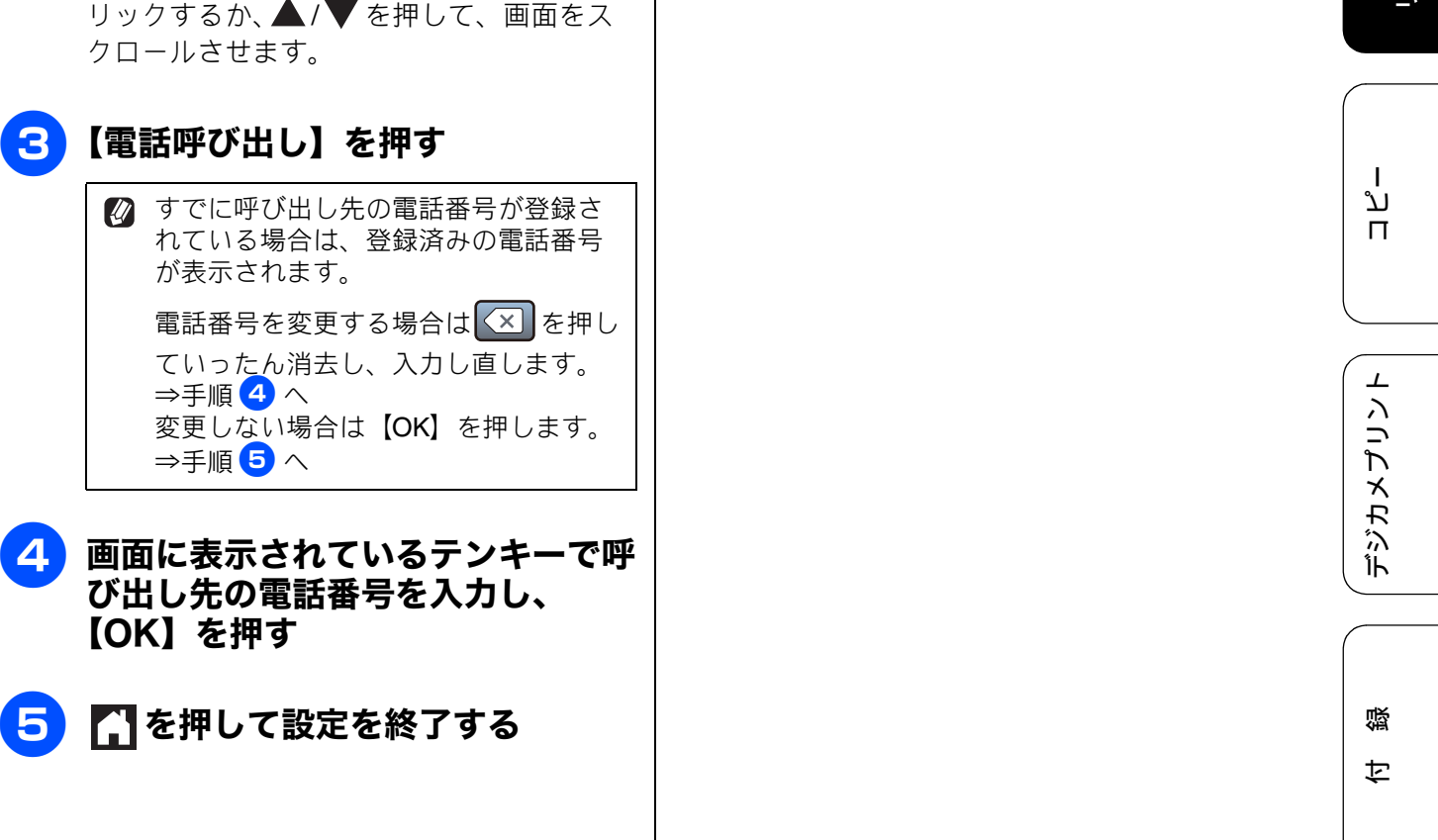

2 お好みで設定す

> К う P

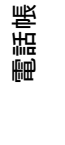

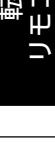

## Memo

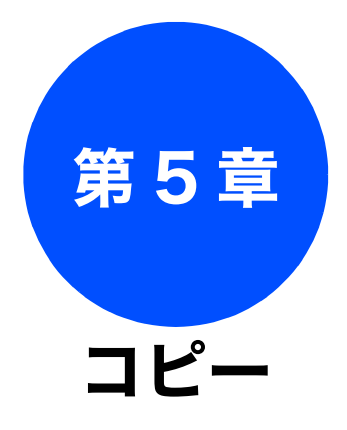

## 多彩なコピー機能

| いろいろなコピー                       | 56   |
|--------------------------------|------|
| スタック/ソートコピーする                  | 56   |
| レイアウトコピーする                     | 57   |
| 2in1(タテ長)/2in1(ヨコ長)/4in1(タテ長)/ |      |
| 4in1(ヨコ長)                      | . 57 |
| 2in1(ID カード)                   | . 58 |
| ポスター(2 x 1)/ ポスター(2 x 2)/      |      |
| ポスター ( <b>3 x 3</b> )          | . 59 |
| 両面コピーする                        | 60   |
| インクを節約してコピーする                  | 62   |
| コピー時の裏写りを抑える                   | 62   |
| ブックコピーする                       | 63   |
| コピーに文字を重ねる                     | 63   |
| 原稿の地色を除去してコピーする                | 65   |

## 便利な A3 コピー

#### A3記録紙を使ったいろいろなコピー ......66

ファクス

# いろいろなコピー

多彩なコピー機能

# スタック / ソートコピーする

[スタック / ソートコピー]

複数ページの原稿を複数部コピーする場合、ページごとまたは一部ごとにまとめて排出します。

スタック/ソートコピーは、他のコピーの設定と組み合わせることもできます。組み合わせることができないコピーの設定は、キーの色が灰色表示されます。なお、【便利なコピー設定】内の機能は、2つ以上同時に設定できません。

スタックコピー
 ジブレにキレルズ

ページごとにまとめて排出します。

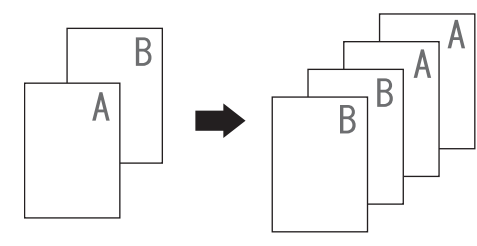

ソートコピー
 一部ごとにまとめて排出します。

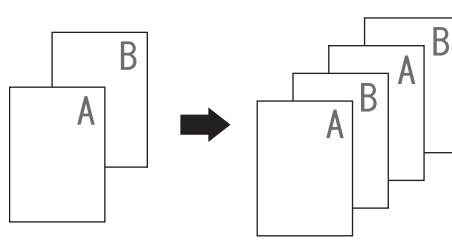

## 原稿をセットする

⇒ユーザーズガイド 基本編「原稿をセット する」

2 【コピー】を押す

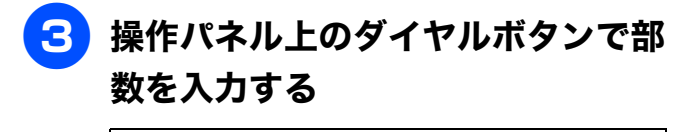

99 部まで設定できます。100 部以上コ ピーする場合は、いったんコピーした あと、残りの部数を再度設定してくだ さい。

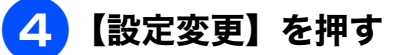

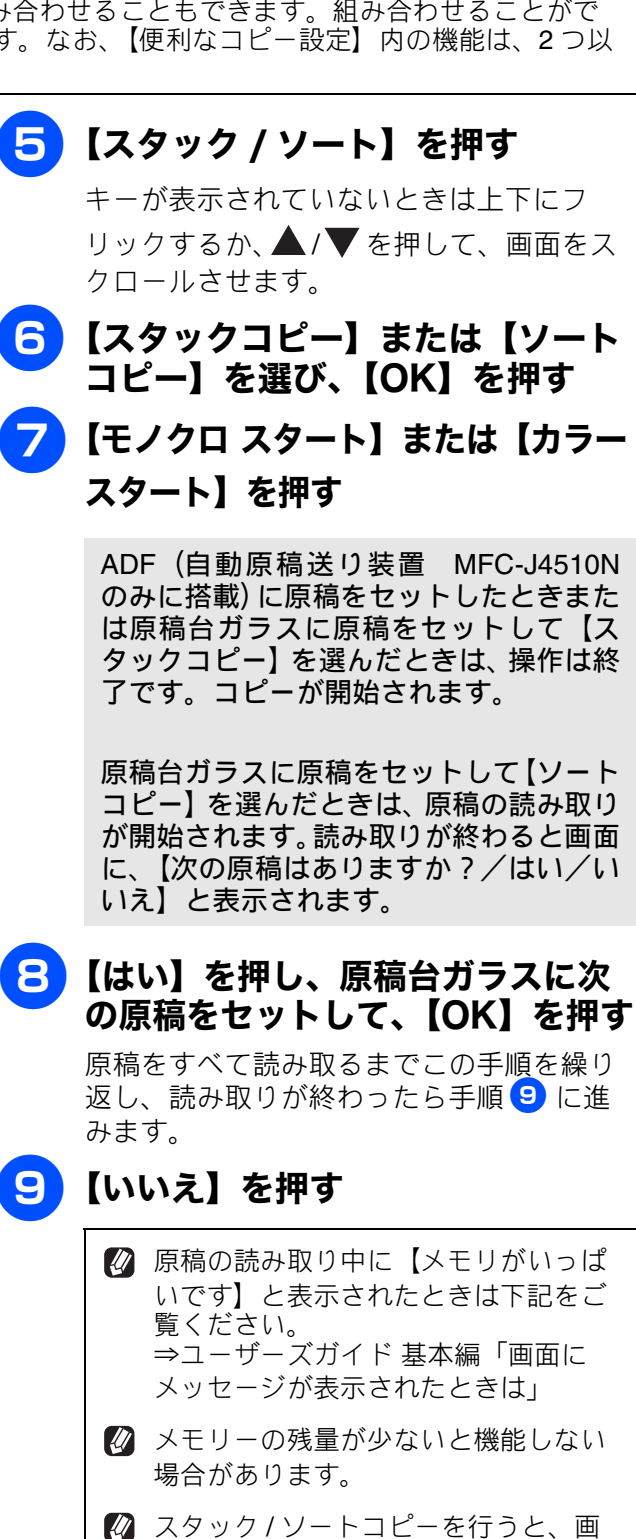

質が若干劣化する場合があります。き れいな状態でコピーしたい場合は**1**部

ずつコピーしてください。

2

# レイアウトコピーする

## [レイアウトコピー]

複数の原稿を 1 枚の記録紙に割り付けてコピーしたり、原稿をポスターサイズに拡大してコピーしたりで きます。

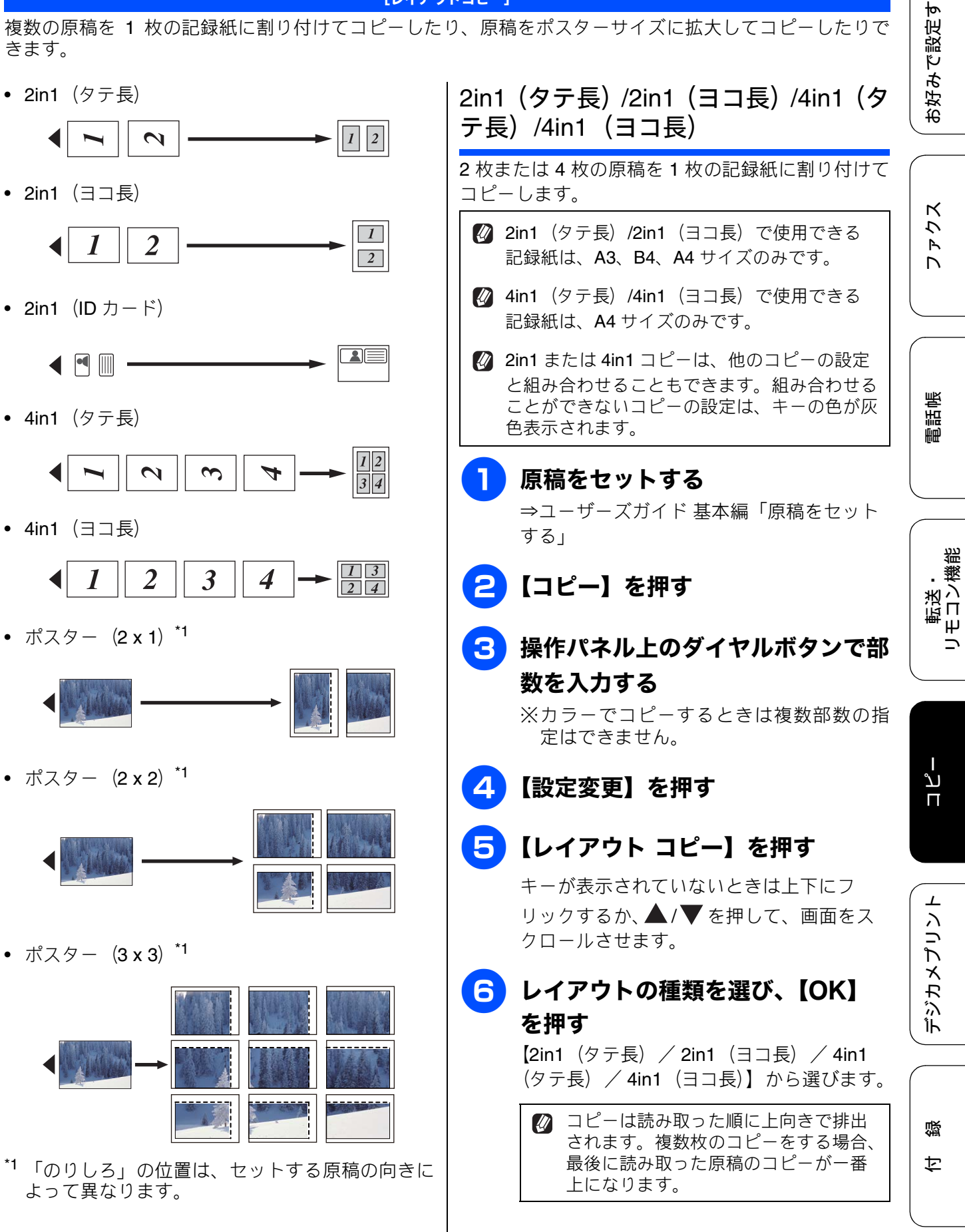

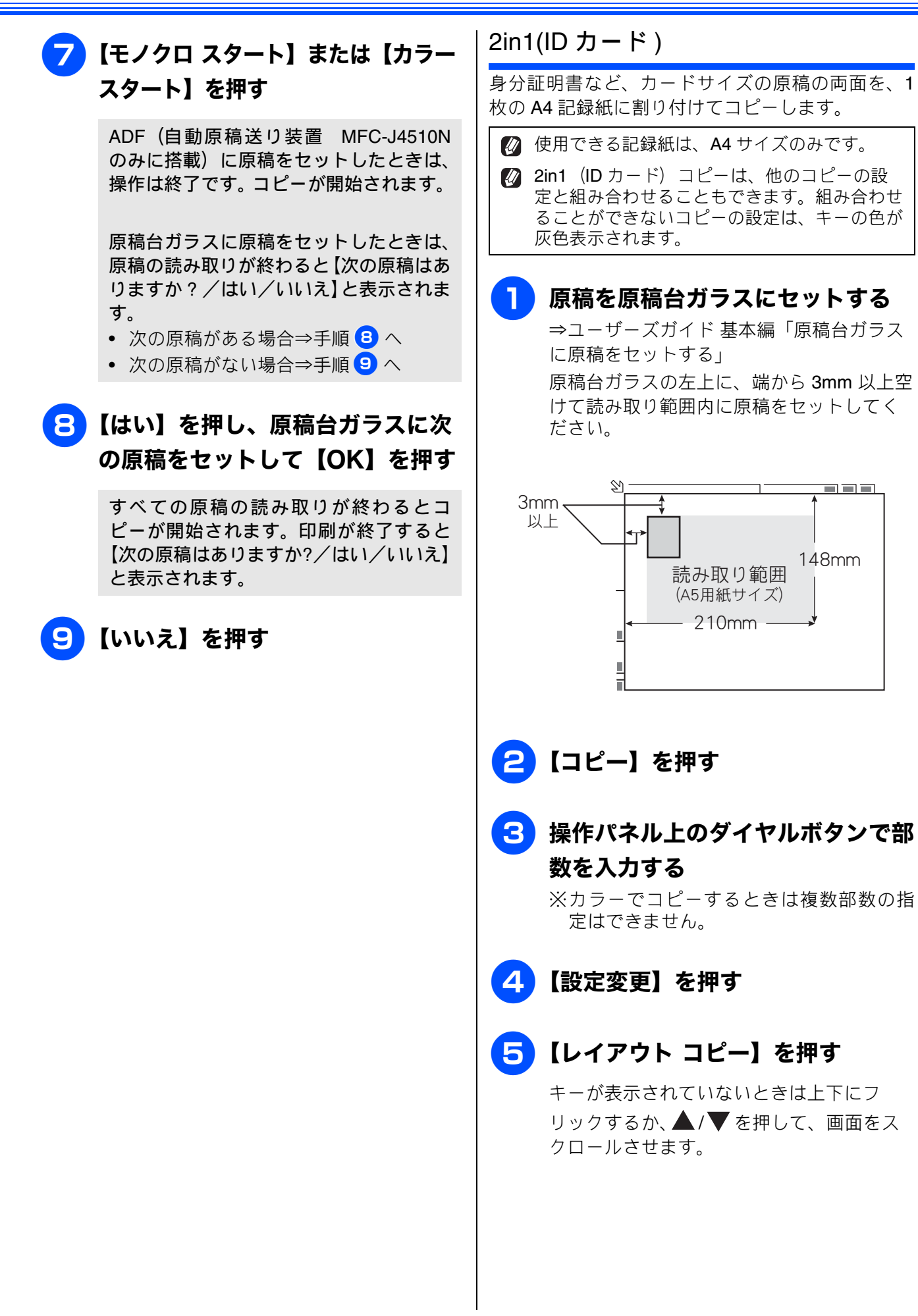

《多彩なコピー機能》

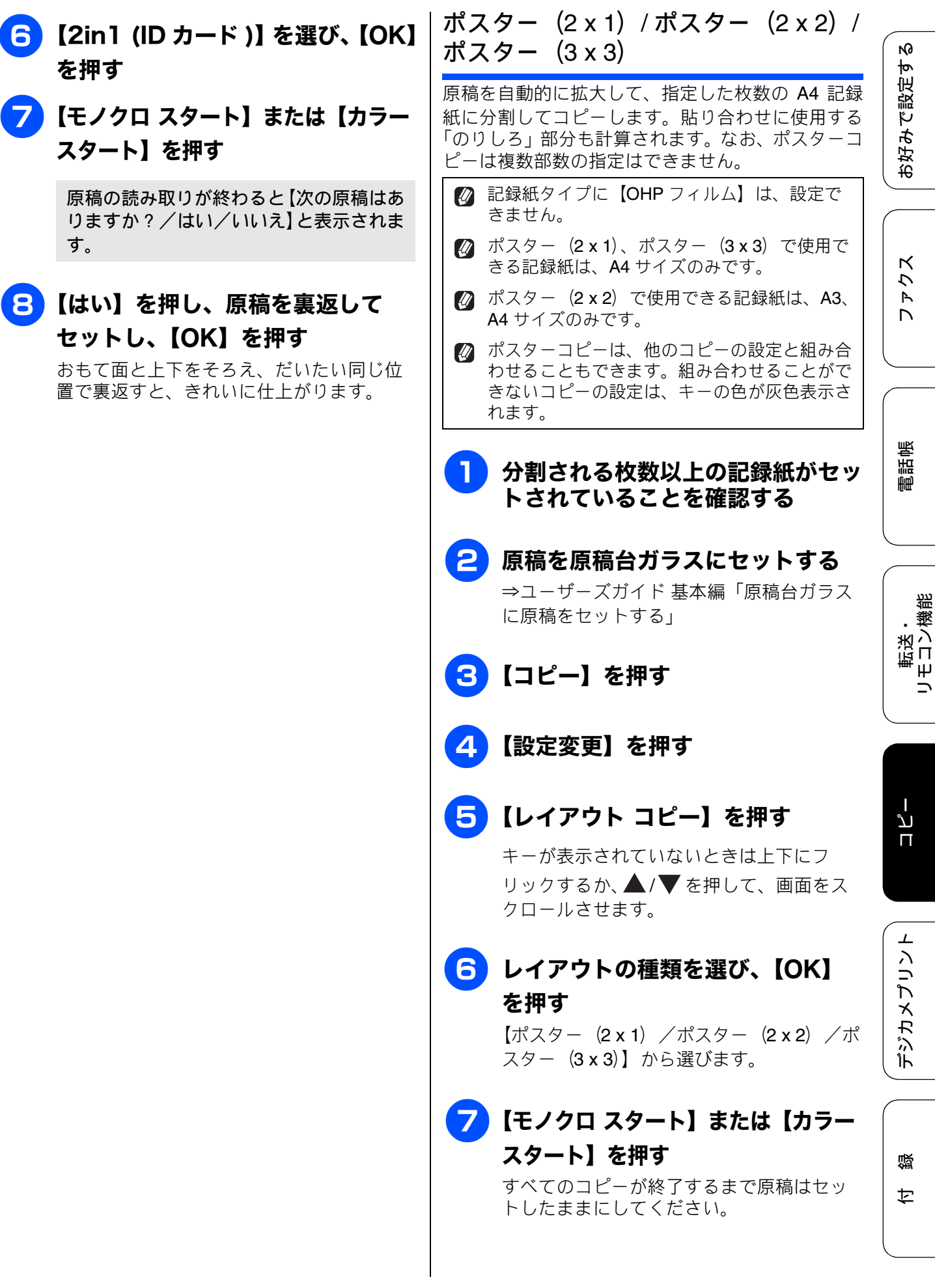

# 両面コピーする

#### [両面コピー]

片面2枚の原稿を両面1枚にコピーできます。

ホチキスやクリップなどで留める側面(とじ辺)を設定することにより、うら面のコピーの向きを変えるこ とができます。

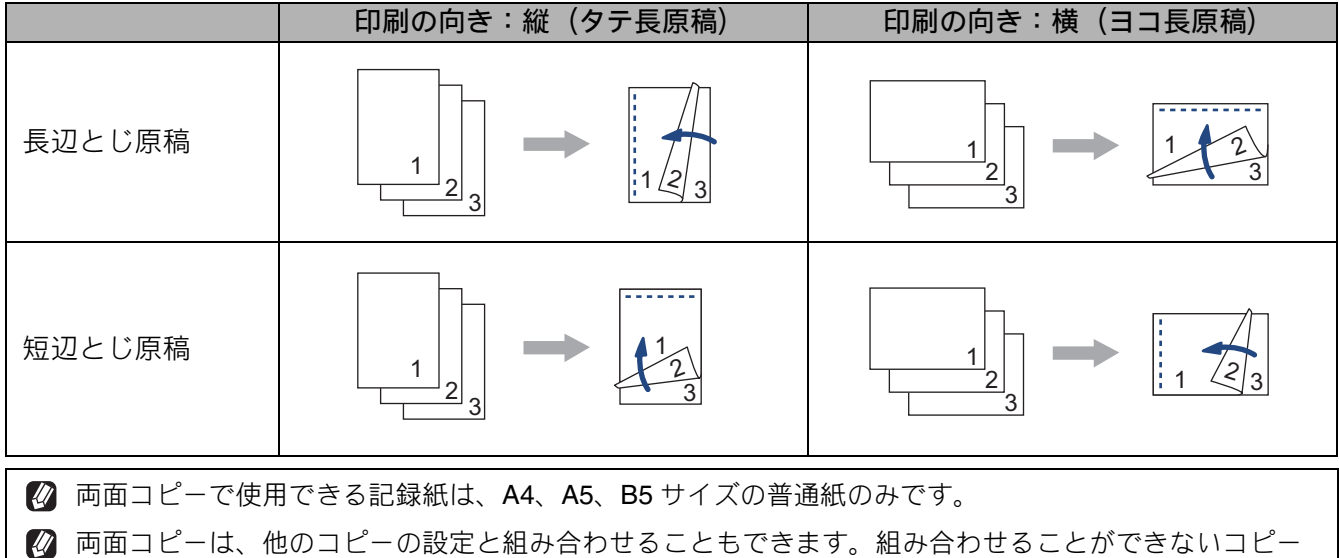

の設定は、キーの色が灰色表示されます。なお、【便利なコピー設定】内の機能は、2つ以上同時に設定 できません。

| 【コピー】を押す

- 2 操作パネル上のダイヤルボタンで部 数を入力する
- 3 【設定変更】を押す
- 4 【両面コピー】を押す

キーが表示されていないときは上下にフ リックするか、▲/▼を押して、画面をス クロールさせます。

## 5 原稿のとじ方を選ぶ

【印刷の向き:縦長辺とじ/印刷の向き:横 長辺とじ/印刷の向き:縦短辺とじ/印刷 の向き:横短辺とじ】から選びます。 6 原稿をセットして、【OK】を押す

原稿が両面の場合は、片面ずつ順に原稿台 にセットしてください。 ⇒ユーザーズガイド 基本編「原稿をセット する」

## お願い

- ADF(自動原稿送り装置 MFC-J4510Nのみに搭載)を使用する場合は、あらかじめ両面 コピーしたいすべての原稿をセットしてください(ただし1回にセットできるのは20枚までです)。2枚目以降がセットされていないと、原稿読み取りが終了したと認識され両面 コピーが開始されてしまいます。
- ソートコピーをするときは、【ス タック / ソート】、【ソートコピー】 を順に押す
- <mark>8</mark>【OK】を押す

## 9【モノクロ スタート】または【カラー スタート】を押す

ADF(自動原稿送り装置 MFC-J4510N のみに搭載)に原稿をセットしたときは、 操作は終了です。読み取りが開始されま す。

原稿1枚目を印刷すると記録紙はいったん 排出されますが、2枚目をうら面に印刷す るために再度吸い込まれます。うら面の印 刷が終了するまで記録紙に触れないでく ださい。3枚目以降も同様にそれぞれうら 面の印刷が終了するまでは記録紙に触れ ないでください。

原稿台ガラスに原稿をセットしたときは、 原稿の読み取りが終わると【次のページを セットして [スキャン] を押してください 全てのページが終わったら [完了] を押 してください/スキャン/完了】と表示さ れます。

# 10 原稿台ガラスに次の原稿をセットして、【スキャン】、【OK】を順に押す手順でで、ソートコピーを選択した場合は、原稿をすべて読み取るまでこの手順を繰り返し、読み取りが終わったら手順11に進みます。

# 11 【完了】を押す

両面コピーをすると紙づまりが発生したり、汚れが目立つようなときは、あんしん設定をお試しください。 手順 ④ のあとで、【あんしん設定】を 押して、【あんしん1】または【あんしん2】を選びます。 【あんしん1】では、印刷速度を落とします。【あんしん2】では、印刷速度を 落とすのに加え、インク量を抑えます。 そのため通常のコピーよりやや薄くなります。 お好みで設定す

2

ファクス

電話帳

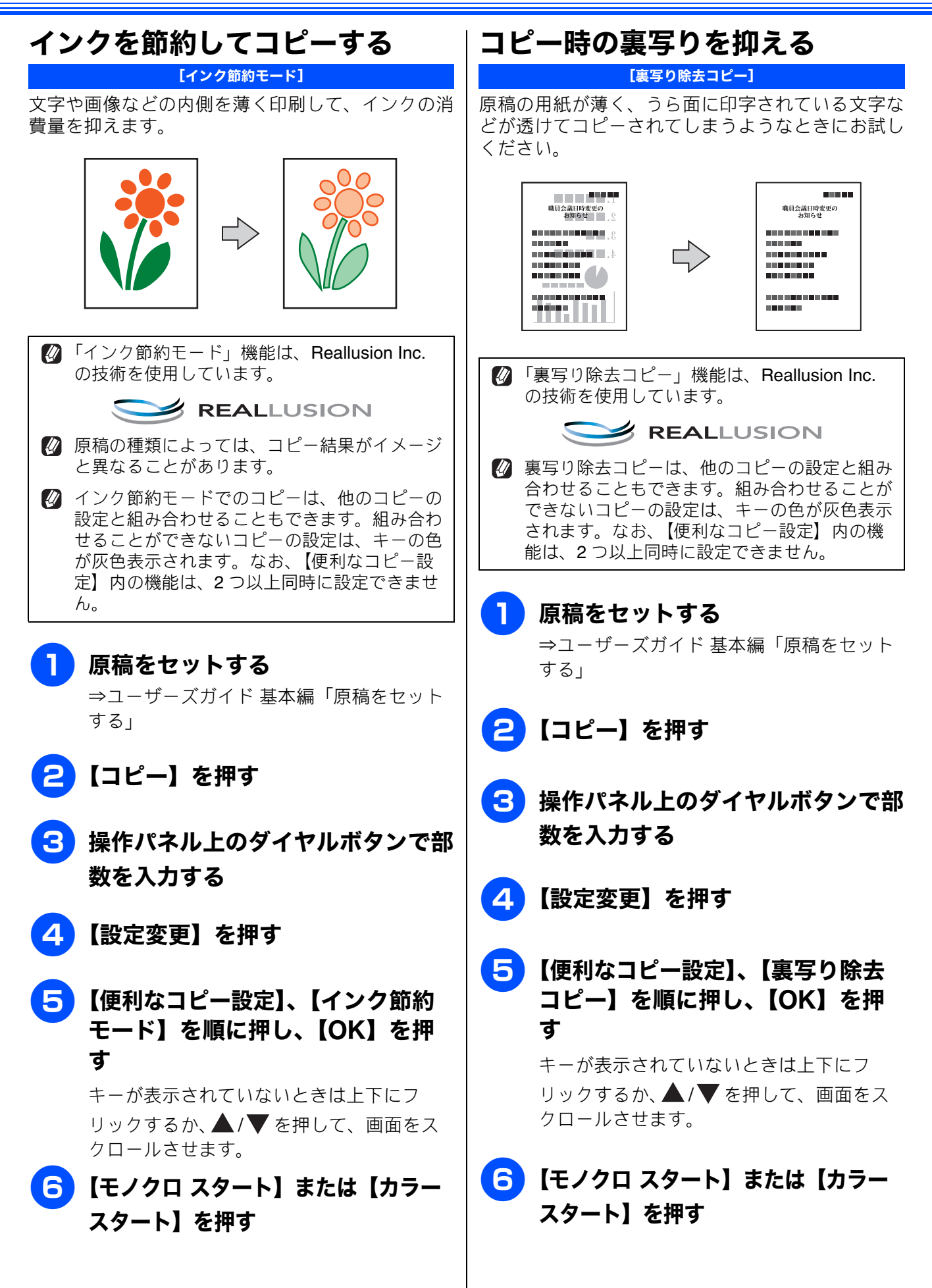

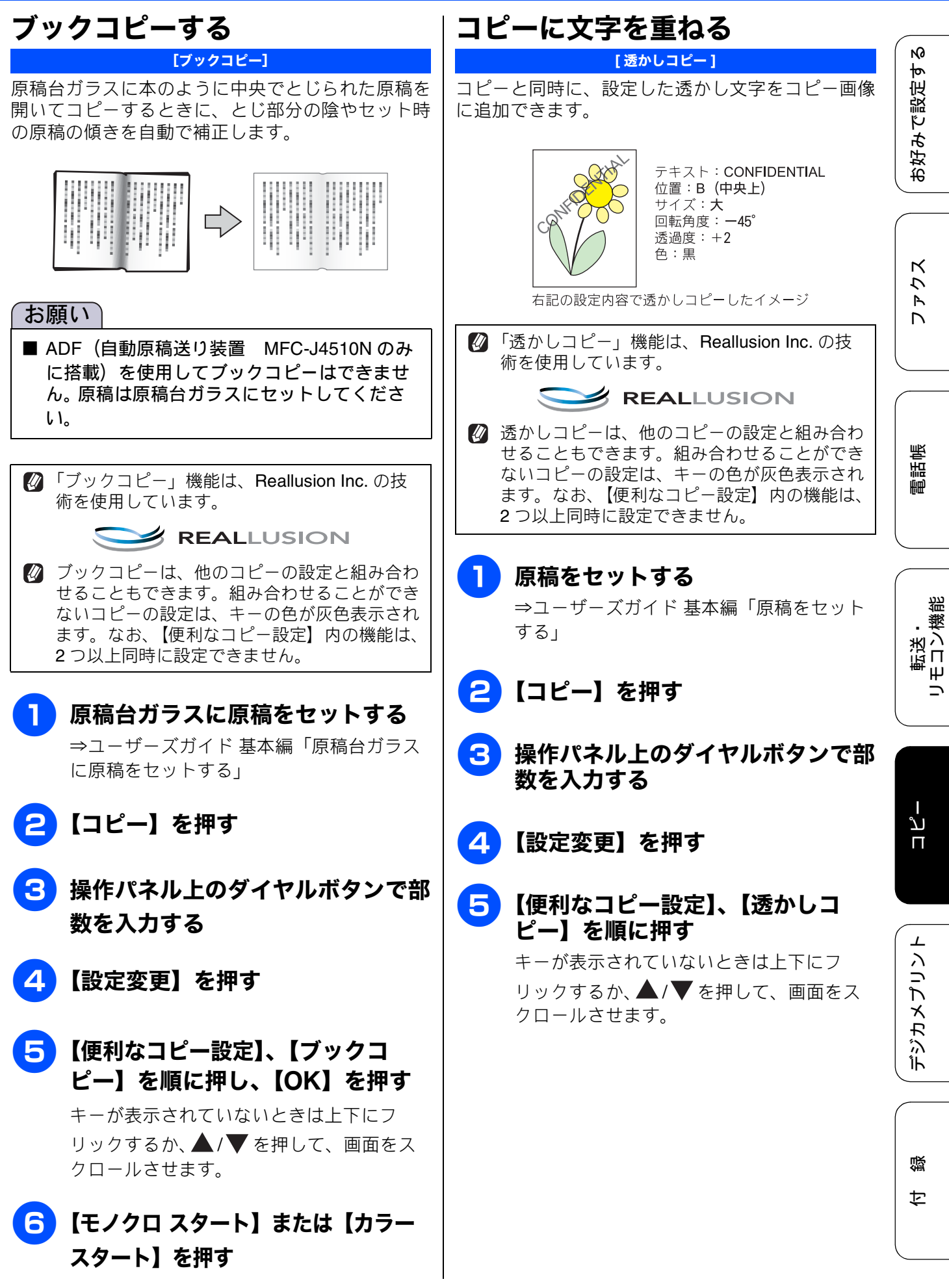

## 6 透かしの設定を行う 次の6項目を設定します。それぞれ設定値 を選び、【OK】を押してください。 【テキスト】: 【CONFIDENTIAL /重要/ COPY /社外 秘/至急】から選びます。 【位置】: [A / B / C / D / E / F / G / H / I /全面に印刷】から選びます。 【全面に印刷】を選ぶと、紙面全体に文字 が繰り返されます。 •【サイズ】: 【小/中/大】から選びます。 •【回転】: 【-90°/-45°/0°/45°/90°】から 選びます。 ● 【透過度】: 【-2 / -1 / 0 / +1 / +2】から選びます。 •【色】: 【黒/緑/青/紫/赤/オレンジ/黄】か ら選びます。カラーでコピーをした場合に

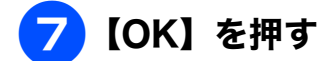

のみ反映されます。

8 【モノクロ スタート】または【カ ラー スタート】を押す

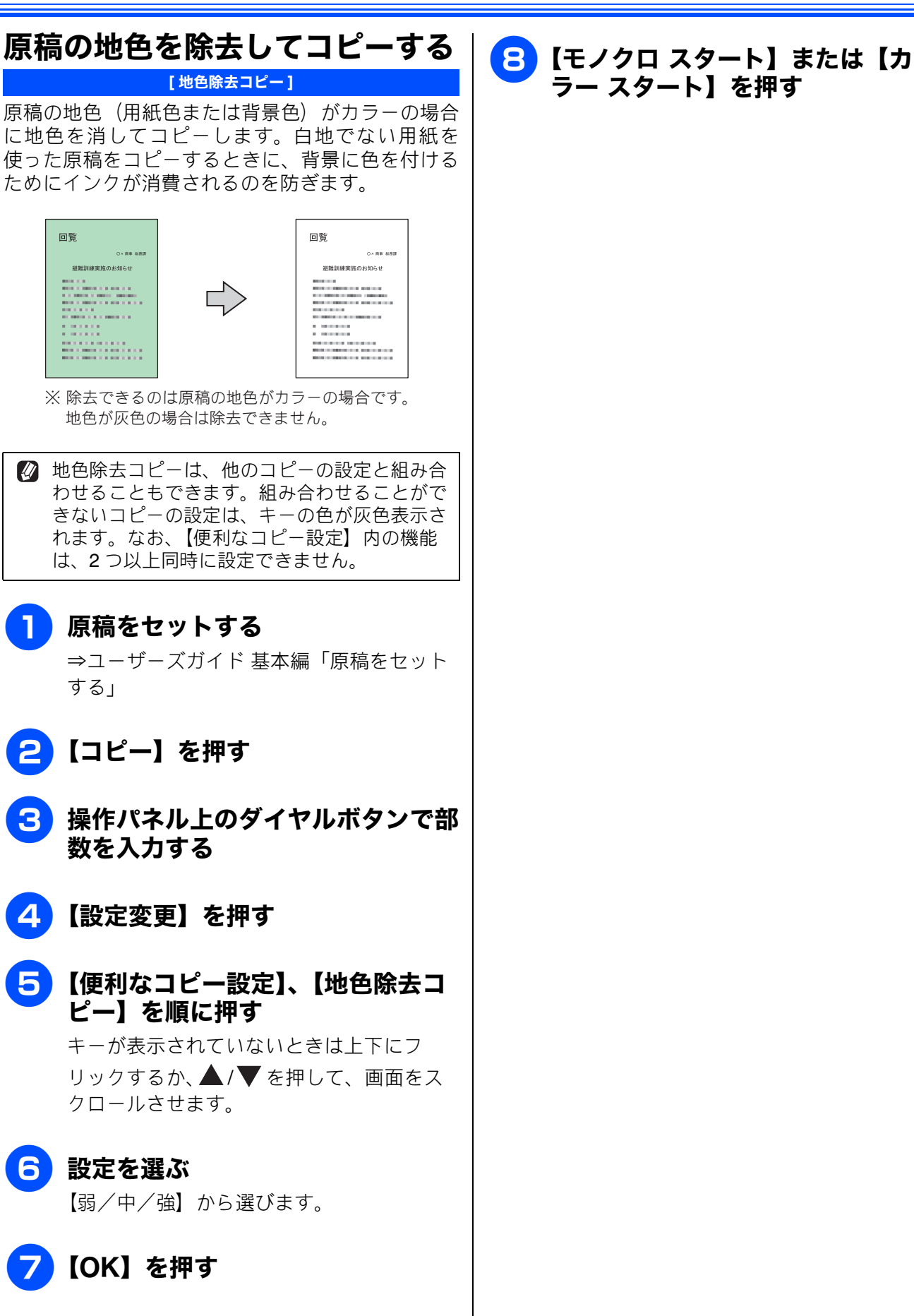

お好みで設定する

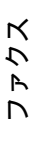

電話帳

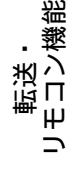

# A3 記録紙を使ったいろいろなコピー (便利な A3 コピー

本製品は、手差しトレイから A3 サイズの記録紙が利用できます。

この A3 記録紙を使ってコピーするとき、各種の設定が簡単にできるように、【便利な A3 コピー】というメニューが、待ち受け画面に用意されています。

A4 原稿と A3 記録紙をセットしてメニューを選ぶだけの簡単操作で、サイズを間違えて用紙を無駄に することもありません。また、製品内蔵の罫線を自動的に配置するなど、実用的なメニューもあります。

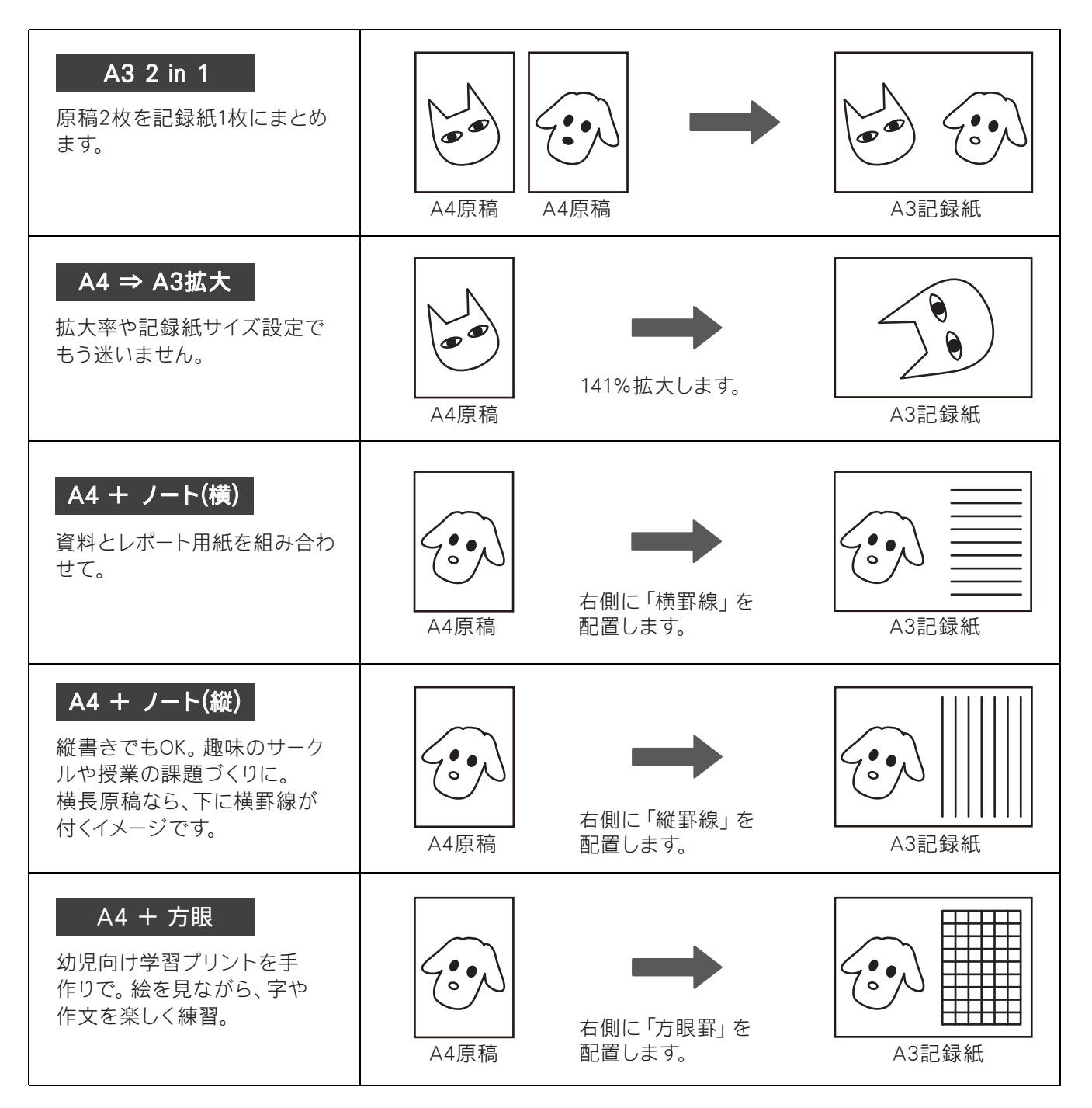

《便利な A3 コピー》

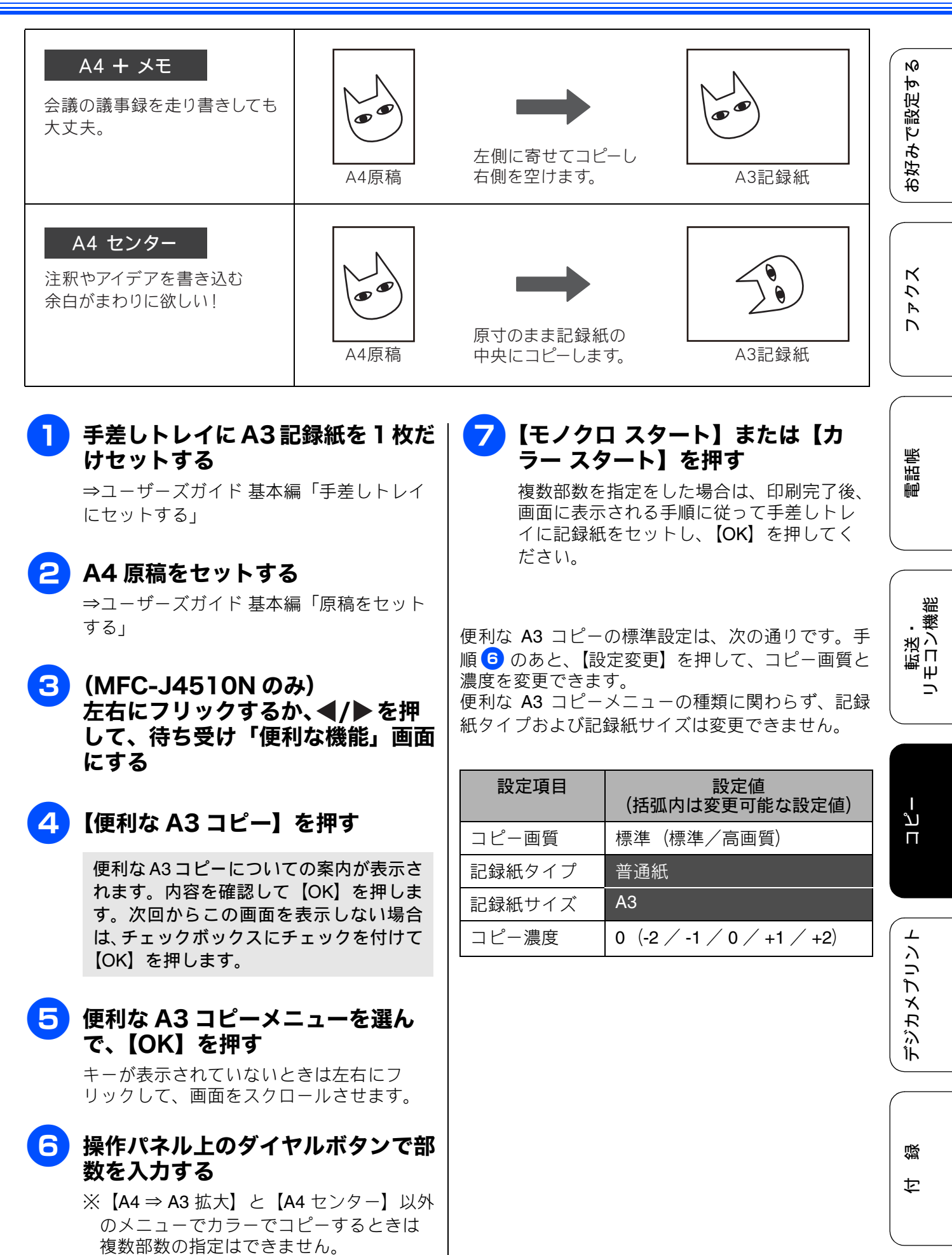

## Memo

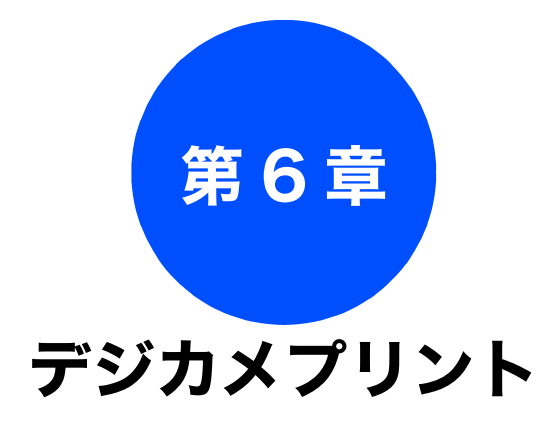

## デジカメプリント

| 写真や動画をプリントする 70             |
|-----------------------------|
| メモリーカードまたは USB フラッシュメモリー内の  |
| 画像をまとめてプリントする               |
| インデックスシートをプリントする            |
| インデックスシートの写真の番号を指定して        |
| プリントする <b>72</b>            |
| 多様な補正機能を使ってプリントする           |
| 色や明るさを補正する(お好み色補正)          |
| 画像の一部を切り取る(トリミング) <b>75</b> |
| 補正とトリミングを同時に行う              |
| (お好み色補正&トリミング)              |
| メモリーカードまたは USB フラッシュメモリー内の  |
| 画像を自動で順番に表示する               |
| スライド表示の途中でプリントする            |

お好みで設定する

ファクス

デジカメプリント

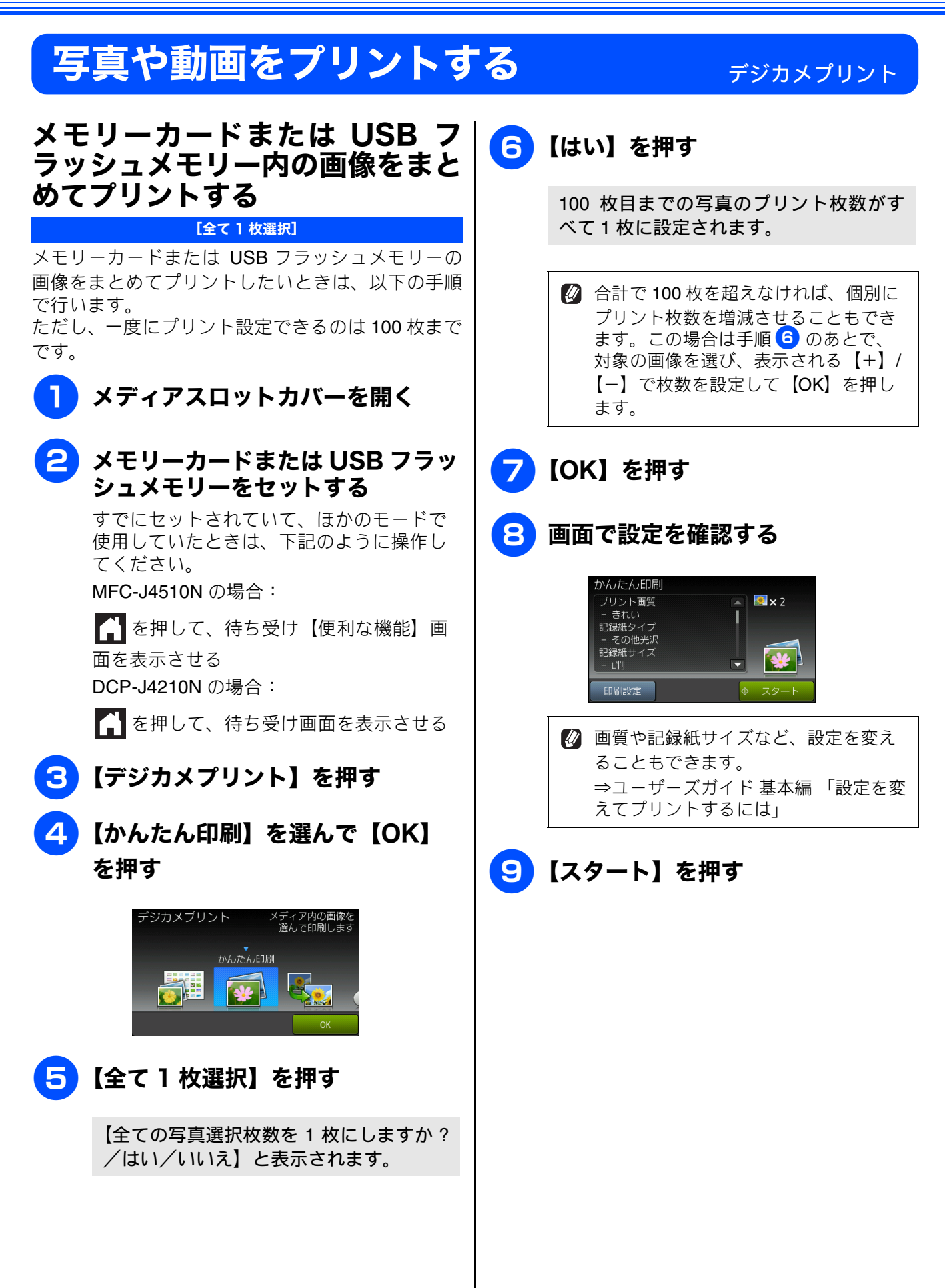
《デジカメプリント》

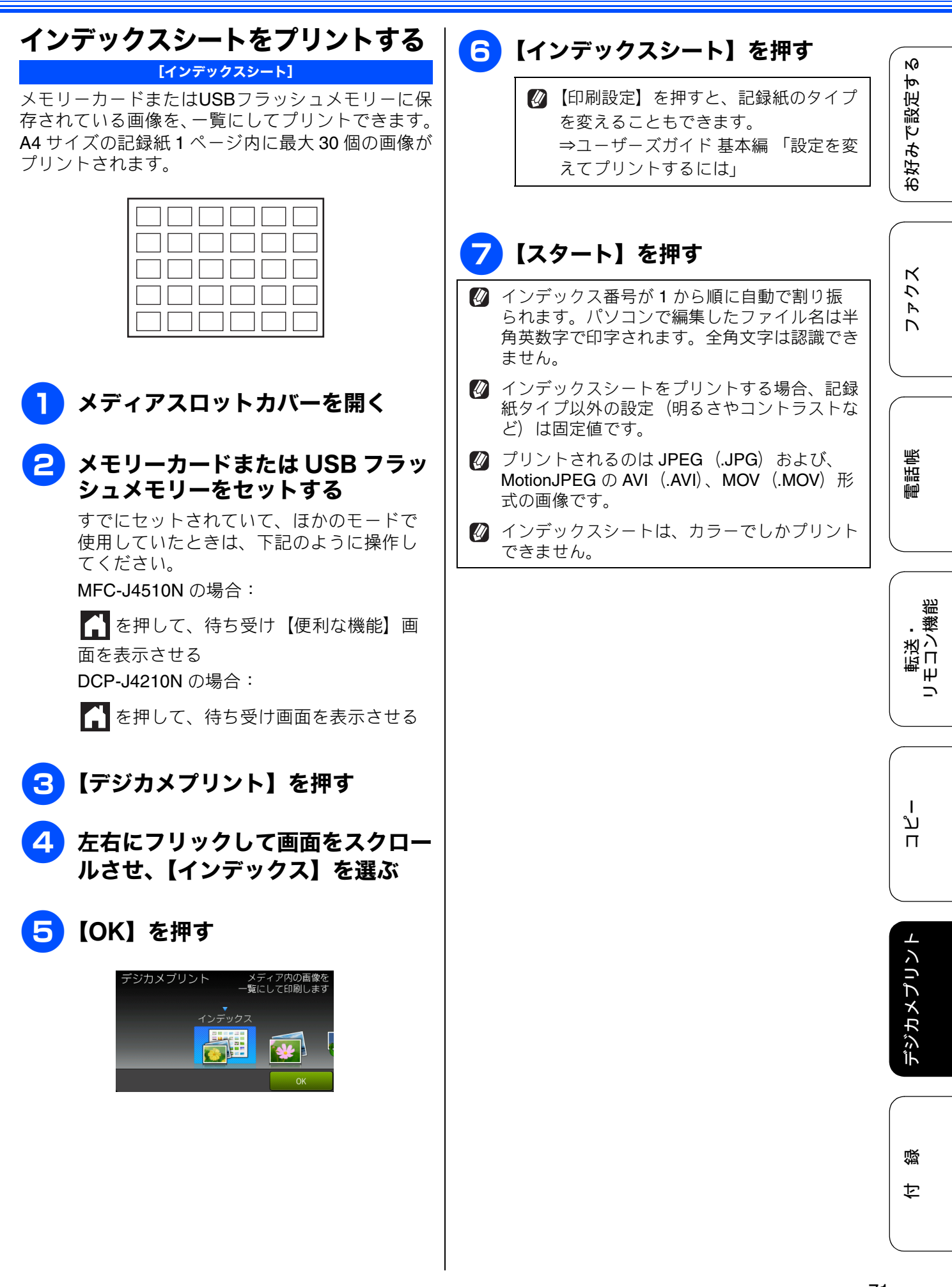

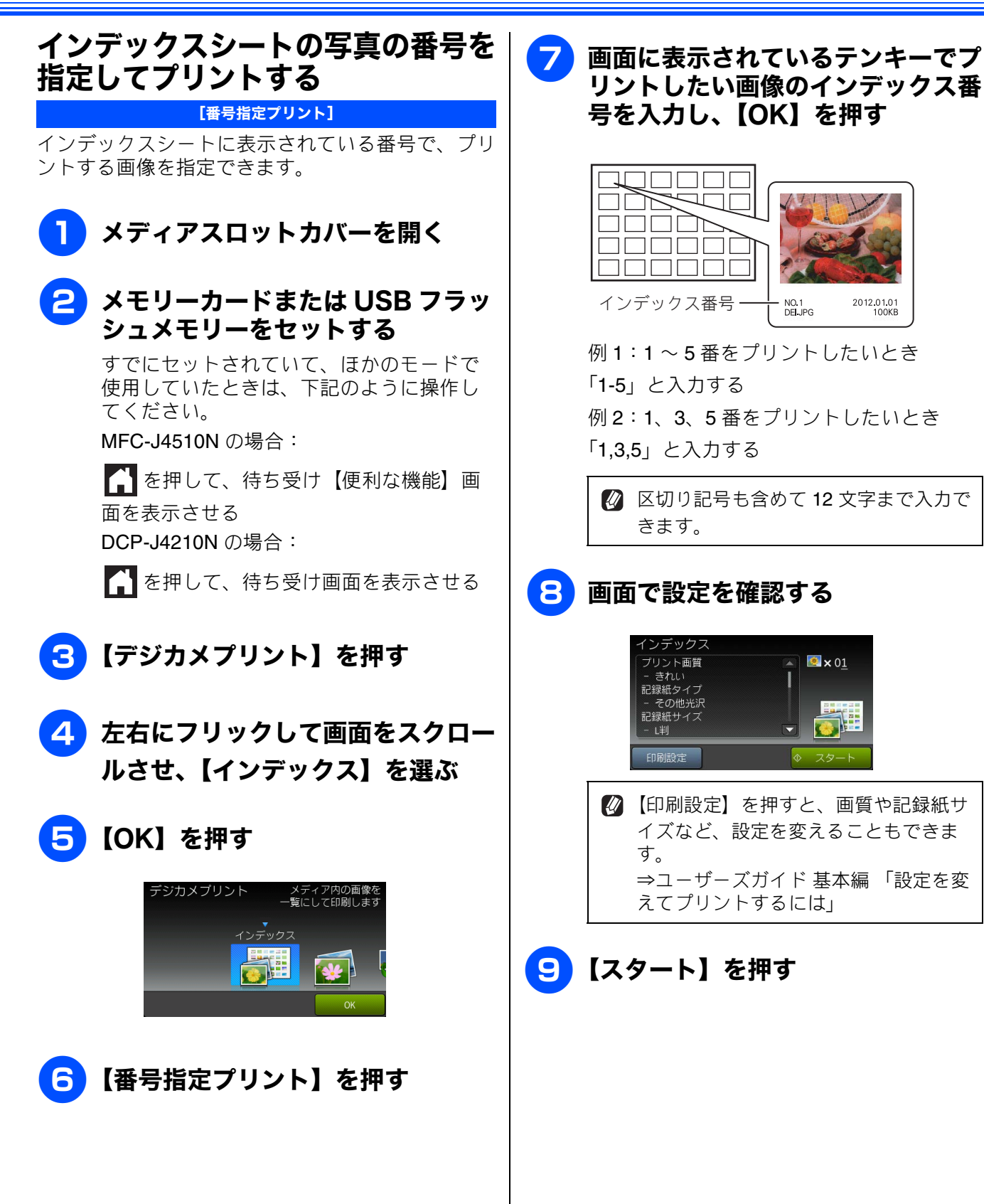

## 多様な補正機能を使ってプリントする

[こだわり印刷]

#### 色や明るさを補正する(お好み色補正)

本製品には、下記 10 種の写真補正機能があります。写真に合わせた補正で、悪条件のもとで撮影された写 真などを自然で美しい色合いにプリントできます。

| メニュー       | 解説                                       | 再補正*の有無 |
|------------|------------------------------------------|---------|
| 自動色補正      | 人物と風景を美しくプリントしたいときに選びます。                 | なし      |
| 肌色あかるさ補正   | 人物の肌を美しくプリントしたいときに選びます。                  | なし      |
| 色あざやか補正    | 風景を美しくプリントしたいときに選びます。                    | なし      |
| 赤目補正       | フラッシュ撮影時の赤目を補正したいときに選びます。                | あり      |
| 夜景補正       | 夜景を美しくプリントしたいときに使用します。                   | なし      |
| 逆光補正       | 逆光による影を、明るく補正してプリントします。                  | なし      |
| ホワイトボード補正  | ホワイトボードへの照明の映りこみなどを除去して、文字を<br>読みやすくします。 | なし      |
| モノクロ       | カラーで撮影した写真をモノクロでプリントしたいときに選<br>びます。      | なし      |
| セピア        | 写真をセピア色でプリントしたいときに選びます。                  | なし      |
| 自動色補正&赤目補正 | 人物、風景と同時に赤目を補正したいときに選びます。                | あり      |

\* 再補正とは、赤目の検出が一度でできなかったときに、再度「赤目検出」を試み、補正する機能です。

🛿 「こだわり印刷」機能は、Reallusion Inc. の技術を使用しています。

Signal Reallusion

② 赤目補正は付属のソフトウェア「FaceFilter Studio」でも行うことができます。パソコンに保存されている画像の赤目を修正するときは「FaceFilter Studio」を使用してください。 ⇒ユーザーズガイドパソコン活用編 「FaceFilter Studio で写真をプリントする」

🚺 フラッシュ撮影時の条件によっては、赤目補正ができないことがあります。

お好みで設定する

ファクス

電話帳

転送・ モロン機能

付録

| <b>1</b> メディアスロットカバーを開く                                                                                       | ②【肌色あかるさ補正】、【色あざやか補<br>正】 【 な見ば正】 【 ざ米ば正】は                                                                                                    |
|----------------------------------------------------------------------------------------------------|----------------------------------------------------------------------------------------------------|
| メモリーカードまたは USB フラッ<br>シュメモリーをセットする                                                                            | 正」、【役京補正】、【逆元補正】は、◀/<br>▶ でコントラストを3段階に調節できます。                                                                                                    |
| すでにセットされていて、ほかのモードで<br>使用していたときは、下記のように操作し<br>てください。<br>MFC-J4510N の場合:                                       | 赤目補正の場合は、補正できると顔が<br>赤枠で囲まれます。補正できなかった<br>ときは、【赤目を検出できません】と表<br>示されます。【再補正】を押すと、再<br>度、赤目検出を試みます。それでも<br>【赤目を検出できません】と表示される<br>場合は、それ以上の補正はできません。 |
| DCP-J4210N の場合:                                                                                               | <mark>9</mark> 補正後の画像を確認し、【OK】を<br>押す                                                                                                    |
| 3【デジカメプリント】を押す                                                                                                | 10 【+】/【−】でプリント枚数を入力<br>し、【OK】を押す                                                                                                    |
| 4 左右にフリックして画面をスクロー<br>ルさせ、【こだわり印刷】を選ぶ                                                                         | 操作パネル上のダイヤルボタンでも部     数を入力できます。                                                                                                    |
| <mark>5</mark> 【OK】を押す                                                                                        | 11 画面で設定を確認する                                                                                                    |
| デジカメプリント<br>1枚ずつ写真補正を<br>行って印刷します<br>こだわり印刷<br>のK                                                             | こだわり印刷<br>ブリント画質<br>- されい<br>記録紙タイプ<br>- その他光沢<br>記録紙サイズ<br>- L判 印刷設定 ◆ スタート                                                                      |
| 6 プリントしたい画像を選ぶ<br>日的の画像が表示されていないときけたち                                                                         | ✔ 【印刷設定】を押すと、画質や記録紙サ<br>イズなど、設定を変えることもできま<br>す                                                                                                    |
| 日前の画像が扱いされていないとさば上右<br>にフリックするか、◀/▶ を押して、画面<br>をスクロールさせます。                                                    | 9。<br>⇒ユーザーズガイド 基本編 「設定を変<br>えてプリントするには」                                                                                                    |
| ● / ● を長押しすると目的の写真を早く表示できます。                                                                                  | 12【スタート】を押す                                                                                                    |
| ── 【お好み色補正】を押す                                                                                                |                                                                                                    |
| 8 目的に合った補正メニューを選ぶ<br>【自動色補正/肌色あかるさ補正/色あざや<br>か補正/赤目補正/夜景補正/逆光補正/<br>ホワイトボード補正/モノクロ/セピア/<br>自動色補正&赤目補正】から選びます。 |                                                                                                    |

《デジカメプリント》

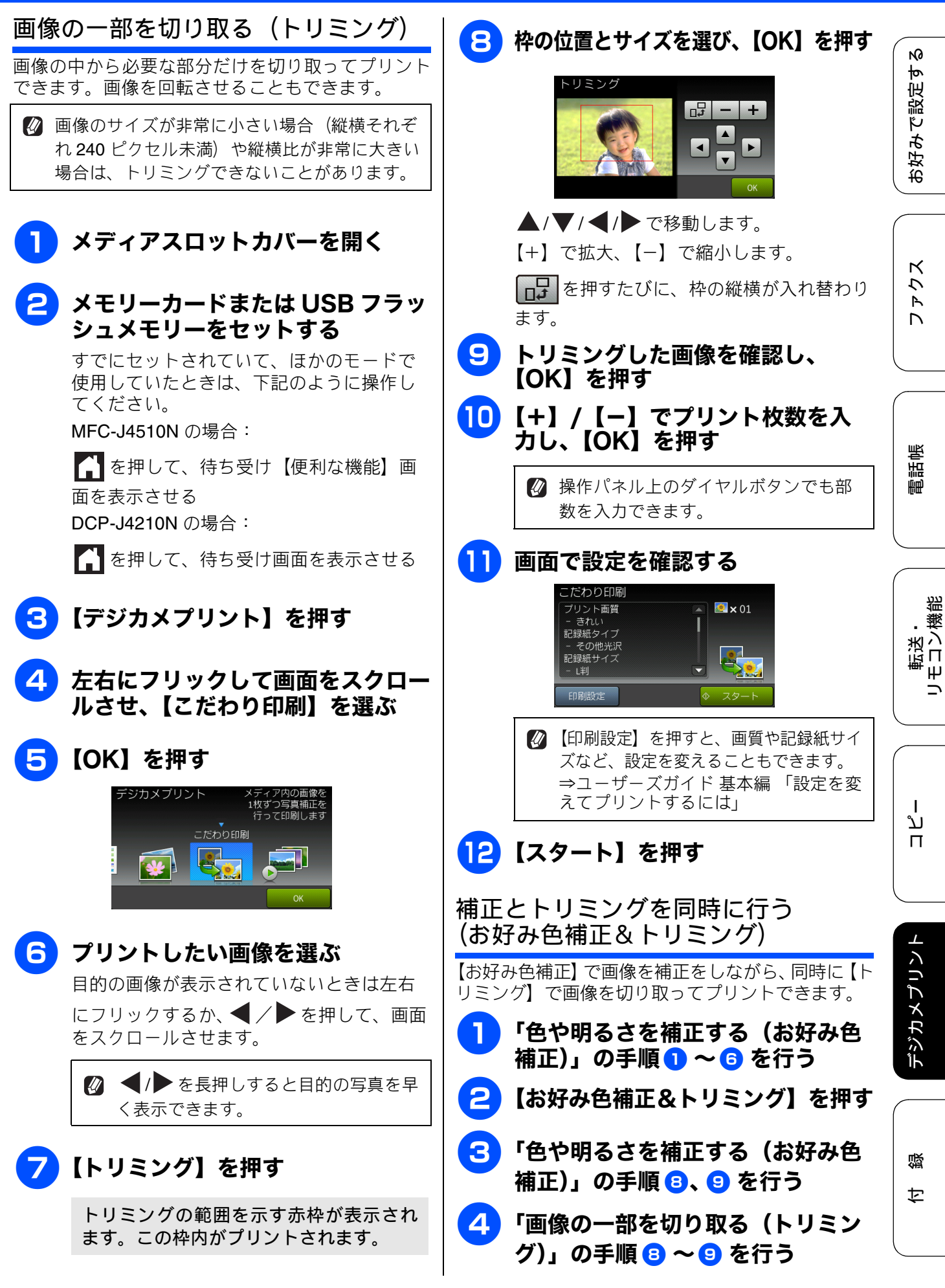

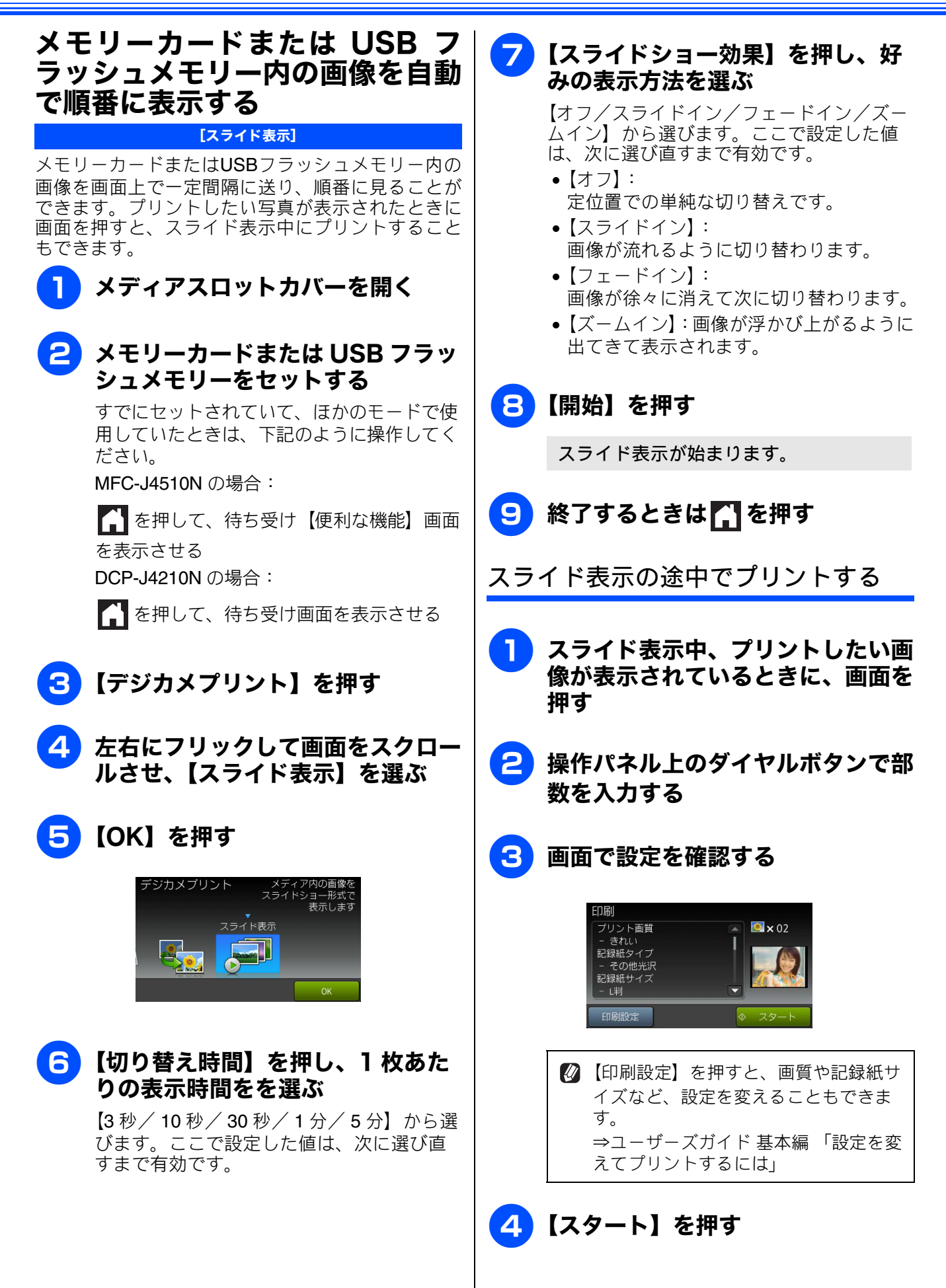

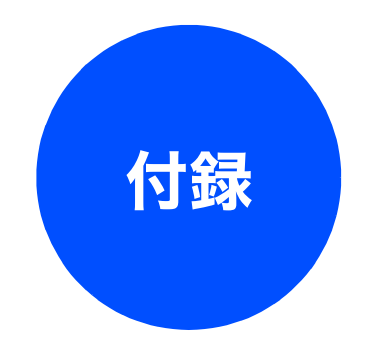

| 用語解説 | <br>78 |
|------|--------|
| 索引   | <br>30 |

ファクス

## 用語解説

#### ● デュアルアクセス =あ= 1つの機能の動作中に別の機能を並行して処理で ● アプリケーションソフトウェア きることです。 ワープロや表計算など、ユーザーが直接操作する ソフトウェアです。 )同報送信 ● インクジェット 同じ原稿を複数の送信先に対して一度に送る機 専用のインクをプリントヘッドのノズルから記 能です。 録紙に吹き付けて印刷する方式です。 ● とりまとめ送信 ● インターフェイス メモリーに貯えられているタイマー送信用の データを、同一の相手ごとにまとめて送る機能で パソコンと周辺装置のように、機能や条件の違う ものの間で、データをやりとりするためのハード ウェアまたはソフトウェアです。 す。 =な= ● ウィザード ● ナンバーディスプレイ Windows<sup>®</sup> などで、設定作業を半自動化してくれ 電話がかかってきたときに相手の電話番号を画 面に表示する機能です。この機能を利用するに は、ご利用の電話会社との契約が必要です。(有 る機能です。 ● オプション機能 料) 標準仕様に対し、お客様の希望に応じて変更でき る機能です。 =は= =か= ● ファクス転送 ● 回線種別 受信したファクスメッセージを、指定したファク ス機に転送する機能です。 電話に使われているダイヤリングの方法です。発 生したパルスを数えて検出するダイヤル式と、周 ● プリンタードライバー 波数を検出して判別するプッシュ式があります。 パソコンから印刷をするために必要なソフト ● 画質強調 ウェアです。 解像度や明るさを自動的に調整して、より鮮やか ● ポーリング通信 に印刷する機能です。 受信側のファクス操作で送信側のファクスに ● 機密ポーリング セットしてある原稿を自動的に送信させる機能 です。 受信側と送信側が同じパスワードを使用するこ とによって、パスワードを知っている人だけが ● ポスターコピー ファクスを受け取れる機能です。 1 枚の原稿を分割し、複数の記録紙に拡大コピー ● 原稿台ガラス します。 コピーやファクスのときに原稿を置くところで = ま = す。ここから原稿を読み取ります。 ● メモリー送信 =さ= ファクス原稿を初めに読み取り、それをメモリー ● 親切受信 に貯えてから送信する機能です。 ファクスを着信したときに間違えて電話をとっ ● メモリー受信 てしまったときでも自動的に本製品がファクス 受信したファクスを印刷するとともに本製品の 受信を行う機能です。 メモリーに記憶する機能です。 ● スプリッター ● メモリー代行受信 ADSL 環境で必要な機器の1つです。音声信号と 記録紙がセットされていないときなどに、受信し データ信号を分けたり重ねたりします。 たデータをいったんメモリーに保存する機能で す。記録紙をセットすると印刷されます。 =た= ● ターミナルアダプター =5= ISDN 回線で必要な機器の1つです。パソコンや ● リアルタイム送信 電話機を ISDN 回線に接続するために必要な信号 メモリーに貯えず、原稿を読み取りながら送信す の変換を行います。 る機能です。 ● タスクバー ● リモートセットアップ Windows<sup>®</sup> の画面上にあるプログラムの起動や 本製品に対する機能設定をパソコン上で簡単に 行うことができる機能です。 フォルダーの表示のためのボタンを配置してあ る場所のことです。 ● リモコンアクセス ● デバイス 外出先から本製品をリモートコントロールして 操作を行う機能です。 ハードディスクやプリンターのような、パソコン で使用されるハードウェアのことです。

お好みで設定する

ファクス

電話帳

転送・ リモコン機能

ח ת ו

1 デジカメプリン

墢 付

 ● ログオン (ログイン) パソコンやシステムへアクセスするときに行う 操作です。
 =数字=
 ● 2in1

 2 枚の原稿を縮小し、1 枚の記録紙にコピーする 機能です。
 ● 4in1

4 枚の原稿を縮小し、1 枚の記録紙にコピーする 機能です。

## = A to Z =

● ADF(自動原稿送り装置)

Automatic Document Feeder の略。複数枚の原稿 を連続して読み取ることのできる装置です。

ADSL

Asymmetric Digital Subscriber Line の略。通常の 電話回線(アナログ回線)で、従来使っていな かった帯域を利用してデータを高速に伝送する 通信サービスです。

#### CMYK

シアン(Cyan)、マゼンタ(Magenta)、イエロー (Yellow)、黒(Black)によって表される色の表現 方法です。光の三原色、赤、青、緑(RGB)によ る、加法混色に対し、補色の三原色、緑青(シア ン)、赤紫(マゼンタ)、黄を用いた減法混色のこ とを指します。本製品は減法混色を行っており、 印刷にはCMYに加え黒インクを併用しています。

#### ● CSV 形式

Comma Separated Value の略。レコード中の各 フィールドを、コンマ(,) を区切りとして列挙 したデータ形式です。表計算ソフトウェアでは、 CSV 形式でのデータ出力、データ入力機能が用 意されています。

#### DPI

Dot Per Inch の略で、1 インチ(2.54cm)幅に印 刷できるドット数を表す単位で、解像度を示しま す。

#### ● IP フォン

インターネットで使用されている IP(インター ネット・プロトコル)技術を利用した電話のこと です。

ISDN

**Integrated Services Digital Network**の略。デジタ ル回線による通信サービスです。1回線でパソコ ンと電話など一度に2回線分使うことができま す。

• OS

**Operating System** (オペレーティングシステム) の略で、パソコンの基本ソフトウェア群です。

#### ● PBX(構内交換機)

Private Branch eXchange の略。企業の構内など で利用する交換機です。内線電話同士の接続や、 一般回線への接続などを行います。

#### • PC

Personal Computer (パーソナルコンピューター) の略で、個人仕様の一般的なコンピューターで す。

### ● PC ファクス

パソコンのアプリケーションで作成したファイ ルをファクスとして送信する機能です。あらかじ め、PC ファクスの電話帳に相手先を登録してお くことでファクスの宛先を簡単に指定できます。

#### ● PC ファクス受信

受信したファクスを本製品と接続しているパソ コン上で確認する機能です。

## TWAIN

Technology Without Any Interested Name の略で スキャナーなどパソコンに画像を取り込む装置 と Presto! PageManager などのソフトウェアを 連携させるための規格です。

#### ● USB ケーブル

Universal Serial Bus (ユニバーサルシリアルバス)の略。ハブを介して最大 127 台までの機器を ツリー状に接続できるケーブルです。パソコンの 電源を入れたままコネクタの接続ができるホッ トプラグ機能を持っています。

#### ● vCard (vcf 形式)

電子メールで個人情報をやり取りするための規 格。電子メールの添付ファイルの機能を拡張し て、氏名、電話番号、住所、会社名などをやり取 りできます。この規格に対応するアプリケーショ ン間では、受信時に情報が自動的に更新されま す。

#### ) WIA

Windows<sup>®</sup> Imaging Acquisition の略で、スキャ ナーなどパソコンに画像を取り込む装置と Presto! PageManagerなどのソフトウェアを連携 させるための規格です。TWAIN の機能を置き換 えるもので、Windows<sup>®</sup> XP、Windows Vista<sup>®</sup>、 Windows<sup>®</sup> 7 で標準サポートされています。

# 索引

## 数字

| 0 発信10            | 0 |
|-------------------|---|
| 2in1 (ID カード) コピー | 7 |
| 2in1 コピー          | 7 |
| 4in1 コピー          | 7 |

#### 

| IP ファクス | 12 |
|---------|----|
| ISDN    | 17 |

#### Ρ

| PC | ファク | ス受信 |  |
|----|-----|-----|--|
|----|-----|-----|--|

#### あ

| 赤目補正    | 73 |
|---------|----|
| 明るさ(画面) | 6  |
| 暗証番号    | 50 |

#### い

| 色あざやか補正    | 73 |
|------------|----|
| いろいろなコピー   | 56 |
| インク節約モード   | 62 |
| インデックスプリント | 71 |

## う

| 裏写り除去コピー … |  |
|------------|--|
|------------|--|

#### か

| 海外送信         |    |
|--------------|----|
| 外出先からの操作     |    |
| 外出先に転送       |    |
| 外線発信         |    |
| 外線番号         |    |
| 画像の一部をプリントする | 75 |
| 画面の設定        | 6  |

#### き

## <

グループダイヤル ......45

## 

| 市 ゲノ セリ |   |
|---------|---|
| 冉ダ 1 アル | 9 |

#### し

| 地色除去コピー    | 65 |
|------------|----|
| 自動色補正      | 73 |
| 自動再ダイヤル    | 9  |
| 自動縮小受信     | 32 |
| 写真補正       | 73 |
| 写真をトリミングする | 75 |
| 写真をプリントする  | 70 |
| 手動送信       | 21 |
| 照明ダウンタイマー  | 6  |

#### す

| 透かしコピー  | 63 |
|---------|----|
| スタックコピー | 56 |
| すべてプリント | 70 |
| スライド表示  | 76 |

## せ

| セキュリティ機能ロック | 13 |
|-------------|----|
| セピア色でプリント   | 73 |

## そ

| 送信結果レポート |  |
|----------|--|
| 送信のキャンセル |  |
| ソートコピー   |  |

## た

| タイマー送信                                | 26 |
|---------------------------------------|----|
| タイムゾーン                                | 8  |
| ダイヤル制限機能                              | 11 |
| ダウンタイマー(照明)                           | 6  |
| · · · · · · · · · · · · · · · · · · · |    |

### ち

着信履歴 ......20

| 着信履歴から電話帳に登録 |     |
|--------------|-----|
| 着信履歴からファクスを送 | 320 |
| 着信履歴リスト      |     |

## つ

#### τ

| データコネクト  |  |
|----------|--|
| デジカメプリント |  |
| 転送       |  |
| 電話帳      |  |
| 電話帳登録    |  |
| 電話呼び出し   |  |

#### と

| 同報送信       | 22 |
|------------|----|
| 同報送信のキャンセル | 23 |
| とりまとめ送信    | 27 |
| トリミング      | 75 |

## な

#### は

| パソコンで電話帳に登録   | 47 |
|---------------|----|
| 肌色あかるさ補正      | 73 |
| 発信履歴          | 20 |
| 発信履歴から電話帳に登録  | 44 |
| 発信履歴からファクスを送る | 20 |
| 番号指定プリント      |    |

#### ひ

表示言語 ......7

## ふ

| ファクス誤送信防止      |  |
|----------------|--|
| ファクス転送         |  |
| ファクスのバックアップをとる |  |
| ブックコピー         |  |

#### **^**

便利な A3 コピー ......66

#### ほ

| ボイスワープ  | . 53 |
|---------|------|
| ポーリング受信 | 33   |
| ポーリング送信 | 29   |

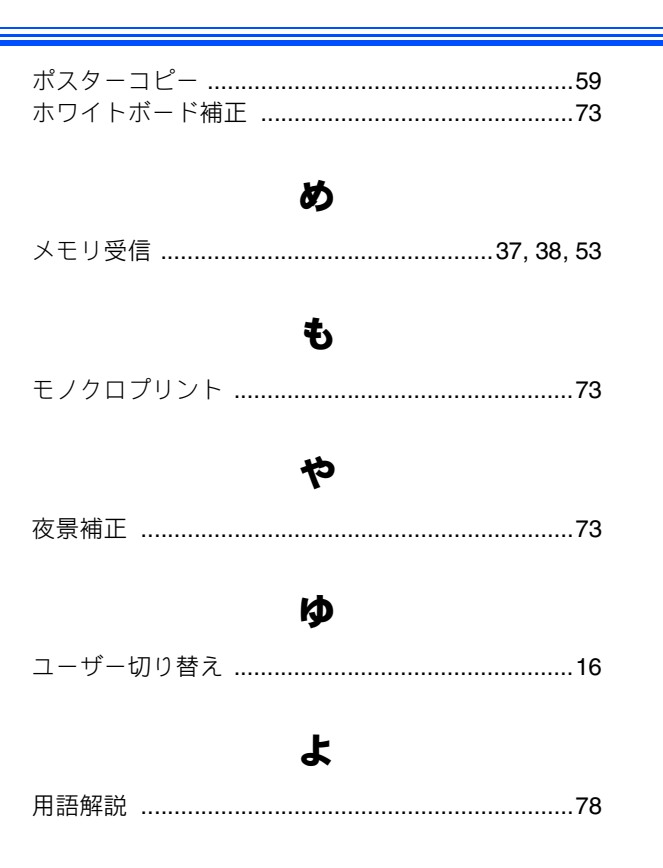

## IJ

| リアルタイム送信28         |  |
|--------------------|--|
| リダイヤル9             |  |
| リモート受信             |  |
| リモートセットアップ47       |  |
| リモコンアクセス <b>51</b> |  |
| リモコンコード52          |  |
| 両面コピー60            |  |

#### れ

レイアウトコピー ......57

電話帳

墢